# **ThinkCentre**

دليل مستخدمي

```
الأنواع ٨٠١٣، ٨٩٧٢، ٨٧٠٢، ٨٧٧٦، ٢١٧٨
الأنواع ٨٩٨، ٨٩٧٢، ٨٩٧٦، ٨٩٧٦، ٨٩٩
الأنواع ٨٩٨٢، ٨٩٨٦، ٨٩٩٢، ٨٩٩٤
الأنواع ٢٦٢٦، ٢٢٧٦، ٩٢٧٩، ٣٢٧٦، ٩٣٧٤
الأنواع ٢٦٢٦، ٩٣٨٤، ٣٣٨٤، ٣٣٢٩، ٩٣٢٩
الأنواع ٩٣٨٩، ٢٤٦٤، ٩٣٢٩، ٩٢٢٩
```

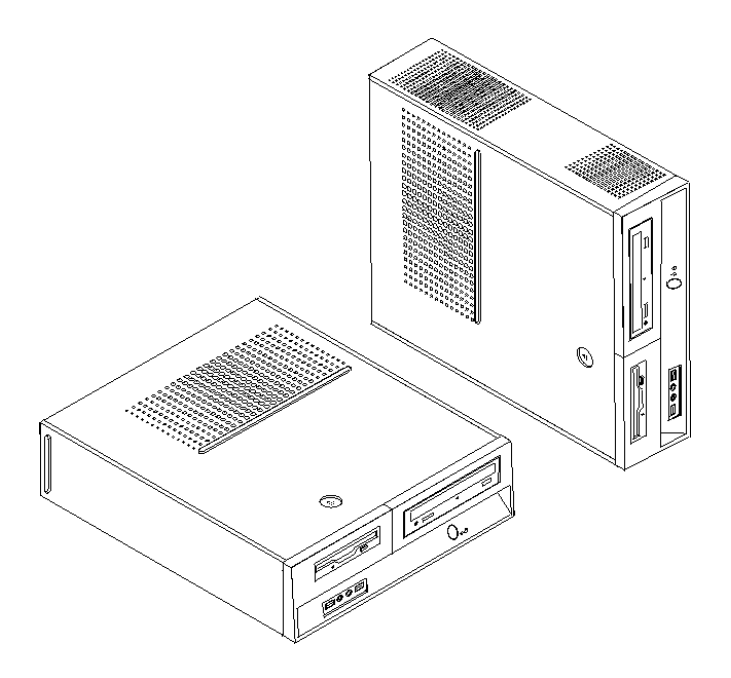

# **ThinkCentre**

دليل المستخدم

ملحوظة

قبل استخدام هذه المعلومات والمنتج الذي تدعمه، يجب قراءة "معلومات أمنية هامة" والملحق ب. "ملاحظات".

الطبعة الثانية (نوفمبر ٢٠٠٢) © حقوق النشر لشركة Lenovo، Lenovo، ٢٠٠٥، International Business Machines Corporation، جميع الحقوق محفوظة. © حقوق النشر لشركة Group Limites Machines Corporation، ٢٠٠٥، جميع الحقوق محفوظة. حقوق مقصورة على مستخدمي – حكومة الولايات المتحدة الأمريكية: يتم تقديم المنتجات و/أو الخدمات الخاصة بنا وفقا للحقوق المقصورة. الاستخدام أو النسخ أو النشر بواسطة الحكومة يكون خاضعا لعقد المنتجات و/أو محفوظة. Group Limited مع معمورة. الاستخدام أو النسخ و النشر بواسطة الحكومة يكون خاضعا لعقد والمقصورة. Group Limited مع معمورة من هذه الاتفاقية التجارية، أو اذا لم يقبل الوكيل هذا البرنامج بناء على هذه الشروط، سيتم تقديم هذا البرنامج وفقا للشروط المحددة في Rights في Commercial Computer Software–Restricted Auge S2.227.14، ان أمكن، أو تحت الفقرة Rights في Autor S2.227.14. (Alternate III).

## المحتويات

| vi                                                                                                    | معلومات أمنية هامة                                                                                                    |
|----------------------------------------------------------------------------------------------------|----------------------------------------------------------------------------------------------------|
| vi                                                                                                    | الحالات التي تتطلب ضرورة اتخاذ تصرف في الحال                                                                                                    |
| vii                                                                                                    | ار شادات الأمان العامة.                                                                                                    |
| vii                                                                                                    | الخدمة والتحديث                                                                                                    |
| viii                                                                                                    | تجنب الكهرباء الاستاتيكية                                                                                                    |
| viii                                                                                                    | أسلاك الكهرياء وموفقات الطاقة                                                                                                    |
| ix                                                                                                    | الأسلاك الإضافية والأجعزة المتصلة بها                                                                                                    |
| ix                                                                                                    | المقابس والمخارج                                                                                                    |
| ix                                                                                                    | . بي و<br>الأحهز ة الخار حية                                                                                                    |
| ix                                                                                                    | یطاریات<br>بطاریات                                                                                                    |
| v                                                                                                    | بريارية.<br>الحرارة وتعوية المنتج                                                                                                    |
| x                                                                                                    | سررد وچرچ ۲۰۰۰.<br>بیئة التشغیان                                                                                                    |
| л<br>vi                                                                                                    | معلومات السلامة الخاصة بالتبار الكعريائي                                                                                                    |
| лі<br>vi                                                                                                    | ملاحظات عن بطارية الأرثوم                                                                                                    |
| vii                                                                                                    | معلومات أمنية عن المويد.<br>معلومات أمنية عن المويد                                                                                                    |
| vii                                                                                                    | يدين تم افق من حرب الري<br>ريان تم افق من حات الأرز ر                                                                                                    |
| viii                                                                                                    | بيان موذي الطاقة                                                                                                    |
| лш<br>vііі                                                                                                    | بيان معدي المعاني.<br>أمن الدراذان                                                                                                    |
| viii                                                                                                    | ایس ریبیون<br>الانظرف و الم بران ق                                                                                                    |
| viv                                                                                                    | ، معلومات أوزية إضافة .<br>معادمات أوزية إضافة .                                                                                                    |
| XIV                                                                                                    | المعلولة الملية الصاطية.                                                                                                    |
| AV                                                                                                    |                                                                                                    |
| ١                                                                                                    | الفصل الأول يتنظيم وساحة العمل الخاصة بك                                                                                                    |
| 1                                                                                                    | · ــــــــــــــــــــــــــــــــــــ                                                                                                    |
|                                                                                                    |                                                                                                    |
| 1                                                                                                    | ر<br>الإضباءة ويدجة السطوع                                                                                                    |
| ۱<br>۲                                                                                                    | ر<br>الاضاءة ودرجة السطوع.<br>دورة الهواء                                                                                                    |
| ۱<br>۲<br>۲                                                                                                    | ر<br>الاضاءة ودرجة السطوع.<br>دورة الهواء<br>المخارح الكعر بائدة و أطوال الكابلات                                                                                                    |
| ۱<br>۲<br>۲                                                                                                    | ر<br>الاضاءة ودرجة السطوع.<br>دورة الهواء<br>المخارج الكهربائية وأطوال الكابلات                                                                                                    |
| ۱<br>۲<br>۳                                                                                                    | ر الاضاءة ودرجة السطوع.<br>دورة الهواء<br>المخارج الكهربائية وأطوال الكابلات                                                                                                    |
| ۱<br>۲<br>۲<br>۳<br>۳                                                                                                    | ر<br>الاضاءة ودرجة السطوع.<br>دورة الهواء.<br>المخارج الكهربائية وأطوال الكابلات .<br>الفصل الثاني. اعداد الحاسب الخاص بك .<br>تدكيب العمو د الا أسب.                                                                                                    |
| ۱<br>۲<br>۳<br>۳<br>٤                                                                                                    | ر الاضاءة ودرجة السطوع.<br>دورة الهواء.<br>المخارج الكهربائية وأطوال الكابلات.<br>تركيب العمود الرأسي.<br>توصيل الحاسب الآلي الخاص بك                                                                                                    |
| 1<br>7<br>7<br>7<br>7<br>9                                                                                                    | ر.<br>الاضاءة ودرجة السطوع.<br>دورة الهواء.<br>المخارج الكهربائية وأطوال الكابلات.<br>تتركيب العمود الرأسي.<br>توصيل الحاسب الآلي الخاص بك.<br>تشغنا، الطاقة                                                                                                    |
| ۱<br>۲<br>۳<br>۳<br>٤<br>۹                                                                                                    | ر<br>الاضاءة ودرجة السطوع.<br>دورة الهواء.<br>المخارج الكهربائية وأطوال الكابلات .<br>تركيب العمود الرأسي .<br>توصيل الحاسب الآلي الخاص بك .<br>انفاء تركدب الدرامج                                                                                                    |
| ۱<br>۲<br>۲<br>۲<br>۲<br>۲<br>٤<br>۹<br>۹                                                                                                    | ر<br>الاضاءة ودرجة السطوع.<br>دورة الهواء<br>المخارج الكهربائية وأطوال الكابلات<br>تركيب العمود الرأسي<br>توصيل الحاسب الآلي الخاص بك<br>تتشغيل الطاقة<br>انهاء تركيب البرامج<br>اتماد المعام العامة                                                                                                    |
| ۱<br>۲<br>۳<br>۲<br>۲<br>٤<br>۹<br>۹<br>۱                                                                                                    | ر<br>الاضاءة ودرجة السطوع.<br>دورة الهواء.<br>المخارج الكهربائية وأطوال الكابلات.<br>تركيب العمود الرأسي.<br>توصيل الحاسب الآلي الخاص بك.<br>انهاء تركيب البر امج.<br>اتمام المهام الهامة.<br>تعديل نظره التشغيل الخاص بك.                                                                                                    |
| ۱<br>۲<br>۲<br>۲<br>۲<br>۲<br>۹<br>۹<br>۱<br>۱                                                                                                    | ربي الأضاءة ودرجة السطوع.<br>دورة الهواء<br>المخارج الكهربائية وأطوال الكابلات<br>تركيب العمود الرأسي<br>توصيل الحاسب الآلي الخاص بك<br>انهاء تركيب البرامج<br>اتمام المهام الهامة<br>تحديل نظام التشغيل الخاص بك.                                                                                                    |
| ۱<br>۲<br>۲<br>۲<br>۲<br>۲<br>۹<br>۹<br>۱<br>۱                                                                                                    | ري الأضاءة ودرجة السطوع.<br>دورة الهواء<br>المخارج الكهريائية وأطوال الكابلات<br>تركيب العمود الرأسي<br>توصيل الحاسب الآلي الخاص بك<br>انهاء تركيب البرامج<br>انهاء تركيب البرامج<br>تعديل نظام التشغيل الخاص بك<br>تحديل برنامج مكافحة الفد وسات الخاص بك                                                                                                    |
| ۱<br>۲<br>۲<br>۲<br>۲<br>۹<br>۹<br>۱<br>۱<br>۱                                                                                                    | ر<br>الاضاءة ودرجة السطوع.<br>دورة الهواء.<br>المخارج الكهربائية وأطوال الكابلات .<br>تركيب العمود الرأسي<br>توصيل الحاسب الآلي الخاص بك .<br>تتشغيل الطاقة.<br>انهاء تركيب البرامج .<br>تعديل نظام التشغيل الخاص بك<br>تعديل برنامج مكافحة الفير وسات الخاص بك .<br>اداف تشغل الحاس بالآل                                                                                                    |
| ۱<br>۲<br>۲<br>۲<br>۲<br>۹<br>۹<br>۹<br>۹<br>۹<br>۱<br>۱<br>۱                                                                                                    | ر<br>الاضاءة ودرجة السطوع<br>المخارج الكهربائية وأطوال الكابلات<br>تركيب العمود الرأسي<br>توصيل الحاسب الآلي الخاص بك<br>تشغيل الطاقة<br>انهاء تركيب البرامج<br>اتمام المهام الهامة<br>تعديل نظام التشغيل الخاص بك<br>تعديل برنامج مكافحة الفيروسات الخاص بك<br>ايقاف تشغيل الحاسب الآلي                                                                                                    |
| ۲<br>۲<br>۲<br>۲<br>۹<br>۹<br>۹<br>۹<br>۹<br>۱<br>۱<br>۱                                                                                                    | ر<br>الاضاءة ودرجة السطوع.<br>دورة الهواء.<br>المخارج الكهربائية وأطوال الكابلات .<br>تركيب العمود الرأسي<br>توصيل الحاسب الآلي الخاص بك<br>تتشغيل الطاقة .<br>انهاء تركيب البرامج.<br>اتمام المهام الهامة<br>تعديل نظام التشغيل الخاص بك .<br>تعديل نظام تشغيل الخاص بك .<br>ايقاف تشغيل الحاسب الآلي.                                                                                                    |
| ۱<br>۲<br>۲<br>۲<br>۲<br>۹<br>۹<br>۱<br>۱<br>۱<br>۱                                                                                                    | الإضاءة ودرجة السطوع.<br>دورة الهواء.<br>المخارج الكهربائية وأطوال الكابلات<br>تركيب العمود الرأسي<br>توصيل الحاسب الآلي الخاص بك<br>تشغيل الطاقة<br>انهاء تركيب البرامج.<br>اتمام المهام الهامة<br>تعديل نظام التشغيل الخاص بك<br>تعديل نزامج مكافحة الفيروسات الخاص بك<br>تعديل برنامج مكافحة الفيروسات الخاص بك<br>نخاص                                                                                                    |
| ۱<br>۲<br>۲<br>۲<br>۲<br>۹<br>۹<br>۱<br>۱<br>۱<br>۱<br>۱<br>۱<br>۱                                                                                                    | الأضاءة ودرجة السطوع<br>دورة الهواء<br>المخارج الكهربائية وأطوال الكابلات.<br>تركيب العمود الرأسي<br>تركيب العامد الألي الخاص بك<br>تتشغيل الطاقة.<br>انهاء تركيب البرامج<br>انهام المهام الهامة.<br>تحديل نظام التشغيل الخاص بك<br>تحديل برنامج مكافحة الفير وسات الخاص بك<br>ايقاف تشغيل الحاسب الآلي.<br>ايقاف الشائد اختيارات التركيب.<br>خواص                                                                                                    |
| ۱<br>۲<br>۲<br>۲<br>۲<br>۹<br>۹<br>۹<br>۹<br>۹<br>۱<br>۱<br>۱<br>۱<br>۱<br>۱<br>۱                                                                                                    | الإضاءة ودرجة السطوع<br>دورة الهواء<br>المخارج الكهربائية وأطوال الكابلات<br>تركيب العمود الرأسي.<br>تركيب العمود الرأسي الخاص بك<br>تشغيل الطاقة<br>انهاء تركيب البرامج<br>انهام المهام الهامة<br>اتمام المهام المهامة الفاري الخاص بك<br>تحديل نظام التشغيل أخرى<br>ايقاف تشغيل الحاسب الآلي<br>ايقاف تشغيل الحاسب الآلي<br>الفصل الثالث. اختيارات التركيب<br>الاختيار ات المتاحة                                                                              |
| ۱<br>۲<br>۲<br>۲<br>۲<br>۹<br>۹<br>۹<br>۹<br>۹<br>۹<br>۱<br>۱<br>۱<br>۱<br>۱<br>۱<br>۱<br>۱<br>۱                                                                                                    | الإضاءة ودرجة السطوع<br>دورة الهواء<br>المخارج الكهربائية وأطوال الكابلات<br>تركيب العمود الرأسي<br>تركيب العمود الرأسي<br>تشغيل الحالف الألي الخاص بك<br>انهاء تركيب البرامج.<br>انهام المهام الهامة<br>انمام المهام الهامة<br>تركيب أنظمة تشغيل أخرى<br>ايقاف تشغيل الحاسب الآلي.<br>ايقاف تشغيل الحاسب الآلي.<br>الفصل الثالث. اختيارات التركيب<br>الاختيار ات المتاحة<br>المحددات                                                                            |
| ۱<br>۲<br>۲<br>۲<br>۲<br>۹<br>۹<br>۹<br>۹<br>۹<br>۹<br>۹<br>۹<br>۱<br>۱ | لاضاءة ودرجة السطوع<br>دورة الهواء<br>المخارج الكهربائية وأطوال الكابلات<br>تركيب العمود الرأسي.<br>تركيب العمود الرأسي.<br>توصيل الحاسب الآلي الخاص بك<br>انهاء تركيب اللرامج<br>انهاء تركيب اللرامج<br>تعديل نظام التشغيل الخاص بك<br>تعديل برنامج مكافحة الفير وسات الخاص بك<br>ايقاف تشغيل الحاسب الآلي.<br>الفصل الثالث. اختيارات التركيب<br>الاختيار ات المتاحة<br>المحددات<br>المحددات                                                                    |
| ۱<br>۲<br>۲<br>۲<br>۲<br>۹<br>۹<br>۹<br>۹<br>۱<br>۱<br>۱<br>۱<br>۱<br>۱<br>۱<br>۱<br>۱<br>۱<br>۱<br>۱<br>۱                                                                                                    | الإضاءة ودرجة السطوع<br>دورة الهواء<br>المخارج الكهربائية وأطوال الكابلات<br>تركيب العمود الرأسي.<br>تركيب العمود الرأسي<br>توصيل الحاسب الآلي الخاص بك<br>انهاء تركيب البرامج<br>تعديل نظام التشغيل الخاص بك<br>تركيب أنظمة تشغيل الخاص بك<br>ايقاف تشغيل الحاسب الآلي<br>ايقاف تشغيل الماسب الآلي<br>الفصل الثالث. اختيارات التركيب<br>وضاع الشغيل التي يتم دعمها<br>المحددات<br>الاختيارات المتاحة                                                            |
| ۱<br>۲<br>۲<br>۲<br>۲<br>۹<br>۹<br>۹<br>۹<br>۱<br>۱<br>۱<br>۱<br>۱<br>۱<br>۱<br>۱<br>۱<br>۱<br>۱                                                                                                    | الإضناءة ودرجة السطوع<br>دورة الهواء<br>المخارج الكهربائية وأطوال الكابلات.<br>تركيب العمود الرأسي<br>تركيب العمود الرأسي<br>توصيل الحاسب الألي الخاص بك.<br>انهاء تركيب البرامج<br>تعديل نظام التشغيل الخاص بك<br>تعديل نظام التشغيل الخاص بك<br>تعديل برنامج مكافحة الفير وسات الخاص بك<br>ايقاف تشغيل الحاسب الآلي.<br>الفصل الثالث. اختيار ات التركيب.<br>خواص<br>الاختيار ات المتاحة.<br>المحددات<br>المحددات<br>المحددات<br>الأوناع التشغيل التي يتم دعمها |

|                                                                                                    | تحديد مكان المفاتيح والموصلات على واجهة الحاسب الألى                                                                                                    |
|----------------------------------------------------------------------------------------------------|----------------------------------------------------------------------------------------------------|
| ۱۸                                                                                                    | تحديد مكان الموصّلات على خلفية الحاسب الألى                                                                                                    |
| ۱۹                                                                                                    | الحصول على مُشغلات الأجهزة                                                                                                    |
| ۲.                                                                                                    | از الله الغطاء                                                                                                    |
| ۲۱                                                                                                    | تحديد مكان المكونات                                                                                                    |
| ۲۲                                                                                                    | الوصول الى مكونات لوحة النظام                                                                                                    |
| ۲۳                                                                                                    | تعريف الأجزاء على لوحة النظام                                                                                                    |
| ۲۷                                                                                                    | تركيب الذاكرة                                                                                                    |
| ۲۸                                                                                                    | تركيب موفقات PCI                                                                                                    |
| ۲۹                                                                                                    | تركيب المشغلات الداخلية                                                                                                    |
| ۳.                                                                                                    | محددات المشغل                                                                                                    |
| ۳١                                                                                                    | تركيب مشغل في الخانة ١                                                                                                    |
| ٣٣                                                                                                    | تركيب مشغل القريص في خانة ٣                                                                                                    |
| ٣٣                                                                                                    | تركيب خصائص الأمان                                                                                                    |
| ٣٤                                                                                                    | قفل کابل متکامل                                                                                                    |
| ۳0                                                                                                    | قفل اللوحة                                                                                                    |
| ۳0                                                                                                    | حماية كلمة السرية                                                                                                    |
| ۳0                                                                                                    | تغيير البطارية                                                                                                    |
| 31                                                                                                    | ازالة كلمة سرية لا يمكن تذكر ها او تم فقدها (اخلاء CMOS)                                                                                                    |
| ۳۷                                                                                                    | اعادة وضع الغطاء وتوصيل الكابلات                                                                                                    |
|                                                                                                    |                                                                                                    |
| 77                                                                                                    | الفصل الرابع. استعادة برنامج                                                                                                    |
| 77                                                                                                    | تكوين واستخدام اقراص Product Recovery                                                                                                    |
| 14                                                                                                    | يتفيد النسخ الاحتياطية وعمليات الاستعادة                                                                                                    |
| 2 •                                                                                                    | استخدام مساحه عمل Rescue and Recovery                                                                                                    |
| ~ •                                                                                                    |                                                                                                    |
| 21                                                                                                    | تكوين واستخدام وسائط الانقاذ                                                                                                    |
| ٤١<br>٤٢<br>٢                                                                                                    | تكوين واستخدام وسائط الانقاذ<br>تكوين واستخدام قريص Recovery Repair                                                                                                    |
| 21<br>27<br>27<br>27                                                                                                    | تكوين واستخدام وسائط الانقاذ<br>تكوين واستخدام قريص Recovery Repair<br>استعادة أو تركيب مشغلات الجهاز                                                                                                    |
| 21<br>27<br>27<br>27                                                                                                    | تكوين واستخدام وسائط الانقاذ<br>تكوين واستخدام قريص Recovery Repair<br>استعادة أو تركيب مشغلات الجهاز<br>تحديد جهاز انقاذ في تسلسل بدء التشغيل                                                                                                    |
| 21<br>27<br>27<br>27<br>27<br>22                                                                                                    | تكوين واستخدام وسائط الانقاذ .<br>تكوين واستخدام قريص Recovery Repair .<br>استعادة أو تركيب مشغلات الجهاز .<br>تحديد جهاز انقاذ في تسلسل بدء التشغيل .<br>حل مشكلات الاسترداد .                                                                                                    |
| 21<br>27<br>27<br>27<br>27<br>22<br>57                                                                                                    | تكوين و استخدام و سائط الانقاذ .<br>تكوين و استخدام قريص Recovery Repair .<br>استعادة أو تركيب مشغلات الجهاز .<br>تحديد جهاز انقاذ في تسلسل بدء التشغيل .<br>حل مشكلات الاسترداد .<br>Sotup Litility                                                                                                    |
| 21<br>27<br>27<br>27<br>27<br>22<br>27<br>27                                                                                                    | تكوين واستخدام وسائط الانقاذ .<br>تكوين واستخدام قريص Recovery Repair<br>استعادة أو تركيب مشغلات الجهاز<br>تحديد جهاز انقاذ في تسلسل بدء التشغيل<br>حل مشكلات الاسترداد<br>الفصل الخامس. استخدام Setup Utility                                                                                                    |
| 21<br>27<br>27<br>27<br>27<br>27<br>27<br>27<br>27<br>27                                                                                                    | تكوين واستخدام وسائط الانقاذ .<br>تكوين واستخدام قريص Recovery Repair .<br>استعادة أو تركيب مشغلات الجهاز .<br>تحديد جهاز انقاذ في تسلسل بدء التشغيل .<br>حل مشكلات الاسترداد .<br>الفصل الخامس. استخدام Setup Utility .<br>بدء برنامج Setup Utility .<br>مشاهدة و تغدير المحددات                                                                                                    |
| 21<br>27<br>27<br>27<br>27<br>22<br>27<br>27<br>27<br>27                                                                                                    | تكوين و استخدام و سائط الانقاذ .<br>تكوين و استخدام قريص Recovery Repair .<br>استعادة أو تركيب مشغلات الجهاز .<br>تحديد جهاز انقاذ في تسلسل بدء التشغيل .<br>حل مشكلات الاسترداد .<br>الفصل الخامس. استخدام Setup Utility .<br>بدء برنامج Setup Utility .<br>استخدام كامات السرية                                                                                                    |
| 21<br>27<br>27<br>27<br>22<br>27<br>27<br>27<br>27<br>27<br>27<br>27<br>27                                                                                                    | تكوين واستخدام وسائط الانقاذ .<br>تكوين واستخدام قريص Recovery Repair .<br>استعادة أو تركيب مشغلات الجهاز .<br>تحديد جهاز انقاذ في تسلسل بدء التشغيل .<br>حل مشكلات الاستر داد .<br>الفصل الخامس استخدام Setup Utility .<br>بدء برنامج Setup Utility .<br>استخدام كلمات السرية .<br>الاعتبار ات الخاصة بكلمة السرية .                                                                                                    |
| 21<br>27<br>27<br>27<br>27<br>22<br>27<br>27<br>27<br>27<br>27<br>27<br>27                                                                                                    | تكوين واستخدام وسائط الانقاذ .<br>تكوين واستخدام قريص Recovery Repair .<br>استعادة أو تركيب مشغلات الجهاز .<br>حل مشكلات الاسترداد .<br>بدء برنامج Setup Utility .<br>بدء برنامج Setup Utility .<br>استخدام كلمات السرية .<br>استخدام كلمات السرية .<br>كامة سرية المستخدم                                                                                                    |
| 21<br>27<br>27<br>27<br>22<br>27<br>22<br>27<br>27<br>27<br>27<br>27<br>27<br>27                                                                                                    | تكوين واستخدام وسائط الانقاذ .<br>تكوين واستخدام قريص Recovery Repair .<br>استعادة أو تركيب مشغلات الجهاز .<br>تحديد جهاز انقاذ في تسلسل بدء التشغيل .<br>حل مشكلات الاسترداد .<br>بدء برنامج Setup Utility .<br>بدء برنامج Setup Utility .<br>مشاهدة وتغيير المحددات .<br>استخدام كلمات السرية .<br>كلمة سرية المستخدم .<br>كلمة سرية المستخدم .                                                                                                    |
| 21<br>27<br>27<br>27<br>27<br>27<br>27<br>27<br>27<br>27<br>27<br>27<br>27<br>27                                                                                                    | تكوين و استخدام و سائط الانقاذ .<br>تكوين و استخدام قريص Recovery Repair .<br>استعادة أو تركيب مشغلات الجهاز .<br>تحديد جهاز انقاذ في تسلسل بدء التشغيل .<br>حل مشكلات الاسترداد .<br>بدء برنامج Setup Utility .<br>بدء برنامج Setup Utility .<br>مشاهدة و تغيير المحددات .<br>استخدام كلمات السرية .<br>كلمة سرية المستخدم .<br>كلمة سرية موجه النظام .<br>تحديد و تغيير و حذف كلمة السرية .                                                                        |
| 21<br>27<br>27<br>27<br>27<br>27<br>27<br>27<br>27<br>27<br>27<br>27<br>27<br>27                                                                                                    | تكوين و استخدام و سائط الانقاذ.<br>تكوين و استخدام قريص Recovery Repair<br>استعادة أو تركيب مشغلات الجهاز.<br>تحديد جهاز انقاذ في تسلسل بدء التشغيل<br>حل مشكلات الاستر داد<br>بدء برنامج Setup Utility<br>بدء برنامج Utility<br>مشاهدة وتغيير المحددات<br>استخدام كلمات السرية.<br>كلمة سرية المستخدم.<br>تحديد وتغيير وحذف كلمة السرية.<br>استخدام حمدان المرية.                                                                                                   |
| 21<br>27<br>27<br>27<br>27<br>27<br>27<br>27<br>27<br>27<br>27<br>27<br>27<br>27                                                                                                    | تكوين و استخدام و سائط الانقاذ<br>تكوين و استخدام قريص Recovery Repai<br>استعادة أو تركيب مشغلات الجهاز<br>حل مشكلات الاستر داد<br>الفصل الخامس. استخدام Setup Utility<br>بدء بر نامج Stup Utility<br>بدء بر نامج Setup Utility<br>مشاهدة و تغيير المحددات<br>استخدام كلمات السرية<br>كلمة سرية المستخدم<br>كلمة سرية موجه النظام<br>تحديد و تغيير و حذف كلمة السرية<br>استخدام حماز بدء التشغيل                                                                     |
| 2 1 2 7 7 2 2 2 2 2 2 2 2 2 2 2 2 2 2 2                                                                                                    | تكوين واستخدام وسائط الانقاذ<br>تكوين واستخدام قريص Recovery Repair<br>استعادة أو تركيب مشغلات الجهاز<br>تحديد جهاز انقاذ في تسلسل بدء التشغيل<br>حل مشكلات الاسترداد<br>بدء برنامج Setup Utility<br>بدء برنامج Setup Utility<br>مشاهدة وتغيير المحددات<br>استخدام كلمات السرية.<br>كلمة سرية المستخدم.<br>تحديد وتغيير وحذف كلمة السرية.<br>استخدام علمات السرية.<br>تحديد جهاز بدء التشغيل.<br>تحديد جهاز بدء تشغيل من قت                                          |
| 21         22         22         22         22         22         22         22         22         22         23         24         25         25         25         25         25         25         25         25         25         25         25         25         25         25         26         27         27         27         27         27         27         27         27         27         27         27         27         27         27         27         27         27         27         27         27         27         27         27         27         27         27         27         27                                                                                                    | تكوين واستخدام وسائط الانقاذ<br>تكوين واستخدام قريص Recovery Repair<br>استعادة أو تركيب مشغلات الجهاز<br>تحديد جهاز انقاذ في تسلسل بدء التشغيل<br>حل مشكلات الاستر داد<br>بدء برنامج Setup Utility<br>بدء برنامج Setup Utility<br>مشاهدة وتغيير المحددات<br>استخدام كلمات السرية<br>كلمة سرية المستخدم<br>كلمة سرية موجه النظام<br>تحديد وتغيير وحذف كلمة السرية<br>استخدام Security Profile by Device<br>تحديد جهاز بدء التشغيل مؤقت<br>تحديد جهاز بدء التشغيل مؤقت |
| <ol> <li>ミングでで、</li> <li>シングで、</li> <li>シングングン</li> <li>シングン</li> <li>シングン</li></ol>                                                                     | تكوين و استخدام و سائط الانقاذ<br>تكوين و استخدام قريص Recovery Repair<br>استعادة أو تركيب مشغلات الجهاز<br>حل مشكلات الاستر داد<br>حل مشكلات الاستر داد<br>بدء بر نامج Setup Utility<br>بدء بر نامج Setup Utility<br>مشاهدة و تغيير المحددات<br>استخدام كلمات السرية<br>استخدام كلمات السرية<br>كلمة سرية المستخدم<br>تحديد و تغيير و حذف كلمة السرية<br>استخدام Security Profile by Device<br>تحديد جهاز بدء التشغيل<br>تحديد جهاز بدء التشغيل                     |
| <ol> <li>ミングでで、</li> <li>シングでで、</li> <li>シングで、</li> <li>シング、</li> <li>シング、</li> <li< th=""><th>تكوين واستخدام وسائط الانقاذ</th></li<></ol> | تكوين واستخدام وسائط الانقاذ                                                                                                    |
| <ol> <li>ミシング</li> <li>シング</li> <li>シング<th>تكوين و استخدام و سائط الانقاذ</th></li></ol>                                                        | تكوين و استخدام و سائط الانقاذ                                                                                                    |
| <ol> <li>ミングで、</li> <li>シングで、</li> <li>シングングン</li> <li>シングン</li> <li>シングン</li></ol>                                                                      | تكوين واستخدام وسائط الانقاذ                                                                                                    |
| 25222 222222222222222222222222222222222                                                                                                    | تكوين واستخدام وسائط الانقاذ                                                                                                    |

| ٥٢  | الفصل السابع. التشخيص وعلاج أوجه الخلل               |
|-----|------------------------------------------------------|
| ٥٢  | تصحيح الأخطاء الأساسية                               |
| ٥٣  | البرامج التشخيصية                                    |
| ٥٤  |                                                      |
| ٥٤  |                                                      |
| 07  |                                                      |
| ٥٧  | تنظيف الفأرة                                         |
| ٥٧  | الفأرة الضوئية                                       |
| ٥٧  | الفأرة غير الضوئية                                   |
|     |                                                      |
| ٥٩  | الفصل الثامن. الحصول على المعلومات والمساعدة والخدمة |
| ٥٩  | مصادر المعلومات                                      |
| ٥٩  | حافظة الكتب المتاحة من خلال الحاسب                   |
| ٥٩  |                                                      |
| ٦.  | Access Help                                          |
| ٦.  | السلامة والضمان                                      |
| ٦.  |                                                      |
| ٦.  | المساعدة والخدمة                                     |
| ٦.  | استخدام المطبوعات الفنية والبرامج التشخيصية          |
| ٦١  | طلب الخدمة                                           |
| ٦٢  | استخدام خدمات أخرى                                   |
| ٦٢  | شراء خدمات اضافية                                    |
|     |                                                      |
| ٦٣  | الملحق أ. أوامِر المودم اليدوية                      |
| ٦٣  | أوامر AT الأساسية                                    |
| ٦٥  | أوامر AT الممتدة                                     |
| ٦٦  | أوامر MNP/V.42/V.42bis/V.44                          |
| ٦٧  | أوامر Fax Class 1                                    |
| ٦٧  | أوامر Fax Class 2                                    |
| ٦٨  | أوامر الصوت                                          |
|     |                                                      |
| V 1 | الملحق ب. ملاحظات                                    |
| ۷۱  | الملاحظات الخاصة بمحرجات التليفريون                  |
| v 1 | علامات نجاريه                                        |

## معلومات أمنية هامة

#### ملحوظة

برجاء قراءة ارشادات الأمان أولا.

قد تساعدك هذه المعلومات في امكانية استخدام Desktop أو حاسب Notebook الشخصي بأمان. اتبع واحتفظ بكل المعلومات التي تتعلق بالحاسب الآلي الخاص بك. لا تحل المعلومات الموجودة في هذه الوثيقة محل الشروط الموضحة في اتفاقية الشراء أو بيان ™Lenovo للضمانات المحدودة. لمزيد من المعلومات، ارجع الى "معلومات السلامة والضمان" المتضمنة مع الحاسب الآلي الخاص بك.

يعد أمان العميل في غاية الأهمية. ولقد تم تطوير منتجاتنا بحيث تكون آمنة وفعالة. لكن، الحاسبات الشخصية هي أجهزة الكترونية. وقد ينشأ عن كابلات الكهرباء وموفقات الطاقة والخصائص الأخرى أخطار محتملة يمكن أن ينتج عنها اصابات شخصية أو أضرار مادية خاصة اذا تم استخدامها بطريقة غير صحيحة. لتقليل حجم المخاطر التي يمكن التعرض لها، اتبع التعليمات التي يتم ارسالها مع المنتج، كما يجب أن تضع في الاعتبار كل التحذيرات الخاصة بالمنتج والمشار اليها مي ف التشغيل، ثم ارجع الى المعلومات المتضمنة في هذه الوثيقة و اقرأها بعناية. يمكنك، من خلال معتملة يمكن أن ينتج عنها اصابات الوثيقة والمرسلة مع المنتج، كما يجب أن تضع في الاعتبار كل التحذيرات الخاصة بالمنتج والمشار اليها في تعليمات الوثيقة والمرسلة مع المنتج الخاص بك، حماية نفسك من التعرض لأي أخطار بالاضافة الى اتباع المعلومات المنتج المالي التي الم

ملاحظة: تشير هذه المعلومات الى موفقات الطاقة والبطاريات. بالاضافة الى حاسبات Notebook الآلية، يتم ارسال بعض الأجهزة (مثال السماعات والشاشات) مع موفقات الطاقة الخارجية. اذا كنت تمتلك مثل هذا المنتج، ستنطبق اذن تلك المعلومات على المنتج الخاص بك. بالاضافة الى ذلك، تتضمن منتجات الحاسب الآلي بطارية داخلية بحجم العملة المعدنية حيث يوفر هذا النوع من البطاريات الطاقة لساعة النظام حتى اذا كان الحاسب غير موصل، لذلك، تنطبق المعلومات الأمنية الخاصة بالبطارية على كل منتجات الحاسب.

# الحالات التي تتطلب ضرورة اتخاذ تصرف في الحال

قد يحدث تلف في المنتجات نتيجة سوء الاستخدام أو الاهمال. تكون بعض التلفيات التي تتعرض لها المنتجات خطيرة، وفي هذه الحالة لا يجب استخدام المنتج مرة أخرى حتى يتم فحصه، وإذا تطلب الأمر، اصلاحه بواسطة جهة تقديم الخدمة المعتمدة.

كما هو الحال بالنسبة لأي جهاز كهربائي، يجب متابعة ومراقبة المنتج عند تشغيله. في بعض الحالات النادرة، قد تشم رائحة دخان صادر من الآلة أو انبعاث شرار من ثقب موجود في الجهاز الخاص بك. أو تسمع أصوات صادرة من الآلة مثل صوت طقطقة. تشير احدى هذه الحالات الى حدوث تلف، ما زال جاري التحكم فيه، في مكون داخلي من مكونات الآلة. أو قد تشير الى حدوث أمر متعلق بالآمان. مع ذلك، لا تحاول المغامرة بتشخيص الحالة بنفسك. اتصل بمركز دعم العملاء للحصول على مزيد من المعلومات. لمزيد من أرقام تليفونات الدعم والخدمة، ارجع الى "معلومات السلامة والضمان".

قم، بصفة دورية، بفحص الحاسب الآلي الخاص بك ومكوناته لمعرفة ما اذا كانت هناك أي حالة من حالات التلف أو علامات الخطر. اذا كان لديك تساؤل عن حالة احدى المكونات، توقف عندئذ في الحال عن استخدام المنتج. قم بالاتصال بمركز دعم العملاء أو جهة تصنيع المنتج للحصول على التعليمات الخاصة بفحص المنتج وامكانية اصلاحه، اذا تطلب الأمر.

في حالة ظهور أي حالة من الحالات المذكورة أسفل، أو اذا كان لديك أي تعليقات أمنية عن المنتج، توقف عندئذ عن استخدام المنتج وقم بفصله عن مصدر الكهرباء وخطوط الاتصالات عن بعد الى أن تتصل بمركز دعم العملاء للحصول على مزيد من المعلومات. ارجع الى "الحصول على المعلومات والمساعدة والخدمة" لمزيد من المعلومات.

- أسلاك الكهرباء أو المقابس أو موفقات الطاقة أو الأسلاك الاضافية أو أجهزة الحماية من اشتداد التيار فجأة أو مزود الطاقة التي حدث بها قطع أو تلف.
  - أي علامات تشير الى ارتفاع درجة السخونة أو وجود دخان أو أثار حريق.

- تلف في البطارية (مثل حدوث كسر أو اعوجاج)، وايقاف الشحن من البطارية أو ظهور أي مواد غريبة على البطارية.
  - صدور أصوات طقطقة أو أصوات خافتة أو انبعاث دخان من المنتج.
  - · علامات تشير الى انسكاب سائل أو وقوع أي شيء في المنتج أو سلَّك الكهرباء أو موفق الطاقة.
    - اذا تعرض الحاسب الألي أو سلك الكهرباء أو موفق الطاقة للماء.
      - سقوط أو حدوث تلف في المنتج بأي حال من الأحوال.
    - عدم قيام المنتج بالعمل بطريقة طبيعية عند اتباع تعليمات التشغيل.

**ملاحظة:** اذا لاحظت وجود هذه الحالات مع أحد المنتجات (مثل كابل الوصلات) التي لم يتم تصنيعها من قبل Lenovo، توقف عندئذ عن استخدام هذا المنتج حتى تقوم بالاتصال بجهة تصنيع المنتج للحصول على مزيد من التعليمات أو حتى يمكنك الحصول على الوحدة البديلة المناسبة.

# ارشادات الأمان العامة

يجب مراعاة الاجراءات الوقائية التالية لتقليل مخاطر الاصابة أو تلف الممتلكات.

## الخدمة والتحديث

لا تحاول اصلاح الجهاز بنفسك الا اذا طلب منك عمل ذلك من قبل مركز دعم العملاء، أو اذا ذكر ذلك في الوثيقة. ارجع الى المسئول عن الخدمة والمصرح له باصلاح المنتج الخاص بك.

ملاحظة: يستطيع العميل تحديث بعض أجزاء الحاسب أو استبدالها. عادة ما يشار الى التحديثات على أنها اختيارات. يتم الاشارة الى أجزاء الاستبدال المعترف بها والتي يستطيع العميل تركيبها بنفسه على أنها "الوحدات التي يستطيع العميل استبدالها" أو "CRU". تتيح شركة Lenovo وثيقة بالتعليمات تشير الى الوقت المناسب الذي يستطيع فيه العملاء تركيب اختيارات أو استبدال CRUS. يعد ضروريا أن تلتزم بتنفيذ كل التعليمات عند تركيب أو استبدال أجزاء. الحالة Off للطاقة لا تعني بالضرورة أن مستوى الفولت داخل المنتج هي صفر. قبل از الة الأغطية من منتج مجهز بكابل طاقة كهربائية، تأكد دائما من اطفاء الكهرباء ومن فصل المنتج عن أي مصدر كهرباء. إذا كنت تريد

على الرغم من عدم وجود أي أجزاء متحركة بالحاسب الخاص بك بعد فصل سلك الكهرباء، الا أن التحذيرات التالية تكون مطلوبة من أجل الحفاظ على سلامتك.

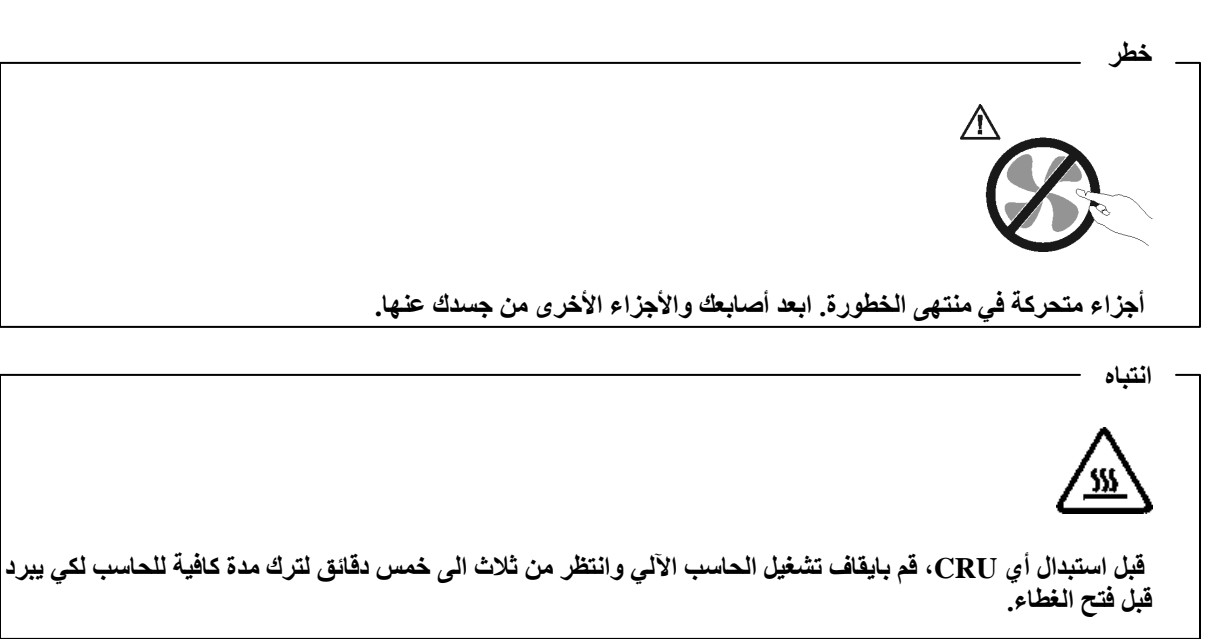

### تجنب الكهرباء الاستاتيكية

بالرغم من أن الكهرباء الاستاتيكية لا تمثّل أي ضرر بالنسبة لك، الا انها تمثّل ضررا بالغا على أجزاء ومكونات الحاسب الآلي. ان التعامل غير السليم مع الأجزاء الحساسة استاتيكيا يمكن أي يؤدي الى تلف الأجزاء. عند فتح اختيار أو CRU من عبوته، لا تقم عندئذ بفتح الحاوية التي تتضمن الجزء الا بعد أن يطلب منك عمل ذلك.

عند التعامل مع اختيارات أو CRUs أو تنفيذ أي عمل داخل الحاسب، يجب اتباع التحذيرات التالية لتفادي التلف الناتج عن الكهرباء الاستاتيكية:

- قم بتقليل حركتك. حيث أنه يمكن أن تؤدي زيادة الحركة الى تكوين مجال كهربائي حولك.
- يجب دائما التعامل مع المكونات والأجزاء الأخرى من الحاسب الآلي بحرص شديد. قم بالتعامل مع الموفقات ووحدات الذاكرة ولوحات الدوائر الأخرى من خلال الحواف. لا تقم، مطلقا، بلمس أي دائرة كهربائية مكشوفة.
  - يجب منع الأخرين من لمس المكونات.
- أثناء تركيب جزء حساس استاتيكا أو CRU، يجب أن تلامس الحاوية التي تتضمن الجزء أي سطح معدني بالحاسب أو أي سطع معدني غير مطلي لمدة ثانيتين على الأقل. حيث يؤدي ذلك الى تقليل الكهرباء الاستاتيكية في الحاوية وجسمك.
- قم، ان امكن، باز الة الجزء الحساس استاتيكا من الحاوية ثم قم بتركيبه دون اعداده. عند عدم امكانية تنفيذ ذلك، ضع الحاوية على سطح أملس مرتفع ثم ضع الجزء عليها.
  - لا تضع الجزء على غطاء الحاسب الألي أو على أي سطح معدني أخر.

#### أسلاك الكهرباء وموفقات الطاقة

استخدم أسلاك الكهرباء وموفقات الطاقة التي تم اتاحتها بواسطة جهة تصنيع المنتج.

يجب أن يكون معترفا بأسلاك الكهرباء المستخدمة. بالنسبة لألمانيا، يجب أن تكون طاقة تلك الأسلاك هي H05VV-F أو 3G أو 0.75 ملليمتر مربع أو أفضل. أما بالنسبة للدول الأخرى، يجب استخدام الأنواع المناسبة والتي تتوافق معها.

لا تقم، مطلقا، بلف سلك الكهرباء حول موفق الطاقة أو أي عنصر آخر. حيث ينتج عن لف السلك بهذه الطريقة حدوث قطع فيه أو أن يصبح باليا. يمكن أن يؤدي هذا الى حدوث أخطار.

ضع دائما أسلاك الكهرباء في مكان بحيث لا يكونوا موضعا لسير الأقدام أو لا يمكن التعثر فيهم.

قم بحماية السلك وموفقات الطاقة من السوائل. على سبيل المثال، لا تترك سلك الكهرباء الخاص بك أو موفق الطاقة بالقرب من الحوض أو المرحاض ولا تتركه أيضا على الأرض بعد تنظيفها بمنظفات سائلة. حيث أنه يمكن أن تتسبب تلك السوائل في حدوث قصور بالدائرة الكهربائية، وخاصة اذا كان سلك الكهرباء أو موفق الطاقة قد تعرض للاجهاد نتيجة سوء الاستخدام. كما أنه قد تؤدي السوائل الى حدوث تأكل تدريجي في نهايات سلك الكهرباء و/أو نهايات الموصل الخاص بعدان موفق الطاقة ما ق عنه ارتفاع في درجة السخونة.

يجب توصيل أسلاك الكهرباء وكابلات الاشارة بالترتيب الصحيح دائما والتأكد من توصيل جميع موصلات كابل الكهرباء بطريقة آمنة وكاملة بالمقابس.

لا تستخدم موفق الطاقة الذي به تأكل عند سن مدخل الكهرباء أو الذي ارتفعت درجة سخونته (على سبيل المثال، عند تغير شكل البلاستيك) عند مدخل الكهرباء أو في أي مكان على موفق الطاقة.

لا تستخدم أية أسلاك كهرباء تظهر نقاط الاتصال الكهربائية لها عند كلا النهايتين اشارات لوجود تأكل أو زيادة في درجة الحرارة أو تظهر حدوث تلف بكابل الكهرباء بأي حال.

## الأسلاك الاضافية والأجهزة المتصلة بها

تأكد من أنه قد تم اعداد الأسلاك الاضافية ووحدات الحماية من اندفاع التيار ووحدات تزويد الطاقة المستمرة والشر ائح الكهربائية التي تقوم باستخدامها بحيث يمكنها التعامل مع المتطلبات الكهربائية للمنتج. لا تقم مطلقا بزيادة تحميل هذه الأجهزة. اذا تم استخدام الشرائح الكهربائية، لا يجب أن يتعدى الحمل معدل تزويد الشريحة الكهربائية بالطاقة. يمكنك الرجوع الي كهربائي اذا كان لديك أي أسئلة حول أحمال الطاقة أو متطلبات الطاقة أو معدلات أو معدلات الاخال.

## المقابس والمخارج

اذا حدث تلف أو صدأ بالمقبس (مخرج الكهرباء) المطلوب استخدامه مع معدات الحاسب الخاص بك، لا تقم باستخدام هذا المخرج حتى يتم استبداله بو اسطة الفنى المؤهل لذلك.

لا تقم بثني أو تغيير المقبس. اذا حدث تلف بالمقبس، اتصل بجهة التصنيع للحصول على البديل.

لا تتشارك في استخدام مخارج الكهرباء مع أجهزة منزلية أو تجارية أخرى تستهلك كميات كبيرة من الطاقة الكهربائية؛ خلاف ذلك، فقد يؤدي التيار غير الثابت الى تلف الحاسب الخاص بك أو البيانات أو الأجهزة المتصلة به.

يتم تجهيز بعض المنتجات بقابس ذو ثلاث تشعبات. يلائم هذا القابس المخرج الكهربائي الأرضي فقط تعد هذه الخاصية هي احدى خصائص الأمان. لا تتعدى على خاصية الأمان هذه من خلال محاولة ادخاله في مخرج غير أرضي. اذا لم يمكنك ادخال القابس في المخرج، اتصل بالفني للحصول على وصلة المخرج التي تم الموافقة عليها أو لاستبدال المخرج بواحد يسمح بوجود خاصية الأمان هذه. لا تقم بزيادة تحميل المخرج الكهربائي مطلقا. حيث أنه لا يمكن أن يتعدى اجمالي حمل النظام ٨٠% من معدل الدائرة الفرعية. للحصول على مزيد من المعلومات، ارجع الى الكهربائي، كما يمكنك الرجوع اليه اذ كان لديك أسئلة

يجب أن يكون منفذ الطاقة الذي تستخدمه تم توصيل دائرته الكهربائية بصورة صحيحة، ويسهل الوصول اليه، ويقع بالقرب من الأجهزة. لا تقم بمد أسلاك الكهرباء بالكامل بطريقة تؤدي الى الضغط على الكابلات.

تأكد من أن مخرج الكهرباء يتيح الفولت والتيار الكهربائي الصحيح للمنتج الذي تقوم بتركيبه.

قم بتوصيل وفصل الأجهزة عن المخرج الكهربائي.

### الأجهزة الخارجية

لا تقم بتوصيل أو نزع كابلات الأجهزة الخارجية خلاف كابلات USB و 1394عندما يكون الحاسب متصل بالطاقة؛ خلاف ذلك، قد يحدث تلف بالحاسب الخاص بك. لتفادي احتمالية حدوث أي تلف في الأجهزة المرفقة، انتظر خمسة ثواني على الأقل بعد اغلاق الحاسب حتى تقوم بفصل الأجهزة الخارجية.

### بطاريات

تحتوي كل الحاسبات الشخصية التي تم تصنيعها بواسطة Lenovo على بطاريات ذات خلية غير قابلة للشحن لتوفر الطاقة لساعة النظام. بالاضافة الى ذلك، تقوم العديد من المنتجات النقالة، على سبيل المثال، حاسبات Notebook الآلية، باستخدام مجموعة البطاريات التي يمكن اعادة شحنها وذلك لتوفير الكهرباء والطاقة في الجهاز عندما يكون له النمط محمول. تم اختبار البطاريات التي تم اضافتها من قبل Lenovo بحيث يتم استخدامها مع الجهاز الذي تم اختباره للتأكد من توافقة ويتم استبداله بقطع الغيار المعترف بها فقط.

لا تحاول مطلقا فتح أو صيانة أية بطارية. لا تقم بسحق أو ثقب أو حرق البطاريات أو قصر دائرة نقاط التلامس المعدنية. لا تعرض البطارية للماء أو السوائل الأخرى. قم باعادة شحن البطارية باتباع التعليمات المتضمنة في المطبوعات الفنية للمنتج. يمكن أن يؤدي سوء استعمال البطارية الى زيادة درجة حرارتها، مما قد يؤدي الى خروج رائحة أو وجود لهب "بالمخرج" من خلية البطارية. في حالة حدوث تلف في البطارية أو اذا لاحظت عدم شحن البطارية أو تكوّن مواد غريبة على البطارية، توقف عندئذ عن استخدام البطارية واطلب الحصول على بطارية بديلة من جهة التصنيع.

يمكن أن تتدهور حالة البطاريات اذا تم استخدامها لفترات زمنية طويلة. بالنسبة لبعض البطاريات القابلة للشحن (خاصة بطاريات الليثيوم الأيونية)، سيؤدي ترك البطارية بدون استخدام في حالة التفريغ الى زيادة خطر دائرة قصر البطارية، والذي يمكن أن يؤدي الى قصر عمر البطارية وأن يشكل خطر على السلامة. لا تترك بطاريات الليثيوم الأيونية القابلة للشحن مفرغة بالكامل أو تخزينها في حالة تفريغ.

## الحرارة وتهوية المنتج

تولد الحاسبات حرارة عند تشغيلها وأثناء شحن البطاريات. قد تتسبب حاسبات Notebook في صدور كمية كبيرة من السخونة. نتيجة حجمهم المدمج. اتبع دائما هذه الاجراءات الوقائية الأساسية:

- لا تضع قاعدة الحاسب الألي في حضنك أو على أي جزء من جسدك لفترة طويلة وذلك عندما يكون الحاسب الألي فعالا أو أثناء شحن البطارية. حيث أنه ينتج عن الحاسب الخاص بك بعض الحرارة أثناء التشغيل العادي له. ويؤدي طول فترة ملامسته لجسدك الى المضايقة أو حدوث حروق في الجلد.
  - لا تقم بتشغيل الحاسب الخاص بك أو شحن البطارية قرب مو أد قابلة للاشتعال أو في البيئات المتفجّرة.
- فتحات التهوية والمراوح و/أو بؤرات الحرارة يتم اتاحتها مع المنتج للأمان والراحةً والتشغيل الموثوق به قد يتم اعاقة هذه الخصائص بشكل غير مقصود من خلال وضع المنتج على سرير أو أريكة أو سجادة أو سطح مرن آخر. لا تقم مطلقا بسد أو تغطية أو عدم اتاحة هذه الخواص.

يجب أن تقوم بفحص الحاسب الخاص بك بالنسبة لاز الة أي تراكم للأتربة وذلك مرة كل ثلاثة أشهر على الأقل. قبل فحص الحاسب الآلي الخاص بك، قم بفصل الكهرباء ونزع سلك الكهرباء الخاص بالحاسب الآلي من المخرج الكهربائي، ثم قم بتنظيف أي غبار موجود في مراكز التهوية. اذا لاحظت تراكم أتربة بالخارج، يجب أن تقوم أيضا باز الة الأتربة من داخل الحاسب بما في ذلك المراوح وفتحات تزويد الطاقة والأماكن الغائرة. قم دائما بايقاف تشغيل الحاسب الآلي ونزع سلك الكهرباء قبل فحص الغطاء. حاول، ان أمكن، تفادي تشغيل الحاسب الخاص بك على بعد ٢ قدم من المناطق ونزع سلك الكهرباء قبل فتح متشغيل الحاسب الآلي في أو بالقرب من الأماكن التي يكثير المرور بها، يجب أن تقوم عندئذ بفحص وتنظيف الحاق الحان متقاربة.

لسلامتك وللحفاظ على أفضل مستويات الأداء، يجب اتباع الاجراءات الوقائية الأساسية التالية بالحاسب الخاص بك:

- يجب أن يكون الغطاء مغلقا عندما يكون الحاسب متصل بمخرج كهرباء.
- يجب تنظيف الحاسب من الخارج، بصفة دورية، حتى لا تتراكم الأتربة.
- يجب از الة الأتربة من الفتحات والثقوب التي توجد بالواجهة الأمامية للجهاز. قد تكون عمليات التنظيف المتتالية مطلوبة للحاسبات التي توجد في مناطق تتكاثر بها الأتربة أو في المناطق المزدحمة.
  - لا تقم بسد فتحات التهوية.
- لا تقم بتخزين أو تشغيل الحاسب الخاص بك داخل المفروشات، حيث يمكن أن يؤدي ذلك لمواجهة خطر زيادة الحرارة.
  - يجب ألا تتعدى درجات حرارة الهواء داخل الحاسب ٣٥ درجة مئوية (٩٥ فهرنهايت).
    - لا تستخدم أجهزة تنقيح الهواء Non-desktop.

### بيئة التشغيل

نتراوح درجة حرارة بيئة التشغيل المثالية التي يمكن استخدام الحاسب الخاص بك فيها ما بين ١٠ – ٣٥ درجة مئوية (٥٠ – ٩٥ فهرنهايت) مع نسبة رطوبة تتراوح ما بين ٣٥% و ٨٠%. إذا تم تخزين الخاسب الخاص بك أو نقله في درجة حرارة أقل من ١٠ درجة مئوية (٥٠ فهرنهايت)، أترك الحاسب البارد حتى ترتفع درجة حرارته الى درجة الحرارة المثالية للتشغيل وهي ١٠ – ٣٥ درجة مئوية (٥٠ – ٩٥ فهرنهايت) قبل استخدامه. قد تستغرق هذه العملية ساعتين في أقصى الظروف. إذا فشلت بالسماح للحاسب الخاص بك للوصول إلى درجة حرارة التشغيل المثالية قبل الاستخدام فقد ينتج عن ذلك تلف لا يمكن تصحيحه للحاسب الخاص بك. قم، ان أمكن، بوضع الحاسب الخاص بك، في منطقة جيدة التهوية وجافة بدون التعرض بشكل مباشر لأشعة الشمس.

الحاسب الخاص بك يجب أن يكون بعيد عن الأجهزة الكهربائية الأخرى مثل المروحة الكهربائية و الراديو ومكبرات الصوت ومكيفات الهواء والميكرويف لأن المجالات المغناطيسية الناتجة عن تلك الأجهزة يمكن أن تتلف الشاشة والبيانات على وحدة التشغيل الثابتة.

لا تضع أي مشروبات على الحاسب أو بجانبه أو على أي جهاز من الأجهزة المتصلة به. اذا تم سكب سائل على أو في الحاسب أو الأجهزة المتصلة به. فقد يحدث عندئذ قصور في الدائرة الكهربائية أو قد يحدث أي شكل أخر من أشكال التلف.

لا تقم بالأكل أو التدخين على الحاسب الخاص بك. حيث أنه قد ينتج عن الفضلات التي تسقط داخل لوحة المفاتيح الخاصة بك تلف.

## معلومات السلامة الخاصة بالتيار الكهربائى

خطر

يمثل التيار الكهربائي الصادر من أسلاك الطاقة والتليفونات والاتصالات خطورة بالغة.

لتفادي مخاطر التعرض لصدمات كهربائية:

- لا تستخدم الحاسب خلال حدوث عاصفة برقية.
- لا تقم بتوصيل أو فصل أي كابلات أو اجراء أي عمليات تركيب أو صيانة أو اعادة توصيف لهذا المنتج أثناء حدوث عاصفة كهربائية.
  - قم بتوصيل كل أسلاك الطاقة بمخارج كهرباء ذات توصيلات صحيحة ولها توصيلات أرضية صحيحة.
    - قم بتوصيل أي أجهزة سيتم الحاقها بهذا المنتج بمخارج كهرباء جيدة التوصيل.
    - وأن أمكن، يجب أن تستخدم يد واحدة فقط لتوصيل أو قصل أسلاك الاشارة.
    - لا تحاول مطلقا تشغيل أي جهاز في حالة وجود مخاطر حريق أو ماء أو تلف بالمكونات.
  - يجب نزع أسلاك الكهرباء المتصلة وأنظمة الاتصالات وشبكات الاتصالات والمودم قبل فتح أغطية الجهاز، ما لم ينصح بخلاف ذلك في اجراءات التركيب والتوصيف.
- قم بتوصيل وفصل أسلاك الكهرباء كما هو موضح في الجدول التالي عند تركيب أو نقل أو فتح الأغطية لهذا المنتج
   أو الأجهزة المتصلة به.

| فصل:                                                                                                    | للتوصيل:                                                                                                    |
|----------------------------------------------------------------------------------------------------|----------------------------------------------------------------------------------------------------|
| <ul> <li>١. قم بايقاف تشغيل كل شيء.</li> <li>٢. قم أو لا بنزع أسلاك الكهرباء من المخارج.</li> <li>٣. قم بنزع كابلات الاشارة من الموصلات.</li> <li>٤. قم بنزع كل الكابلات من الأجهزة.</li> </ul> | <ol> <li>١. قم بايقاف تشغيل كل شيء.</li> <li>٢. قم أولا بتوصيل كل الكابلات للأجهزة.</li> <li>٣. قم بتوصيل كابلات الاشارة الى الموصلات.</li> <li>٤. قم بتوصيل أسلاك الكهرباء الى المخارج.</li> <li>٥. قم بتشغيل الجهاز.</li> </ol> |

## ملاحظات عن بطارية الليثيوم

تحذير

يمكن مواجهة خطر الانفجار اذا تم استبدال البطارية بطريقة غير صحيحة.

عند تغيير بطارية الليثيوم، استخدم البطارية التي لها نفس النوع أو بطارية لها نوع متوافق يوصى به المصنع. تحتوي البطارية على مادة الليثيوم وقد تنفجر اذا تم استخدامها أو التعامل معها أو التخلص منها بطريقة غير سليمة.

لا تقم بما يلي:

- القائها أو غمر ها في الماء
- تسخينها لأكثر من ٢٠٠ درجة مئوية (٢١٢ فهرنهايت)
  - اصلاحها أو محاولة فكها

يجب التخلص من البطارية وفقا للقوانين واللوائح المحلية.

العبارة التالية تنطبق على المستخدمين في ولاية كايفورنيا، الولايات المتحدة.

مواد Perchlorate: قد تنطبق بعض الشروط الخاصة للتعامل. ارجع الى www.dtsc.ca.gov/hazardouswaste/perchlorate.

# معلومات أمنية عن المودم

تحذير

لتقليل مخاطر حدوث حريق، استخدم No. 26 AWG فقط أو كابل خط اتصالات أكبر.

لتقليل مخاطر حدوث حريق أو التعرض لصدمات كهربائية أو الاصابة عند استخدام جهاز تليفون، يجب اتباع الاحتياطات الأساسية الخاصة بالأمان، مثل:

- ، لا تقم بتركيب سلك تليفون أثناء حدوث عاصفة برقية.
- لا تقم بتركيب مقابس التليفونات في أماكن مبتلة الا اذا كان المقبس مصمم خصيصا للعمل في الأماكن المبتلة.
- لا تقم بلمس أسلاك تليفون أو وحدات طرفية غير معزولة الا اذا كان تم فصل خط التليفون من واجهة تعامل شبكة الاتصال.
  - يجب توخى الحذر عند تركيب أو تعديل خطوط التليفون.
  - يجب تفادي استخدام أي تليفون (خلاف التليفونات اللاسلكية) أثناء العاصفة الكهربائية. هناك احتمالية التعرض لصدمة كهربائية عند الإنارة.
    - لا تقم باستخدام التليفون للابلاغ عن تسرب الغاز في منطقة مجاورة للتسرب.

# بيان توافق منتجات الليزر

تكون بعض موديلات الحاسبات الشخصية معدة من المصنع بوحدة تشغيل CD أو DVD. يتم أيضا بيع وحدات تشغيل CD وDVD كل على حدى باعتبار هم اختيار ات. تعد وحدات تشغيل CD وDVD عبارة عن منتجات ليزر. تم اعتماد وحدات التشغيل هذه في الولايات المتحدة لتتوافق مع متطلبات Cd cdc of 21 Code of عبارة عن منتجات ليزر. تم اعتماد وحدات التشغيل هذه بحيث تتوافق مع الطلبات الخاصة بمنتجات الليزر الفئة ١. من ناحية أخرى، يتم توثيق أقر اص التشغيل هذه بحيث تتوافق مع المتطلبات International Electrotechnical Commission (IEC).

عند تركيب وحدة تشغيل CD أو DVD، لاحظ تعليمات التعامل التالية.

تحذير

قد تؤدي عملية استخدام مفاتيح أو تنفيذ خطوات ضبط الأداء التي تختلف عن ما تم ذكره هذا الى التعرض لأشعة في منتهى الخطورة.

**لا تقم بنزع غطاء قرص التشغيل.** قد ينتج عن نزع غطاء قرص تشغيل CD أو DVD التعرض لأشعة ليزر في منتهى الخطورة. لا توجد أجزاء يمكن صيانتها داخل وحدة تشغيل CD أو وحدة تشغيل DVD.

تحتوي بعض أقراص تشغيل CD و DVD على Embedded Class 3A أو Class 3B Laser Diode. يجب ملاحظة العبارة التالية.

خطر

شعاع الليزر عند الفتح. لا تحدق في الشعاع ولا تنظر بطريقة مباشرة باستخدام أدوات ضوئية وتجنب التعرض المباشر للشعاع.

# بيان مغذي الطاقة

لا تقم مطلقًا بنزع الغطاء من على مغذي الطاقة أو أي جزء من الأجزاء التي تم وضع العلامة التالية عليها.

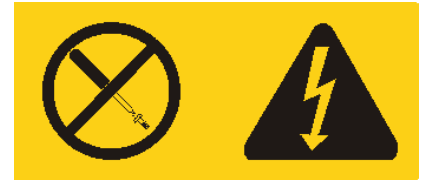

يوجد تيار كهربائي في منتهى الخطورة بداخل المكونات التي تم وضع هذه العلامة عليها. لا توجد أجزاء يمكن صيانتها داخل هذه المكونات. اذا كنت تشتبه في وجود مشكلة بأحد هذه الأجزاء، قم بالاتصال بفني خدمة.

## أمن البيانات

لا تقم بحذف ملفات غير معروفة أو تغيير أسماء ملفات أو أدلة لم يتم تكوينها بواسطتك؛ والا، فان برنامج الحاسب الخاص بك قد يحدث به فشل.

يجب أن تكون على علم بأن الاتصال بمصادر شبكة الاتصالات يمكن أن يترك الحاسب الخاص بك عرضه لفيروسات الحاسب، أو مخربي الحواسب أو مراقب الحواسب أو أيا من الأنشطة المريبة الأخرى والتي قد تتلف الحاسب الخاص بك أو البرامج أو البيانات. وتكون مسئول عن وجود الحماية المناسبة باستخدام Firewalls، والبرامج المضادة للفيروسات، وبرامج -Anti Spyware مع القيام دائما بتحديث تلك البرامج.

## التنظيف والصيانة

احتفظ دائما بالحاسب الخاص بك ومكان العمل نظيف. قم باغلاق الحاسب ثم نزع سلك الكهرباء قبل تنظيف الحاسب. لا تقم برش أي سائل مباشرة على الحاسب أو استخدام أي منظف يحتوي على مواد قابلة للاشتعال لتنظيف الحاسب. قم برش منظف على قطعة قماش ناعمة ثم امسح مسطحات الحاسب.

# معلومات أمنية اضافية

تعد الحقائب البلاستيكية في منتهى الخطورة. احتفظ بالحقائب البلاستيكية بعيدا عن الرضع والأطفال لتفادي مخاطر الاختناق.

## مقدمة

يحتوي دليل المستخدم على الفصول التالية:

- يقدم الفصل الأول. "تنظيم مساحة العمل الخاصة بك" معلومات عن طرق اعداد الحاسب الخاص بك بصورة توفر لك الراحة وتراعي تأثير مصادر الضوء ودوران الهواء والمنافذ الكهربائية.
- يقدم الفصل الثاني "اعداد الحاسب الخاص بك" معلومات عن اعداد الحاسب الخاص بك وتركيب البرامج ونظام التشغيل.
  - يقدم الفصل الثالث. "اختيارات التركيب" معلومات عن الخصائص والاختيارات المتاحة للحاسب الخاص بك.
- يقدم الفصل الرابع. "برنامج الاستعادة" تعليمات عن كيفية استخدام برنامج Rescue and ® Rehervantage Think Vantage " ™ Recovery لتكوين أقراص استرداد المنتج و عمل نسخ احتياطية من البيانات و استرداد البرامج و استرجاع كافة محتويات القرص الثابت لحالة تم حفظها سابقا.
- يقدم الفصل الخامس. "استخدام Setup Utility" توجيهات لكيفية مشاهدة وتغيير محددات توصيف الحاسب الخاص بك.
- يقدم الفصل السادس. "تعديل برامج النظام" معلومات عن تحديث POST/BIOS وكيفية الاسترجاع عند عدم نجاح تعديل POST/BIOS.
- يقدم الفصل السابع. "تشخيص وتصحيح الأخطاء" معلومات عن الأدوات الأساسية لتشخيص وعلاج أخطاء الحاسب الخاص بك.
  - يقدم الفصل الثامن. "الحصول على المعلومات والمساعدة والخدمة" معلومات عن النطاق الواسع من مصادر المعلومات المفيدة التي تقدمها شركة Lenovo.
    - يقدم الملحق أ. "أو امر المودم اليدوية" الأو امر الخاصة ببر مجة المودم الخاص بك يدويا.
      - · يقدم الملحق ب "ملاحظات" الملاحظات والمعلومات الخاصة بالعلامات التجارية.

## الفصل الأول. تنظيم مساحة العمل الخاصة بك

للحصول على أقصى استفادة من الحاسب الخاص بك، قم بتنظيم الجهاز الذي تستخدمه ومساحة العمل الخاصة بك بحيث تناسب احتياجاتك ونوعية العمل الذي تقوم به. تعد راحة المستخدم من أهم الأولويات، لكن، قد تؤثر مصادر الضوء والتهوية ومكان مخارج الكهرباء على الطريقة التي تقوم بتنظيم مساحة العمل بها.

# راحة

بالرغم من عدم وجود أي موضع عمل مثالي لكل فرد، فيما يلي بعض الار شادات لمساعدتك في ايجاد موضع يناسب متطلباتك.

الجلوس في نفس الوضع لفترات طويلة يمكن أن يتسبب في الشعور بالاجهاد. يمكن أن يحدث الكرسي المصمم جيدا فرق كبير. يجب أن يتم ضبط المقعد والمسند الخلفي بطريقة مستقلة بحيث يتم الحصول على أفضل دعم. يجب أن تكون مقدمة المقعد منحنية لتخفيف الضغط على الفخذ. قم بضبط المقعد بحيث يكون الفخذ موازيا للأرض ويكون القدم مستو على الأرض أو على مسند القدمين.

عند استخدام لوحة المفاتيح، يجب أن يكون ساعدك موازيا للأرض ويكون الرسغ في وضع مريح. حاول الحفاظ على لمس خفيف للوحة المفاتيح مع استرخاء اليدين والأصابع. يمكنك تغيير زاوية لوحة المفاتيح للحصول على أقصى راحة من خلال ضبط موضع أقدام لوحة المفاتيح.

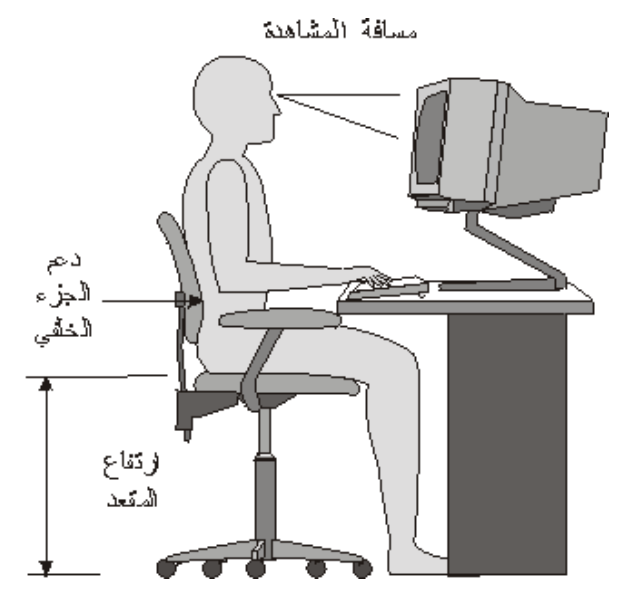

قم بضبط الشاشة بحيث يكون أعلى الشاشة في نفس مستوى عينك أو أقل بدرجة ضئيلة. ضع الشاشة عند مسافة مشاهدة مريحة، عادة ما تتراوح هذه المسافة ما بين ٥١ و٦٦ سم ( من ٢٠ الى ٢٤ بوصة)، ويجب مراعاة وضعها بحيث يمكنك مشاهدتها بدون التفاف جسمك. قم أيضا بوضع الأجهزة الأخرى التي تستخدمها بصفة دائمة، مثل التليفون أو الفأرة، بحيث يمكن الوصول اليها بسهولة.

## الإضاءة ودرجة السطوع

ضع الشاشة بحيث يتم تقليل درجة السطوع والانعكاسات المنبعثة من الأضواء والنوافذ ومصادر الضوء الأخرى. كما يمكن أن يؤدي الضوء المنعكس من الأسطح اللامعة انعاكاسات مز عجة على الشاشة الخاصة بك. ضع الشاشة بزوايا صحيحة بالنسبة للنوافذ ومصادر الضوء الأخرى اذا أمكن. قم بتقليل الاضاءة العلوية، اذا لزم الأمر، من خلال ايقاف استخدام الأضواء أو استخدام مصابيح ذات قوة أقل. اذا قمت بوضع الشاشة بجانب نافذة، استخدم ستائر لحجب ضوء الشمس. قد تحتاج الى ضبط مفاتيح التحكم في درجة الاضاءة و التباين في الشاشة وذلك وفقا لاختلاف درجات اضاءة الحرمة خلال اليوم. اذا استحال تفادي الانعاكسات أو ضبط الاضاءة، فقد يساعدك وضع مرشح مضاد للسطوح على الشاشة. ولكن، يمكن أن تؤثر هذه المرشحات على درجة وضوح الصورة على الشاشة؛ حاول ألا تلجأ الى استخدامها الا بعدما تستنفذ كافة الطرق الأخرى لتقليل درجة السطوع.

كما يتم مواجهة مشاكل تنتج عن تكون أتربة مصاحبة لمشاكل السطوع. يجب تذكر ضرورة تنظيف الشاشة بصفة دورية باستخدام قطعة قماش مببلة بمنظف سائل للزجاج.

## دورة الهواء

ينتج عن تشغيل كل من الحاسب والشاشة حرارة. توجد بالحاسب مروحة تقوم بسحب الهواء النقي وتدفع بالهواء الساخن. تسمح الشاشة للهواء الساخن بالخروج من خلال فتحات التهوية. قد يؤدي سد فتحات التهوية الى زيادة درجة الحرارة التي يمكن أن ينتج عنها قصور في مستوى الأداء أو حدوث تلف. ضع الحاسب والشاشة بحيث لا يتم انسداد فتحات التهوية، عادة ما تكون مسافة ٥١ م (٢ بوصة) كافية. كما يجب التأكد أيضا من أن الهواء الخارج من فتحات التهوية غير موجه في اتجاه شخص آخر.

# المخارج الكهربائية وأطوال الكابلات

يمكن أن تسهم أماكن المخارج الكهربائية وأطوال أسلاك الكهرباء والكابلات التي تقوم بتوصيل الشاشة ووحدة الطباعة والأجهزة الأخرى في تحديد المكان النهائي للحاسب الخاص بك.

عند تنظيم مساحة العمل الخاصبة بك:

- يجب تفادي استخدام أسلاك الاطالة. قم، اذا أمكن بتوصيل سلك الكهرباء الخاص بالحاسب مباشرة في مخرج كهربائي.
- يجب وضع أسلاك الطاقة والكابلات بطريقة نظيفة بعيدا عن مسارات العبور والمناطق الأخرى بحيث لا يتم التعثر فيهم عن غير قصد.

لمزيد من المعلومات عن أسلاك الكهرباء، ارجع الى "أسلاك الكهرباء وموفقات الطاقة" ومعلومات الضمان والسلامة الذي يتم اتاحته مع الحاسب الخاص بك.

## الفصل الثاني. اعداد الحاسب الخاص بك

قبل البدء، يجب اعداد الحاسب الخاص بك في أفضل مساحة عمل ممكنة بحيث تلائم احتياجاتك ونوع العمل الذي تقوم به. لمزيد من المعلومات، ارجع الى "تنظيم مساحة العمل الخاصة بك".

**ملاحظة:** يجب قراءة "معلومات أمنية هامة" قبل اعداد الحاسب الخاص بك. ستساعدك هذه التحذيرات والخطوات الارشادية على العمل بأمان.

# تركيب العمود الرأسي

يساعدك استخدام العمود الرأسي في وضع الحاسب الآلي الخاص بك في وضع رأسي. في حالة ارسال الحاسب الآلي الخاص بك مصحوبا بعمود رأسي، اتبع الخطوات التالية لتركيب العمود:

- ضع الحاسب الآلي في وضع رأسي على أن يكون اتجاه منافذ خروج الهواء لأسفل.
- ٢ . اجعل الثقوب الموجودة في العمود الرأسي محاذية للسنون الموجود في الحاسب الألي، وذلك كما هو موضح في الشكل التوضيحي التالي.

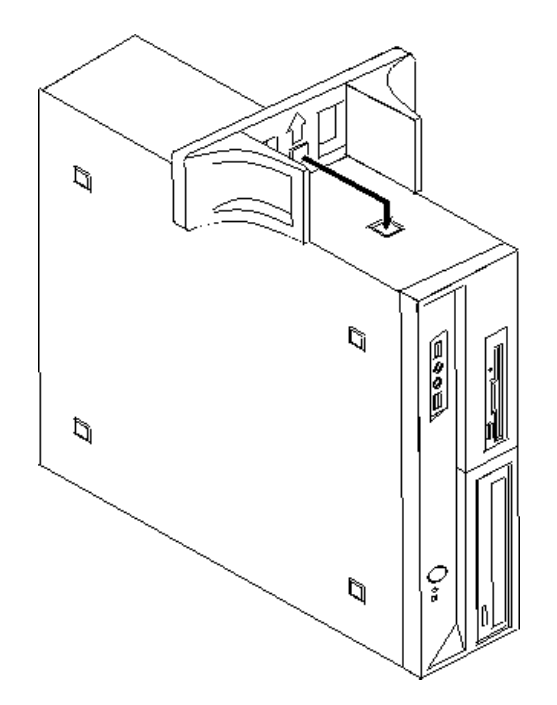

٣. قم بلف العمود الرأسي في اتجاه الجزء الأمامي من الحاسب الآلي حتى يتم تركيبه وتثبيته في موضعه.

٤. يجب توخي الحذر عند وضع الحاسب الآلي على العمود الرأسي، مع مراعاة ضرورة أن تكون منافذ الهواء مواجهة لأعلى، وذلك كما هو موضح في الشكل التوضيحي التالي.

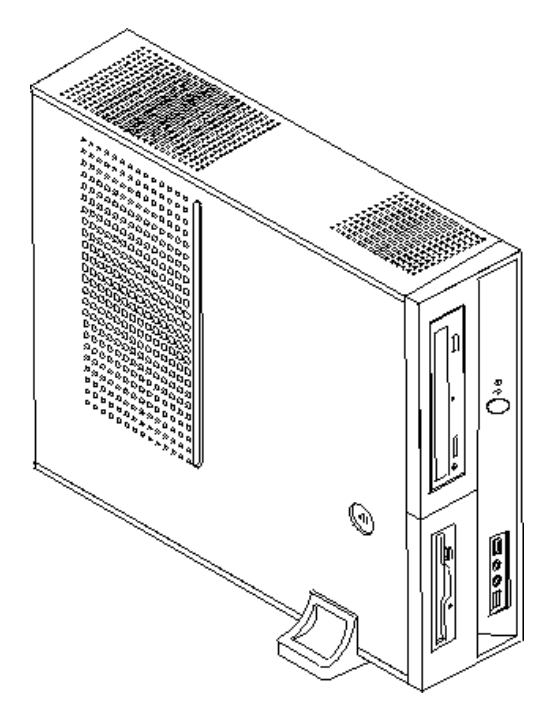

# توصيل الحاسب الآلي الخاص بك

اتبع المعلومات التالية عند توصيل الحاسب الخاص بك. ابحث عن شارات الموصلات الصغيرة الموجودة في خلفية الحاسب الخاص بك.

اذا كانت لوحة الموصلات والكابلات التي توجد بالحاسب الخاص بك تحتوي على موصلات مميزة بالألوان، قم بمطابقة لون الكابل مع لون الموصل. على سبيل المثال، قم بمطابقة نهاية الكابل الأزرق بموصل أزرق، أو نهاية الكابل الأحمر بموصل أحمر.

**ملاحظة:** وفقا لنوع الطراز الخاص بك، قد لا يحتوي الحاسب الخاص بك على كل الموصلات الوارد وصفها في هذا الفصل.

- ١. تأكد من موضع مفتاح اختيار الجهد الكهربائي في خلفية الحاسب الآلي. استخدم القلم ذو الكرة الدوارة لتحريك المفتاح، اذا تطلب الأمر.
- اذا كان مدى مغذي التيار الكهربائي يتراوح ما بين ١٠٠-١٢٧ فولت للتيار المتردد، قم بضبط مكان
   المحول بحيث يصبح عند ١١٠ فولت.
- اذا كان مدى مغذي التيار الكهربائي يتراوح ما بين ٢٠٠ ٢٤٠ فولت للتيار المتردد، قم بضبط مكان المحول بحيث يصبح عند ٢٣٠ فولت.

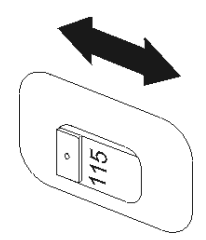

 ب. يمكن أن يكون لكابل لوحة المفاتيح الخاصة بك موصل لوحة مفاتيح قياسي 1 أو موصل Universal Serial
 ع. قال العام العامي العامي ال العامي العامي ال العامي العامي العامي العامي العامي العامي العامي العامي العامي العامي العامي العامي العامي العامي العامي العامي العامي العامي العامي العامي ال العام العامي العامي ا العامي العامي العامي العامي العامي العامي العامي العامي العامي العامي العامي العامي العامي العامي العامي العامي ال العامي العامي العامي العامي العامي العامي العامي العامي العامي العامي العامي العامي العامي العامي العامي العامي العامي

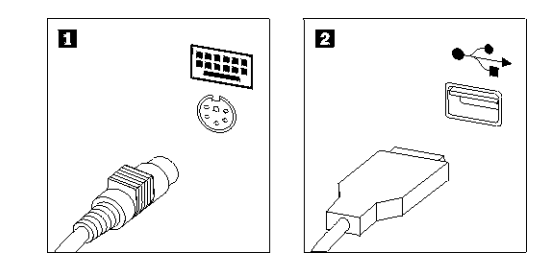

- ملاحظة: سيكون لبعض الموديلات لوحات مفاتيح لها وحدات قراءة بصمات الأصابع. بعد اعداد وتشغيل الحاسب الخاص بك، ارجع الى نظام مساعدةAccess Help المتاح من خلال الحاسب للحصول على مزيد من المعلومات عن وحدات قراءة بصمات الأصابع. ارجع الى Access Help للحصول على معلومات عن كيفية فتح نظام المساعدة المتاح من خلال الشاشة.
- ٢. قد يكون لكابل الفأرة موصل فأرة قياسي 1 أو موصل USB 2. قم بتوصيل كابل الفأرة بموصل الفأرة المناسب.

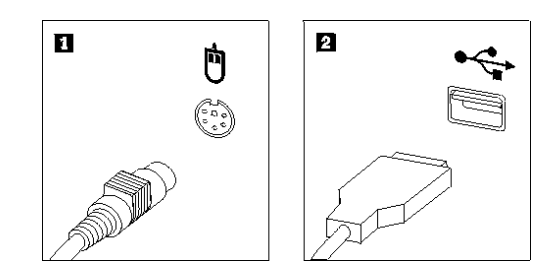

- ٣. قم بتوصيل كابل الشاشة بموصل الشاشة الموجود في الحاسب الآلي.
- ٥ اذا كان لديك شاشة (Video Graphics Array (VGA) قياسية، قم بتوصيل الكابل بالموصل كما هو موضح.

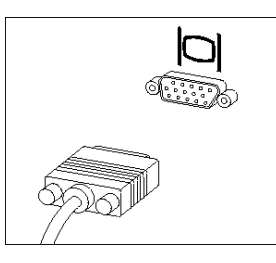

ملاحظة اذا كان للموديل الخاص بك موصلين من موصلات الشاشة، تاكد من استخدام الموصل على موفق Accelerated Graphics Port (AGP). o اذا كنت تمتلك شاشة (DVI)، قم بتوصيل الكابل بالموصل كما هو موضح.

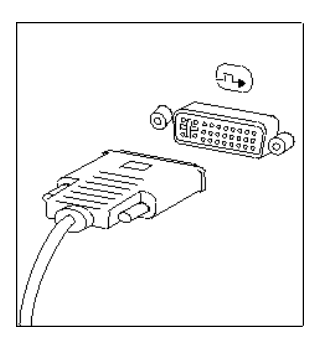

- ملاحظة: يجب أن يتم تركيب موفق بالحاسب الخاص بك يدعم شاشات DVI.
  - ٤. اذا كان لديك مودم، قم بتوصيل المودم باتباع التعليمات التالية.

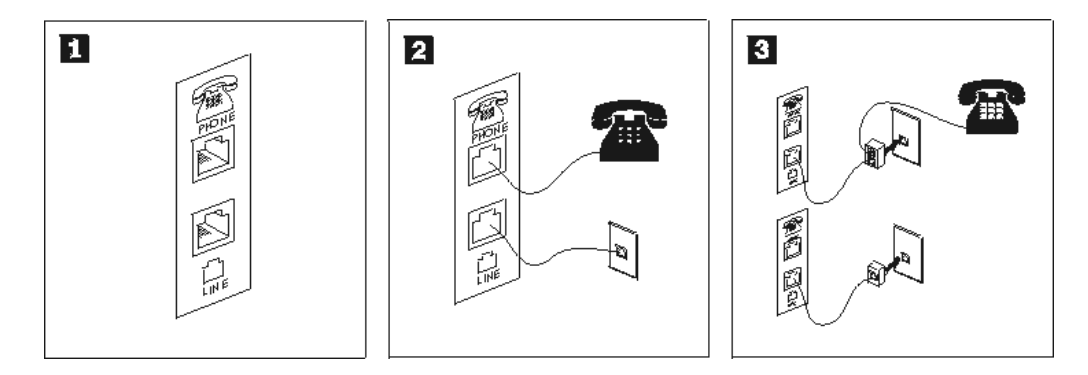

- يعرض هذا الشكل التوضيحي الموصلين الموجودين في الجزء الخلفي من الحاسب والمطلوب استخدامهم في اعداد المودم الخاص بك.
- 2 في الو لايات المتحدة و غير ها من الدول أو المناطق التي تستخدم مخارج هاتفية من النوع RJ-11، قم بتوصيل أحد طر في كابل الهاتف بالهاتف والطرف الأخر بموصل الهاتف الموجود في الجزء الخلفي من الحاسب. قم بتوصيل أحد نهايات كابل المودم بموصل المودم الموجود في خلفية الحاسب والنهاية الأخرى بمخرج التليفون.
- في البلاد أو المناطق التي لا تستخدم مخارج هاتفية من النوع RJ-11، يكون ضروريا استخدام محول أو موزع لتوصيل الكابلات بمخرج الهاتف، بالصورة الموضحة في الجزء العلوي من الشكل التوضيحي. يمكنك أيضا استخدام موزع أو محول بدون تليفون، كما هو موضح في الشكل المعروض أسفل.

اذا كان لديك أجهزة صوتية، قم بتوصيلهم باتباع التعليمات التالية. للحصول على مزيد من المعلومات عن السماعات،
 ارجع الى خطوات ٧ و٨.

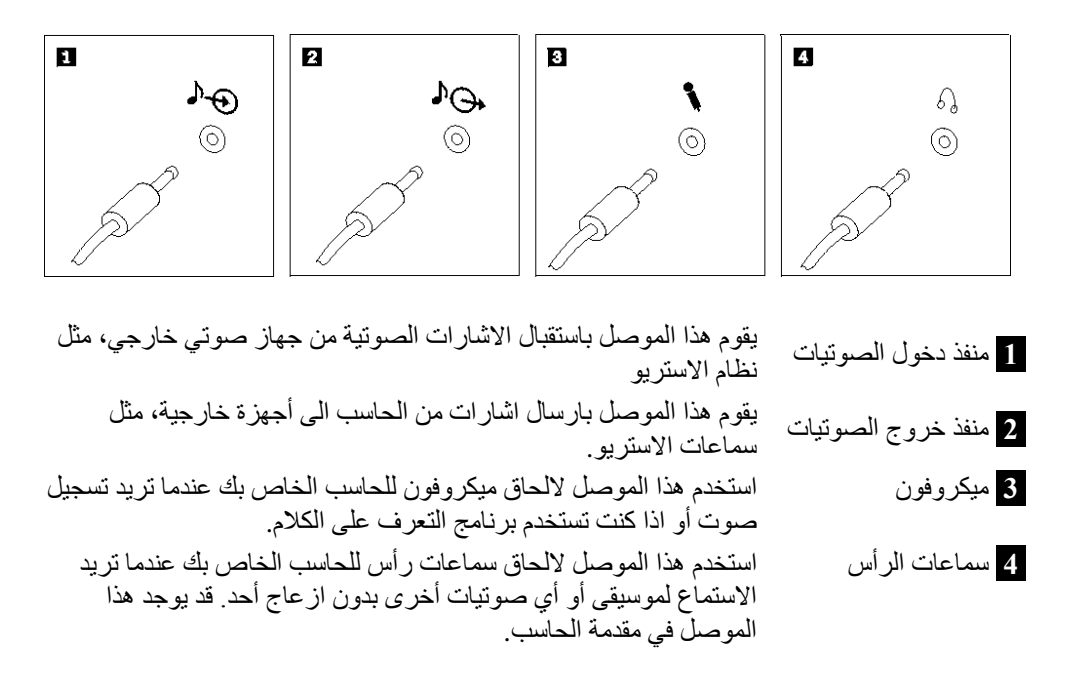

٦. اذا كان لديك سماعات تعمل بالكهرباء لها موفق تيار متردد، اتبع التعليمات التالية.

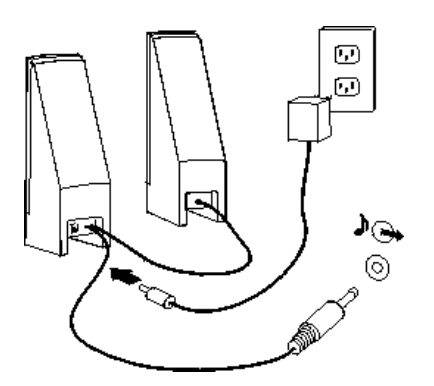

- أ. قم بتوصيل الكابل بين السماعتين، اذا تطلب الأمر. يتم، في بعض السماعات، توصيل هذا الكابل بصفة دائمة.
  - ب. قم بتوصيل كابل موفق التيار المتردد بالسماعة.
    - ت. قم بتوصيل السماعات بالحاسب الآلي.
  - ث. قم بتوصيل موفق التيار المتردد بمصدر كهرباء تيار متردد.

٧. اذا كان لديك سماعات لا تعمل بالكهرباء وليس لها موفق تيار متردد، اتبع التعليمات التالية.

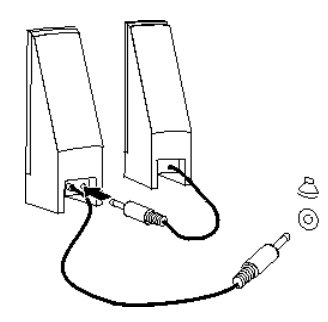

أ. قم بتوصيل الكابل بين السماعتين، اذا تطلب الأمر. يتم، في بعض السماعات، توصيل هذا الكابل بصفة دائمة.
 ب. قم بتوصيل السماعات للحاسب الآلي.

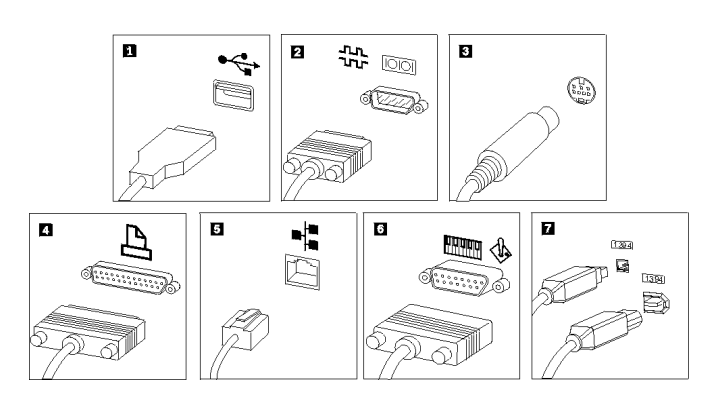

٨. قم بتوصيل أي أجهزة اضافية توجد عندك. قد لا يحتوي الحاسب الخاص بك على كل الموصلات المعروضة.

| استخدم هذا الموصل في توصيل جهاز يتطلب وصلة USB، مثل لوحة المفاتيح،<br>الفأرة، الماسح الضوئي، وحدة الطباعة و Personal Digital Assistant<br>(PDA)                                                                                                  | USB 1           |
|----------------------------------------------------------------------------------------------------|-----------------|
| استخدم هذا الموصل لتوصيل مودم خارجي أو وحدة طباعة على التوالي أو أي<br>جهاز آخر يستخدم موصل pin-9على التوالي.                                                                                                    | Serial 2        |
| استخدم هذا الموصل في توصيل جهاز تليفزيون يوجد به موصل S-Video.<br>يوجد هذا الموصل في بعض موفقات الفيديو عالية الأداء.                                                                                                    | S-video 3       |
| استخدم هذا الموصل في توصيل وحدة طباعة على التوازي أو أي جهاز آخر<br>يتطلب وصلة 25-pin على التوازي.                                                                                                    | Parallel 4      |
| استخدم هذا الموصل في توصيل الحاسب بشبكة اتصالات محلية من النوع<br>Ethernet أو لمودم.                                                                                                    | Ethernet 5      |
| هام: لتشغيل الحاسب وفقا لحدود FCC عندما يكون متصلا بشبكة اتصالات<br>Ethernet، استخدم كابل Category 5 Ethernet.                                                                                                    |                 |
| استخدم هذا الموصل في توصيل عصا توجيه أو لوحة ألعاب أو جهاز Musical<br>(Instrument Digital Interface (MIDI) مثل لوحة مفاتيح MIDI.                                                                                                    | MIDI/joystick 6 |
| يسمى هذا الموصل في بعض الآحيان Firewire لأنه يقوم بارسال البيانات بطريقة<br>سريعة. يوجد نوعان من موصلات IEEE 1394 ا: 4-pin لو IEEE. يقدم<br>1394 وصلة لأنواع متعددة من الأجهزة الالكترونية، متضمنة الأجهزة الصوتية<br>الرقمية والماسحات الضوئية. | IEEE 1394 7     |

٩. قم بتوصيل كابلات الكهرباء بالمنافذ الموصلة أرضيا بطريقة صحيحة.

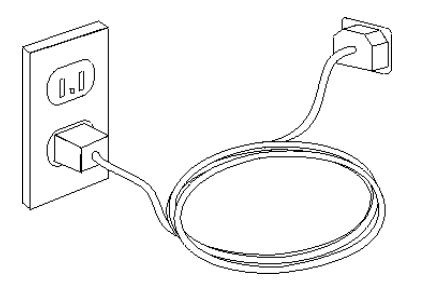

ملاحظة: ارجع الى نظام مساعدة Access Help المتاح من خلال الحاسب لمزيد من المعلومات عن الموصلات. ارجع الى "Access Help" للحصول على التعليمات الخاصة بكيفية فتح نظام المساعدة المتاح من خلال الشاشة.

## تشغيل الطاقة

قم بتشغيل الشاشة والأجهزة الخارجية الأخرى، ثم قم بتشغيل الحاسب. عند انتهاء اختبار (POST) Power-On Self-Test، سيتم اغلاق نافذة الشعار. اذا كان قد تم تركيب البرنامج مسبقا بالحاسب الخاص بك، سيتم بدء برنامج التركيب.

اذا واجهتك أية مشاكل أثناء بدء التشغيل، ارجع الى "تشخيص وتصحيح الأخطاء" لمزيد من المعلومات، ارجع الى "الحصول على المعلومات والمساعدة والخدمة". يمكنك الحصول على مساعدة ومعلومات عن طريق الهاتف من خلال مركز دعم العملاء. ارجع الى معلومات الضمان والسلامة المتاحة مع الحاسب الآلي الخاص بك للاطلاع على كشف بأرقام هواتف الخدمة والدعم في مختلف أرجاء العالم.

# أنهاء تركيب البرامج

هام –

قم بقراءة اتفاقيات الترخيص بدقة قبل استخدام البرامج التي توجد على الحاسب الألي هذا. توضح هذه الاتفاقيات الحقوق والالتزامات والضمانات الخاصة بك للبرامج الموجودة على هذا الحاسب بالتفصيل. باستخدام هذه البرامج، تقوم بالموافقة على شروط الاتفاقيات. أما في حالة عدم الموافقة، لا تستخدم البرامج. بدلا من ذلك، قم باعادة الحاسب بالكامل واستعادة ما تم دفعه بالكامل.

بعد بدء تشغيل الحاسب الألي للمرة الأولى، اتبع التعليمات التي توجد بالشاشة لاتمام تركيب البرنامج. في حالة عدم اتمام تركيب البرنامج في أول مرة يتم بها تشغيل الحاسب، فقد تحدث عندئذ نتائج غير متوقعة. عند انتهاء التركيب، ارجع الى نظام مساعدة Access Help المتاح من خلال الشاشة للتعرف على مزيد من المعلومات عن الحاسب الخاص بك. ارجع الى " Access Help" للحصول على التعليمات التي توضح كيفية فتح نظام المساعدة المتاح من خلال الشاشة.

ملاحظة: قد تحتوي بعض الطرازات على نسخة متعددة اللغات من نظم تشغيل Microsoft Windows تم تركيبها مسبقا. اذا كان الحاسب الخاص بك يوجد به نسخة متعددة اللغات، سيطلب منك عندئذ اختيار لغة أثناء عملية البدء المبدئية. بعد اتمام التركيب، يمكنك تغيير اللغة من خلال Windows Control Panel.

## اتمام المهام الهامة

بعد اعداد الحاسب الخاص بك، قم باجراء المهام التالية، التي ستوفر عليك الوقت والمشاكل فيما بعد:

 قم بتكوين نسخة CD تشخيصية أو قريص تشخيصي أو وسط انقاذ يتم استخدام البر امج التشخيصية في اختبار الأجهزة المكونة للحاسب الآلي الخاص بك والابلاغ عن المحددات التي يتم التحكم فيها بواسطة نظام التشغيل والتي يمكن أن تسبب عطلا بالأجهزة. إن اعداد نسخة قرص مدمج تشخيصية أو قريصات تشخيصية أو وسط انقاذ في وقت سابق يضمن لك أنك ستتمكن من تشغيل البر امج التشخيصية حتى لو لم تستطع الوصول الى مساحة عمل Rescue and Recovery. لمزيد من المعلومات، ارجع الى "PC-Doctor for DOS" أو " PC-Doctor for PC-

 قم بتسجيل نوع وطراز والرقم المسلسل للحاسب الخاص بك. اذا كنت بحاجة للحصول على الخدمة أو الدعم الفني، سيطلب منك ادخال هذه المعلومات. لمزيد من المعلومات، ارجع الى معلومات السلامة والضمان المضمنة مع الحاسب الآلي الخاص بك.

## تعديل نظام التشغيل الخاص بك

تقوم شركة Microsoft بتوفير التعديلات للعديد من أنظمة التشغيل وذلك من خلال موقع Microsoft Windows Update. يقوم هذا الموقع آليا بتحديد تعديلات نظام Windows المتاحة للحاسب الخاص بك ويعرض هذه التعديلات فقط قد تتضمن التعديلات تصحيحات خاصة بالسرية أو نسخ جديدة من مكونات Windows (مثل مشغل الوسائط) وتصحيحات خاصة بأجزاء أخرى من نظام تشغيل Windows أو التحسينات.

ارجع الى نظام مساعدة Access Help المتاح من خلال الحاسب للحصول على مزيد من المعلومات عن تعديل نظام التشغيل. ارجع الى "Access Help" للحصول على التعليمات الخاصة بكيفية فتح نظام المساعدة المتاح من خلال الشاشة.

# تركيب أنظمة تشغيل أخرى

اذا قمت بتركيب نظام تشغيل خاص بك، يجب اتباع التعليمات المحددة في الأقراص المدمجة أو القريصات الخاصة بنظام التشغيل. يجب أن تتذكر ضرورة تركيب كل مشغلات الجهاز بعد تركيب نظام التشغيل. يتم، عادة، اتاحة تعليمات التركيب مع مشغلات الجهاز.

# تعديل برنامج مكافحة الفيروسات الخاص بك

يتم اتاحة برنامج مكافحة الفيروسات مع الجهاز الخاص بك، يمكنك استخدام هذا البرنامج لاكتشاف وتقليل الفيروسات. تقوم Lenovo بتوفير نسخة كاملة من برنامج مكافحة الفيروسات على القرص الثابت الخاص بك مع اشتراك مجاني لمدة ٩٠ يوم. بعد الـ٩٠ يوم، يجب الحصول على تعريف فيروس جديد.

ارجع الى نظام مساعدة Access Help المتاح من خلال الحاسب للحصول على مزيد من المعلومات عن تعديل برنامج مكافحة الفيروسات. ارجع الى "Access Help" للحصول على التعليمات الخاصة بكيفية فتح نظام المساعدة المتاح من خلال الشاشة.

# ايقاف تشغيل الحاسب الآلي

عندما تكون مستعدا لايقاف تشغيل الحاسب الخاص بك، اتبع دائما اجر اءات ايقاف التشغيل الخاصة بنظام التشغيل. حيث يؤدي ذلك الى منع فقد البيانات التي لم يتم حفظها أو حدوث أي تلف في البر امج الخاصة بك. لايقاف تشغيل نظام تشغيل Microsoft Windows، قم بفتح قائمة Start من نظام تشغيل Windows، واضغط Shut Down. قم بتحديد Shut Down من القائمة المسقطة ثم اضغط OK.

الفصل الثالث. اختيارات التركيب

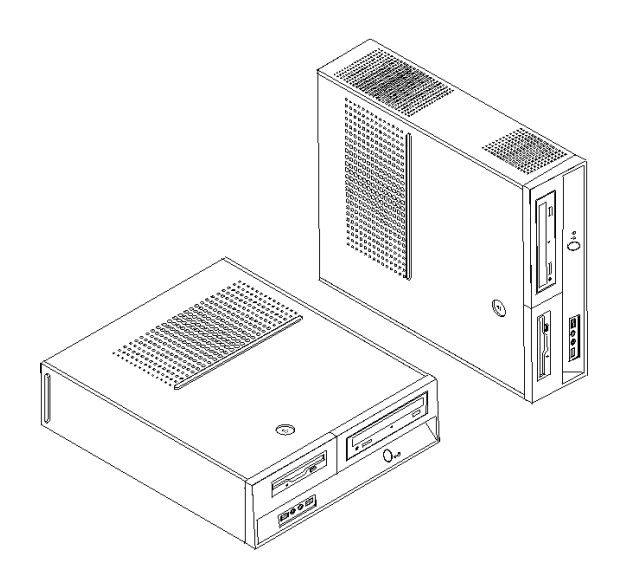

يعرض هذا الفصل مقدمة عن الخصائص والاختيار ات المتاحة للحاسب الخاص بك. يمكنك زيادة امكانيات الحاسب الخاص بك من خلال اضافة ذاكرة أو موفقات أو وحدات تشغيل. عند تركيب أحد الاختيار ات، اتبع هذه التعليمات بالاضافة للتعليمات المتاحة مع الاختيار.

هام .

قبل تركيب أو از الة أي جهاز، يجب قراءة "معلومات أمنية هامة"، حيث ستساعدك هذه التحذيرات والخطوات الارشادية على العمل بأمان.

ملاحظة: استخدم الأجزاء التي يتم اتاحتها بواسطة Lenovo فقط.

## خواص

يعرض هذا الجزء مقدمة عن خصائص الحاسب والبرامج التي تم تركيبها مسبقا.

معلومات النظام

تشمل المعلومات التالية مجموعة متعددة من الطرازات. للحصول على معلومات عن الطراز الخاص بك، ارجع لبرنامج Setup Utility. ارجع الى "استخدام Setup Utility".

#### مشغل دقيق

- AMD Athlon<sup>TM</sup> 64
- AMD Sempron<sup>T</sup>
- مشغل 4 <sup>®</sup> Intel<sup>®</sup> Pentium مع Intel •
  - مشغل Intel Pentium D .
  - مشغل Intel Celeron<sup>®</sup> D •
  - ذاكرة وسيطة داخلية (يختلف الحجم باختلاف الطراز)

#### الذاكر ة

- دعم (DDR2) Dual Inline Memory Modules (DIMMs) دعم •
  - 4 Mb Flash Memory لبرامج النظام .

#### المشغلات الداخلية

- مشغل القريص (بعض الطر از ات)
- مشغل القرص التُابت الداخلي Parallel Advanced Technology Attachment (PATA) (بعض الطرازات)
  - قرص SATA ثابت داخلي (بعض الطرازات)
     وحدة التشغيل الضوئية (بعض الطرازات)

#### النظام الفرعى للمرئيات

- وحدة تحكم بالبيانيات متكاملة لوحدة عرض (VGA) Video Graphics Array
- موصل موفق فيديو Peripheral Component Interconnect (PCI) Express x16 بلوحة النظام (بعض الطرازات)

#### النظام الفرعى للصوتيات

- High-definition ADI 1986 Audio Codec
- موصلات للميكر وفون وسماعات الرأس في اللوحة الأمامية
- موصلات المبكر وفون والخط الصوتي الداخل والخط الصوتي الخارج باللوحة الخلفية •

#### امكانية الاتصال

- وحدة تحكم 10/100 Mbps Ethernet متكاملة (بعض الطرازات)
- وحدة تحكم 10/100/1000 Mbps Ethernet متكاملة (بعض الطرازات) •
  - مودم Soft V.90/V (بعض الطرازات) •

#### خصائص ادارة النظام

- Dynamic Host Configuration Protocol (DHCP) وRemote Program Load (RPL) ٠
  - Wake on LAN<sup>®</sup> •
- للمودم Setup Utility (في برنامج Setup Utility)، تسمى هذه الخاصية Wake on Ring للمودم • الخارجي)
  - الادارة عن بعد
  - بدء تشغيل (Power-on) آلى •
  - برامج System Management (SM) BIOS و SM .

امكانية تخزين نتائج اختبار الجهاز (POST) Power-On Self-Test

#### خصائص المدخلات/المخرجات

- 25-pin Extended Capabilities Port (ECP)/Extended Parallel Port (EPP)
  - •
  - مُوصل Pin على التوالي ستة موصلات USB (موصلين على اللوحة الأمامية وأربعة على اللوحة الخلفية)
    - موصل فأرة قياسي
    - موصل لوحة مفاتيح قياسي
      - موصل Ethernet
    - موصل وحدة عرض VGA
- ثلاثة موصلات صوتية (الخط الصوتي الداخل والخط الصوتي الخارج والميكر وفون) باللوحة الخلفية
  - موصلين صوتين (ميكر وفون وسماعات الرأس) باللوحة الأمامية

#### التوسع

- ثلاث أماكن للمشغلات •
- اثنان من موصلات موفق Low-Profile 32-bit PCI
- موصل موفق Low-Profile PCI Express x1 واحد
- موصل موفق بيانيات Low-Profile PCI Express x16 واحد •

#### الطاقة

- مصدر للطاقة ١٨٠ واط مع مفتاح لاختيار الجهد الكهربي يدويا (بعض الطرازات) ٠
- مصدر للطاقة ٢٢٠ واط مع مفتاح لاختيار الجهد الكهربي يدويا (بعض الطرازات) •
  - تحويل آلي لتردد المدخلات ٥٠/٥٠ هرتز
  - دعم Advanced Power Management
  - دعم Advanced Configuration & Power Interface (ACPI) •

#### خصائص السرية

- كلمات سرية المستخدم وموجه النظام للتوصل الي BIOS •
  - دعم اضافة قفل Padlock لتأمين غطاء الحاسب •
- دعم عملية اضافة قفل كابل متكامل (قفل Kensington) لحماية غطاء الحاسب الآلى
  - التحكم بتسلسل بدء التشغيل
  - بدء التشغيل بدون مشغل القريصات أو لوحة المفاتيح أو الفأرة
    - نمط بدء غير مراقب
    - تحكم بمدخلات/مخرجات القريصات والقرص الثابت •
  - تحكم بمدخلات/مخرجات المنافذ على التوالي وعلى التوازي

## البرامج التى تم تركيبها مسبقا

قد يتم اتاحة الحاسب مع وجود بر امج تم تركيبها مسبقا. اذا كان كذلك، فهذه البر امج تتضمن نظام التشغيل وبر امج تشغيل الجهاز لدعم الخصائص المتاحة من جهة التصنيع وبعض البرامج الأخرى التي يتم دعمهاً.

أنظمة التشغيل، التي تم تركيبها مسبقا (تختلف وفقا للطراز)

ملاحظة؛ لن تكون أنظمة التشغيل هذه متاحة في كل البلاد أو المناطق.

- Microsoft Windows XP Home
- Microsoft Windows XP Professional
  - Microsoft Windows Vista<sup>TM</sup>  $\bullet$

أنظمة التشغيل المرخصة أو التي تم اختبارها بالنسبة للتوافق (يختلف وفقا للطراز) ®Linux

## الاختيارات المتاحة

فيما يلى بعض الاختيارات المتاحة:

- الاختيارات الخارجية
- أجهزة المنافذ على التوازي، مثل وحدات الطباعة ووحدات التشغيل الخارجية
  - أجهزة المنافذ على التوالي، مثل المودم الخارجي والكامير ات الرقمية
    - الأجهزة الصوتية، مثل السماعات الخارجية لنظام الصوت
  - أجهزة USB، مثل وحدات الطباعة وعصا التوجيه والماسحات الضوئية
    - أجهزة الأمان، مثل قفل اللوحة
      - o وحدات العرض
        - الداخلية الاختيارات
  - o ذاكرة النظام، تسمى (DIMMs) كالنظام، تسمى (Dimms)
    - Peripheral component interconnect (PCI)
      - o موفق PCI Express x1 (بعض الطرازات)
      - o موفق بيانيات PCI Express x16 (بعض الطرازات)
    - مشغل ضوئية، مثل مشغلات CD و DVD (بعض الطرازات)
      - مشغل القرص الثابت

للحصول على أحدث المعلومات عن الاختيارات المتاحة، ارجع الى موقع شركة Lenovo على شبكة الانترنت على العنوان التالي /http://www.lenovo.com أو اتصل بموزع المبيعات أو ممثل التسويق.

١. كل أنظمة التشغيل المعروضة هنا يتم ترخيصها واختبار ها بالنسبة للتوافق عند اتاحة دليل المستخدم هذا. قد يتم تعريف أنظمة تشغيل اضافية بواسطة Lenovo باعتبار ها أنظمة متوافقة مع الحاسب الخاص بك. تعد التصحيحات والاضافات الموجودة في هذا الكشف عرضة للتغيير. لتحديد ما اذا كان نظام التشغيل تم ترخيصه أو اختباره بالنسبة للتوافق، ارجع للموقع الخاص بمورد نظام التشغيل على شبكة الانترنت.

## المحددات

يوضح هذا القسم المحددات الفعلية للحاسب الخاص بك.

الأبعاد العرض: ٣٢٥ مم (١٢,٨ بوصة) • الارتفاع: ١٠٧ مم (٤,٢١ بوصة) ٠ العمق: ٤١٠ مم (١٦,١٤ بوصة) . الوزن الحد الأدنى من المواصفات كما تم شحنها: ٨,٢ كجم (١٨ رطل) • الحد الأقصى من المواصفات: ١٠,٤ كجم (٢٣ رطل) ببئة التشغيل درجة حرارة الهواء: من حالة التشغيل عند • - ٣٠٠٠ قدم (٩١٤,٤ متر): تترواح درجة الحرارة ما بين ١٠ و٣٥ درجة مئوية (من ٥٠ الى ٩٥ فهرنهايت) في حالة التشغيل عند ٣٠٠٠ – ٧٠٠٠ قدم (٢١٣٤ متر): تتراوح درجة الحرارة ما بين ١٠ و٣٢ درجة 0 منوية (من ٥٠ الى ٨٩,٦ فهر نهايت) ٥ في حالة عدم التشغيل: تتراوح درجة الحرارة ما بين ١٠ و٤٣ درجة مئوية ( من ٥٠ الى ١١٠ فهر نهايت) الرطوبة: تتراوح نسبة الرطوبة أثناء التشغيل من ١٠% الى ٨٠ % 0 أما عندما يكون النظام غير فعال فتتراوح ما بين ١٠% و ٩٠ % 0 أثناء فترة الانتثال تتراوح ما بين ١٠% و ٩٠% 0 الارتفاع الأقصى: ٧٠٠٠ قدم (٢١٣٣,٦ م) ٠ المدخلات الكهربائية الجهد الكهربائي للمدخلات: المدى المنخفض: الحد الأدني: ١٠٠ فولت تيار متردد الحد الأقصى: ١٢٧ فولت تيار متردد تكرار المدخلات: ٦٠/٥٠ هرتز محدد محول الجهد الكهربائي: ١١٥ فولت تيار متردد المدى العالى: الحد الأدني: ٢٠٠ فولت تيار متردد الحد الأقصى: ٢٤٠ فولت تيار متردد تكرار المدخلات: ٥٠/٥٠ هرتز محدد محول الجهد الكهربائي: ٢٣٠ فولت تيار متردد المدخلات بالكيلوفولت-أمبير (kVA) (تقريبا): الحد الأدنى للتوصيف: ٠،٠٩ كيلوفولت أمبير الحد الأقصبي للتوصيف: ٢٧, • كيلوفولت أمبير •

# أوضاع التشغيل التي يتم دعمها

**انتباه:** لا تسد فتحات التهوية الموجودة في الجزء العلوي من الحاسب بأي شيء مثل الشاشة.

لتوفير تيار هوائي مناسب للمكونات الداخلية، يجب أن تضع الحاسب الخاص بك في أي من الوضعين الموضحين في الشكل التالي:

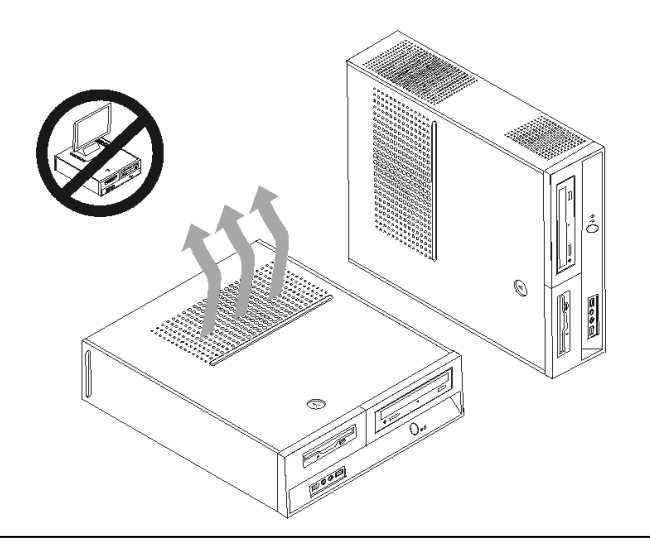

# الأدوات المطلوبة

لتركيب بعض الاختيارات في الحاسب الخاص بك، قد يكون ضروريا استخدام نصل مستو أو مفك Phillips. بالنسبة لبعض الاختيارات المعينه، قد يتطلب الأمر ضرورة استخدام أدوات اضافية. ارجع الى التعليمات المتاحة مع الاختيار.

## التعامل مع الأجهزة الحساسة استاتيكيا

بالرغم من أن الكهرباء الاستاتيكية لا تمثل أي ضرر بالنسبة لك الا أنها تمثل ضررا بالغا على اختيارات ومكونات الحاسب.

عند اضافة اختيار، لا تقم بفتح الحاوية التي تحمى الاختيار حتى يطلب منك تنفيذ ذلك.

عند التعامل مع الاختيار ات ومكونات الحاسب الأخرى، يجب مراعاة تلك الاجراءات الوقائية لتفادي أخطار الكهرباء:

- قم بتقليل حركتك، حيث تؤدي زيادة الحركة الى تكوين مجال كهربائي حولك.
- يجب دائما التعامل مع المكونات والأجزاء الأخرى من الحاسب الآلي بحرص شديد. يجب التعامل مع الموفقات ووحدات الذاكرة من الأطراف. لا تقم، مطلقا، بلمس أي دائرة كهربائية مكشوفة.
  - يجب منع الأخرين من لمس المكونات.
- عند تركيب اختيار جديد، يجب أن تلامس الحاوية الحامية للاختيار أي سطح معدني بالحاسب لمدة ثانيتين على الأقل.
   حيث يؤدي ذلك الى تقليل الكهرباء الاستاتيكية في الحاوية وجسمك.
- قم، بعد ذلك، باز الة الاختيار وتركيبه مباشرة في الحاسب بدون وضعه أسفل. اذا لم تتمكن من تنفيذ ذلك، ضع الحاوية الحامية الخاصة بالاختيار على سطح مستو وناعم ثم ضع الاختيار عليها.
  - لا تضع الاختيار على غطاء الحاسب أو على أي سطح معدني آخر.

# تركيب الاختيارات الخارجية

يعرض هذا الجزء العديد من الموصلات الخارجية الخاصة بالحاسب الآلي والتي يمكنك توصيل اختيارات خارجية لها، مثل وحدة الطباعة أو الماسح الضوئي أو السماعات الخارجية. بالنسبة لبعض الاختيارات الخارجية، يجب أن تقوم بتركيب برامج اضافية مع تركيب الوصلة الفعلية. عند اضافة اختيار خارجي، اتبع المعلومات التي توجد في هذا الجزء لتعريف الموصل المطلوب، ثم اتبع التعليمات المتاحة مع الاختيار لمساعدتك في تركيب الوصلة وتركيب أي برامج أو مشغلات أجهزة مطلوبة للاختيار.

## تحديد مكان المفاتيح والموصلات على واجهة الحاسب الآلي

يقوم الشكل التوضيحي التالي بعرض أماكن المفاتيح والموصلات على واجهة الحاسب الآلي.

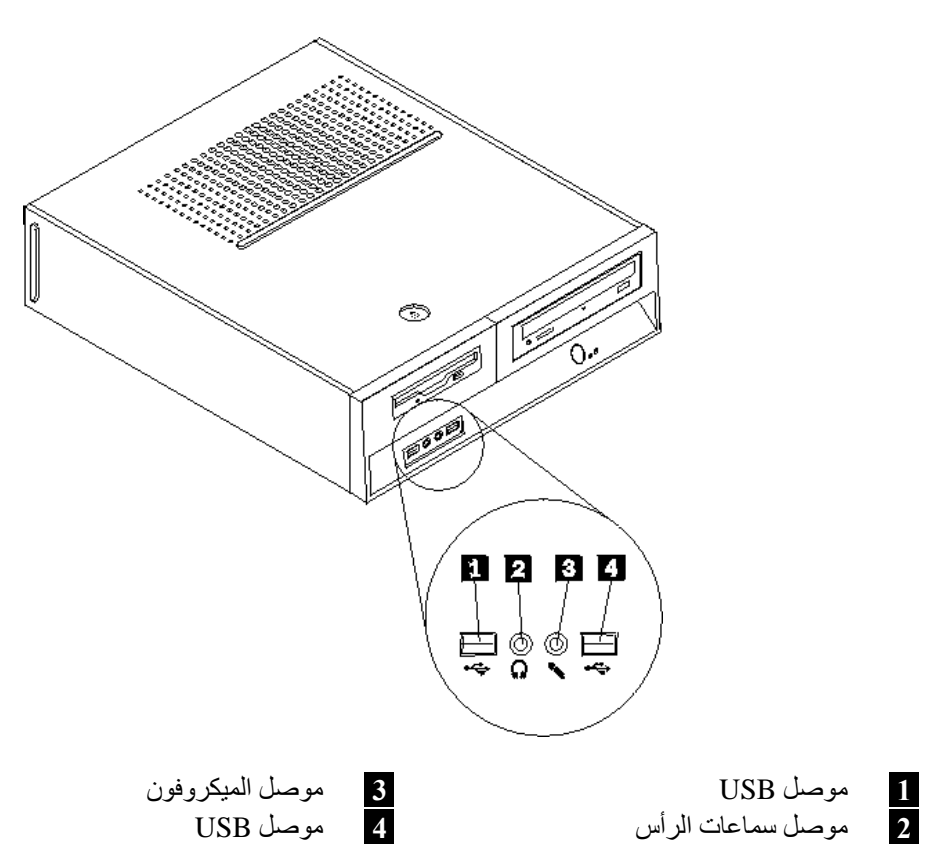

يقوم الشكل التوضيحي التالي بعرض أماكن الموصلات على خلفية الحاسب الآلي.

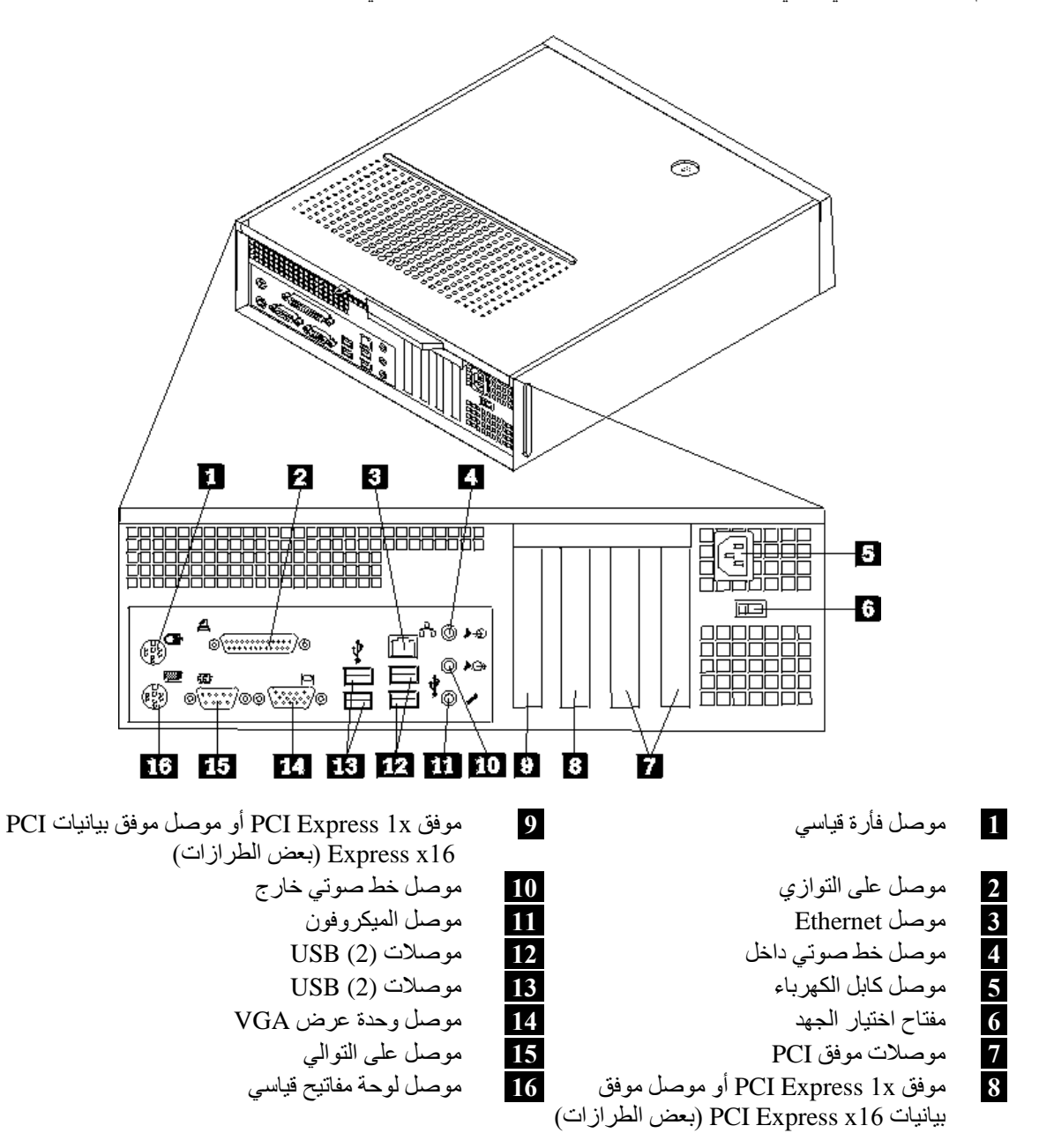

ملاحظة: تكون بعض الموصلات الموجودة في خلفية الحاسب الآلي ملونة بحيث تساعدك في تحديد مكان توصيل الكابلات على الحاسب الآلي.
| الوصف                                                                                                    | الموصل             |
|----------------------------------------------------------------------------------------------------|--------------------|
| يستخدم في توصيل فأرة أو Trackball أو أي جهاز اشارة آخر يستخدم موصل الفأرة<br>القياسي.                                                                                                    | موصل الفأرة        |
| يستخدم في توصيل وحدة طباعة على التوازي أو ماسح ضوئي على التوازي أو أي<br>أجهزة أخرى تستخدم موصل 25-pin على التوازي.                                                                                                    | موصل على التوازي   |
| يستخدم في توصيل كابل Ethernet بشبكة اتصالات محلية (LAN).<br><b>ملاحظة:</b> لتشغيل الحاسب في حدود FCC Class B، استخدم كابل Category 5                                                                                                    | موصل Ethernet      |
| .Ethernet                                                                                                    |                    |
| يقوم هذا الموصل باستقبال الأشارات الصوتية من جهاز صوتي خارجي، مثل نظام<br>استريو. عند توصيل جهاز صوتي خارجي، يتم توصيل كابل بين موصل الخط الصوتي<br>الخارج من الجهاز وموصل الخط الصوتي الداخل للحاسب.                                                  | موصل خط صوتي داخل  |
| يستخدم هذا الموصل في ارسال اشارات صوتية من الحاسب الى أجهزة خارجية، مثل<br>سماعات الاستريو (السماعات المصمم بها مكبرات صوت) أو سماعات الرأس أو لوحات<br>المفاتيح متعددة الوسائط أو موصل الخط الصوتي الداخل بنظام استريو أو أي جهاز<br>تسجيل خارجي آخر. | موصل خط صوتي خارج  |
| تستخدم هذه الموصلات في توصيل جهاز يتطلب وصلة Universal Serial Bus<br>(USB)، مثل ماسح ضوئي USB أو وحدة الطباعة USB. اذا كان لديك أكثر من ستة<br>أجهزة USB، يمكنك شراء لوحة وصلات USB، التي يمكنك استخدامها في توصيل<br>أجهزة USB اضافية.                | موصلات USB         |
| يستخدم هذا الموصل في توصيل مودم خارجي أو وحدة طباعة على التوالي أو أي جهاز<br>آخر يستخدم موصل 9-pin على التوالي.                                                                                                    | موصل على النوالي   |
| يستخدم في توصيل لوحةً مفاتيح لها موصل لوحة مفاتيح قياسي.                                                                                                    | موصل لوحة المفاتيح |

## الحصول على مشغلات الأجهزة

يمكنك الحصول على مشغلات الأجهزة لأنظمة التشغيل التي لم يتم تركيبها مسبقا من خلال الموقع /http://www.lenovo.com/support على شبكة الانترنت. يتم اتاحة التعليمات الخاصة بالتركيب في ملفات README مع ملفات Device-Driver.

# ازالة الغطاء

#### هام

يجب قراءة "معلومات أمنية هامة" و "التعامل مع الأجهزة الحساسة استاتيكيا" قبل نزع غطاء الحاسب الآلي.

لنزع غطاء الحاسب الآلي:

- قم بازالة أي شيء موجود في أقراص التشغيل (قريصات أو CDs أو شرائط) ثم قم باغلاق نظام التشغيل وكل الأجهزة المتصلة به.
  - ٢. قم بفصل كل أسلاك الكهرباء من المنافذ الكهربائية.
- ٣. قم بفصل كل الكابلات التي تم توصيلها بالحاسب. ويتضمن ذلك أسلاك الكهرباء وكابلات المدخلات/المخرجات
   (I/O) وأي كابلات أخرى تم توصيلها للحاسب.
  - ٤. قمُ بازالة أيَّ أجهزة اقفال، مثل قفل الْعُطاء، والذي يحمي الغطاء.
- . • اضغط على مفتاح فك العطاء الموجود بأعلى غطّاء الحاسب، ثم اسحب الغطاء للخلف، وقم باز الته. اذا كان الحاسب الألى الخاص بك يتضمن مفاتيح لحماية غطاء، قم عندئذ بنز عها ثم از الة الغطاء.

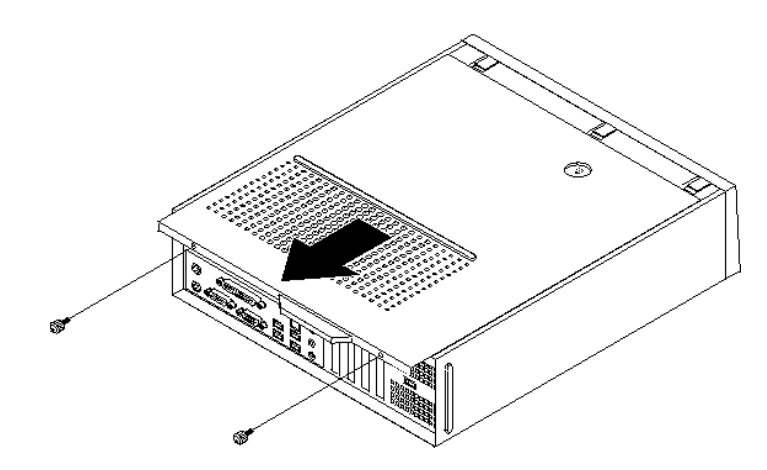

# تحديد مكان المكونات

سيساعدك الشكل التالي في تحديد مكان المكونات المختلفة في الحاسب الخاص بك.

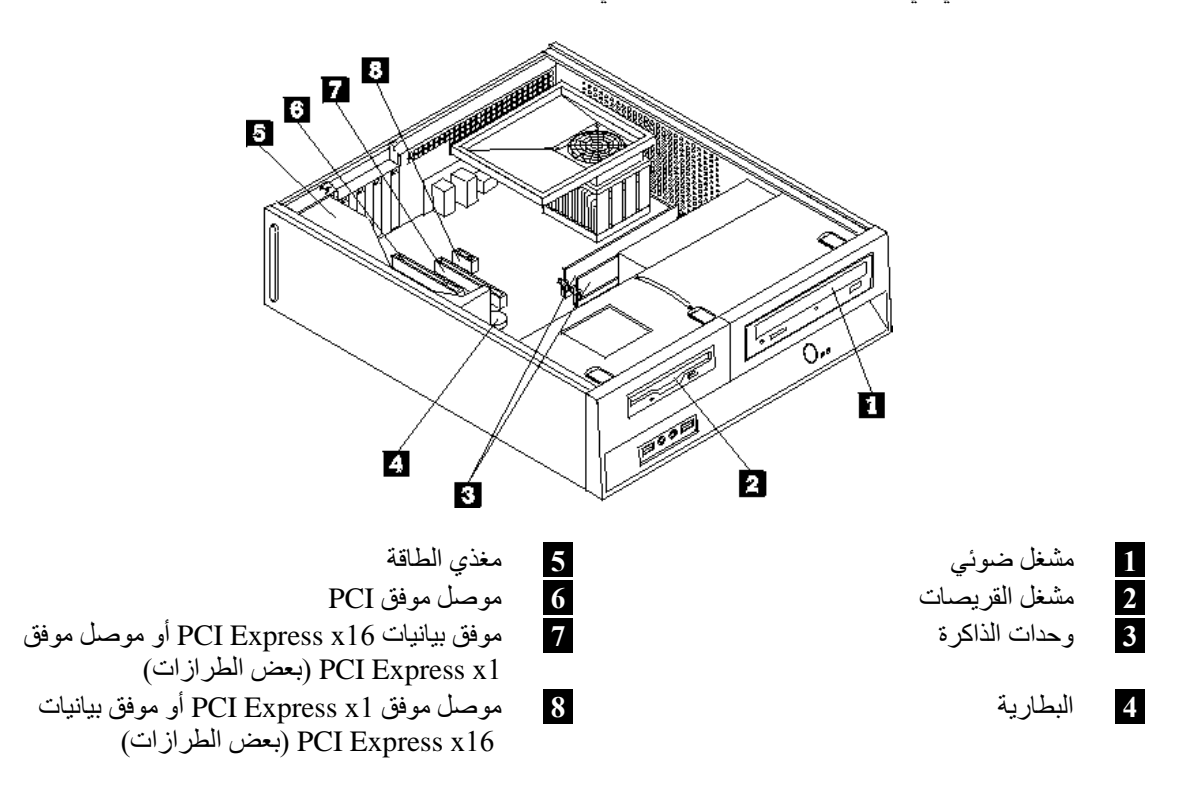

# الوصول الى مكونات لوحة النظام

قد يكون ضروريا از الة مجموعة خانة المشغل بحيث يمكنك الوصول الى مكونات لوحة النظام مثل الذاكرة والبطارية دCMOS.

للوصول للمشغلات ومكونات لوحة النظام:

- ١. قم باز الة غطاء الحاسب. ارجع الى "از الة الغطاء".
   ٢. قم باز الة الواجهة الأمامية من خلال فك الثلاث مسامير البلاستيكية مع لف الواجهة للأمام بحيث يمكن از التها بالكامل.

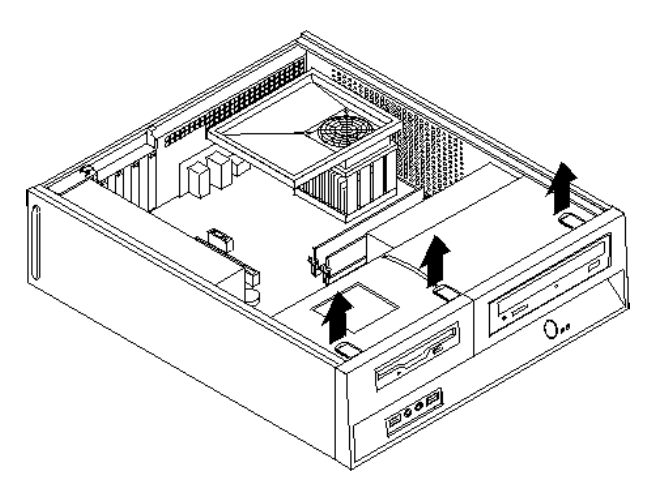

٣. في بعض الطرازات، قد يكون ضروريا ازالة موفق PCI بحيث يمكنك الوصول الى البطارية.

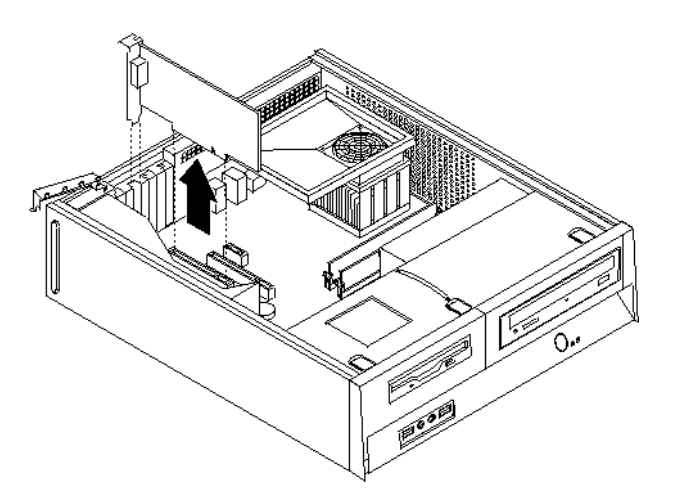

٤. قم بسحب مجموعة خانة قرص التشغيل للأمام بحيث يتم محاذتها مع الخانتين الموجودين على جانب الهيكل ثم انزع الكابلات من لوحة النظام. ثم ادفع المقبض لأعلى 1 لاز الة مجموعة خانة المشغل نهائيا من الحاسب.

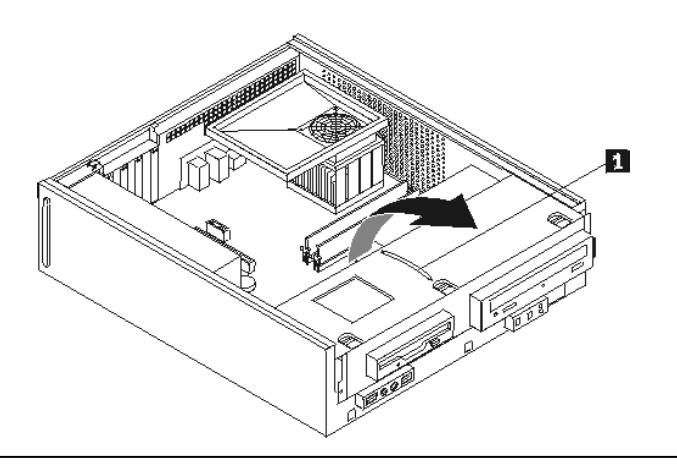

# تعريف الأجزاء على لوحة النظام

تعد لوحة النظام (التي تسمى في بعض الأحيان Planar أو Motherboard) عبارة عن لوحة الدائرة الرئيسية في الحاسب الخاص بك. حيث تقدم الوظائف الأساسية بالحاسب كما تقوم بدعم أجهزة متعددة تم تركيبها بجهة التصنيع أو سيتم تركيبها فيما بعد.

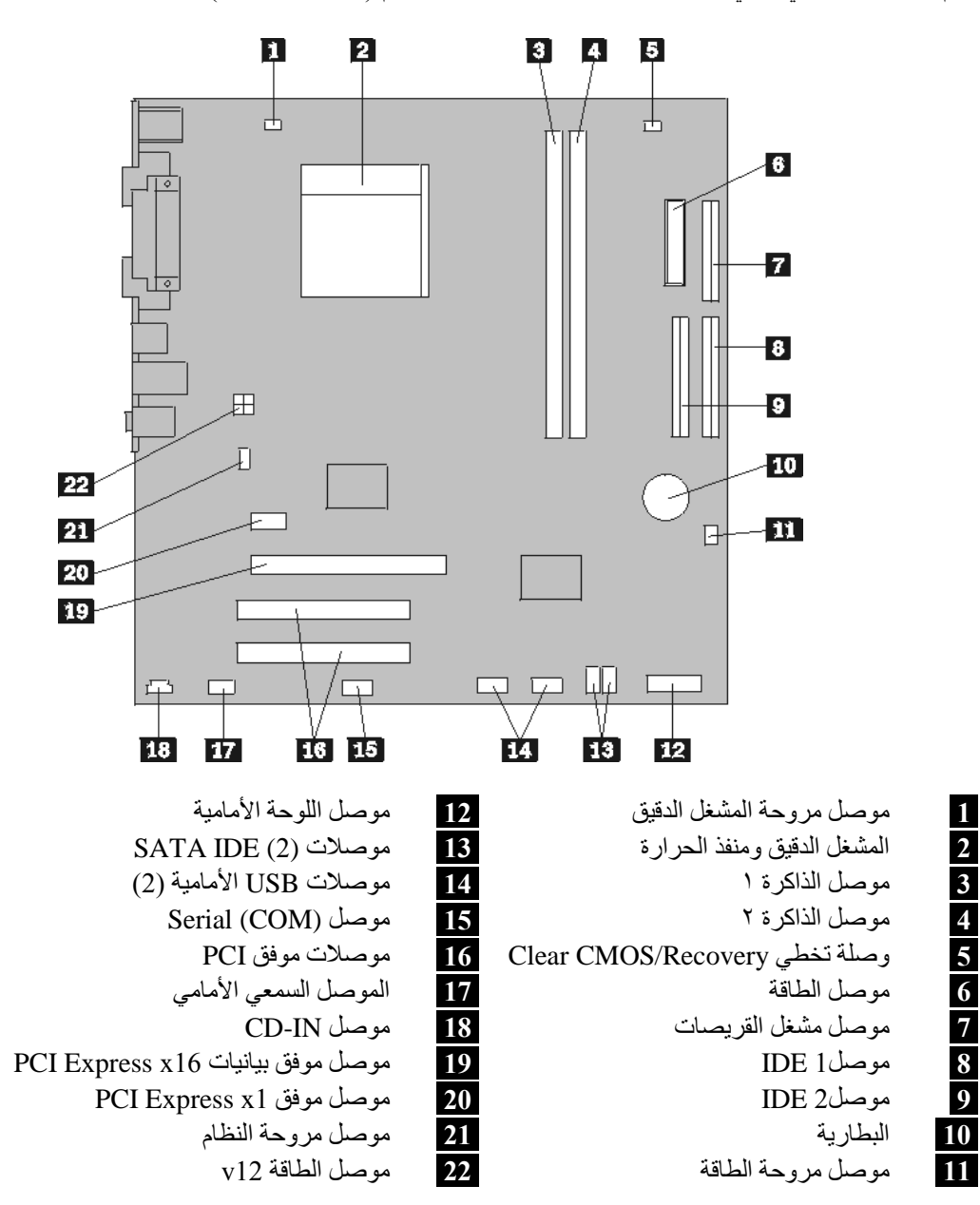

يقوم الشكل التوضيحي التالي بعرض أماكن الأجزاء على لوحة النظام (لبعض الطرازات).

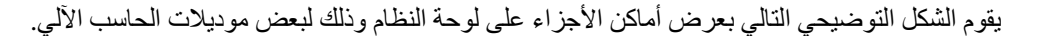

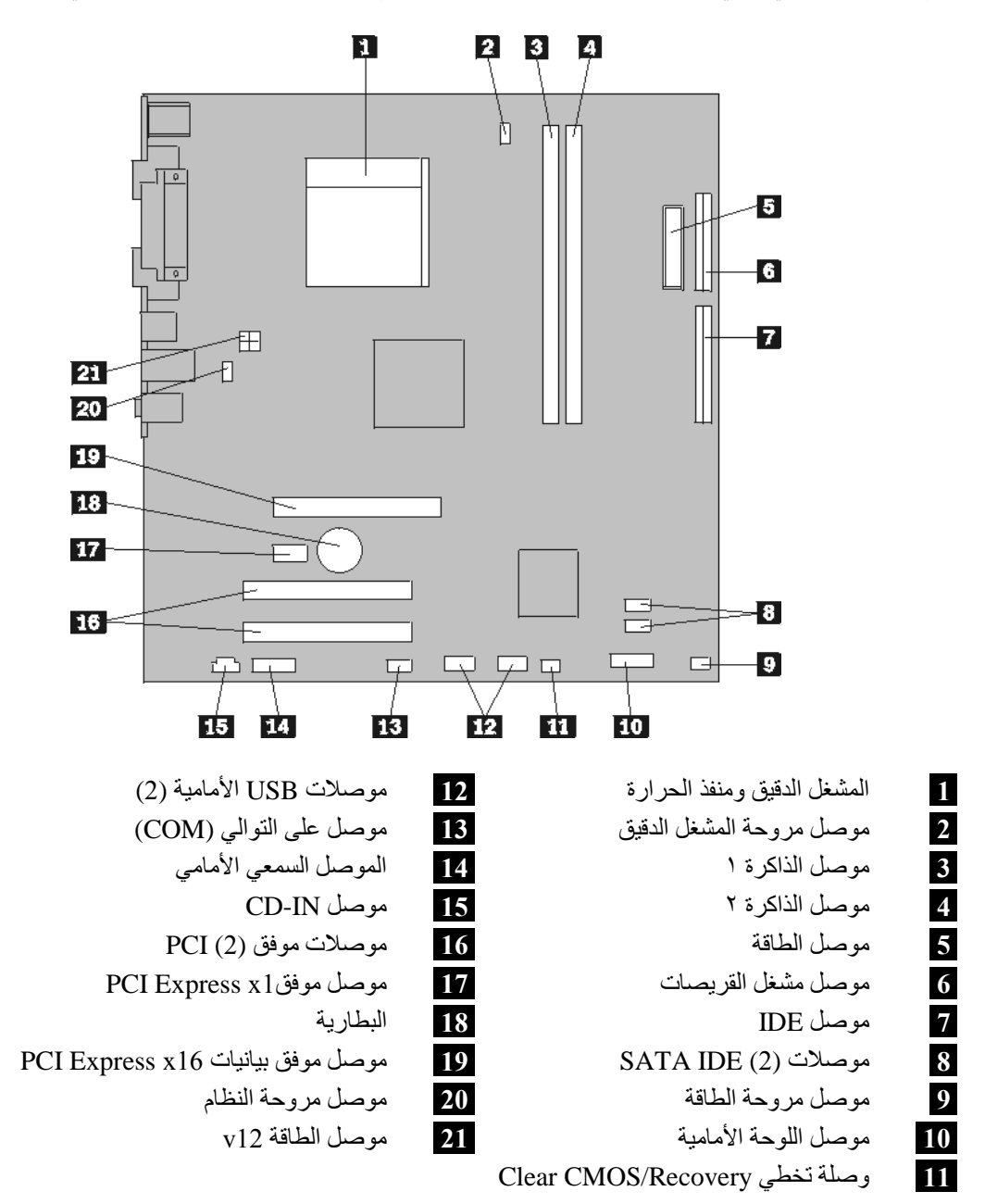

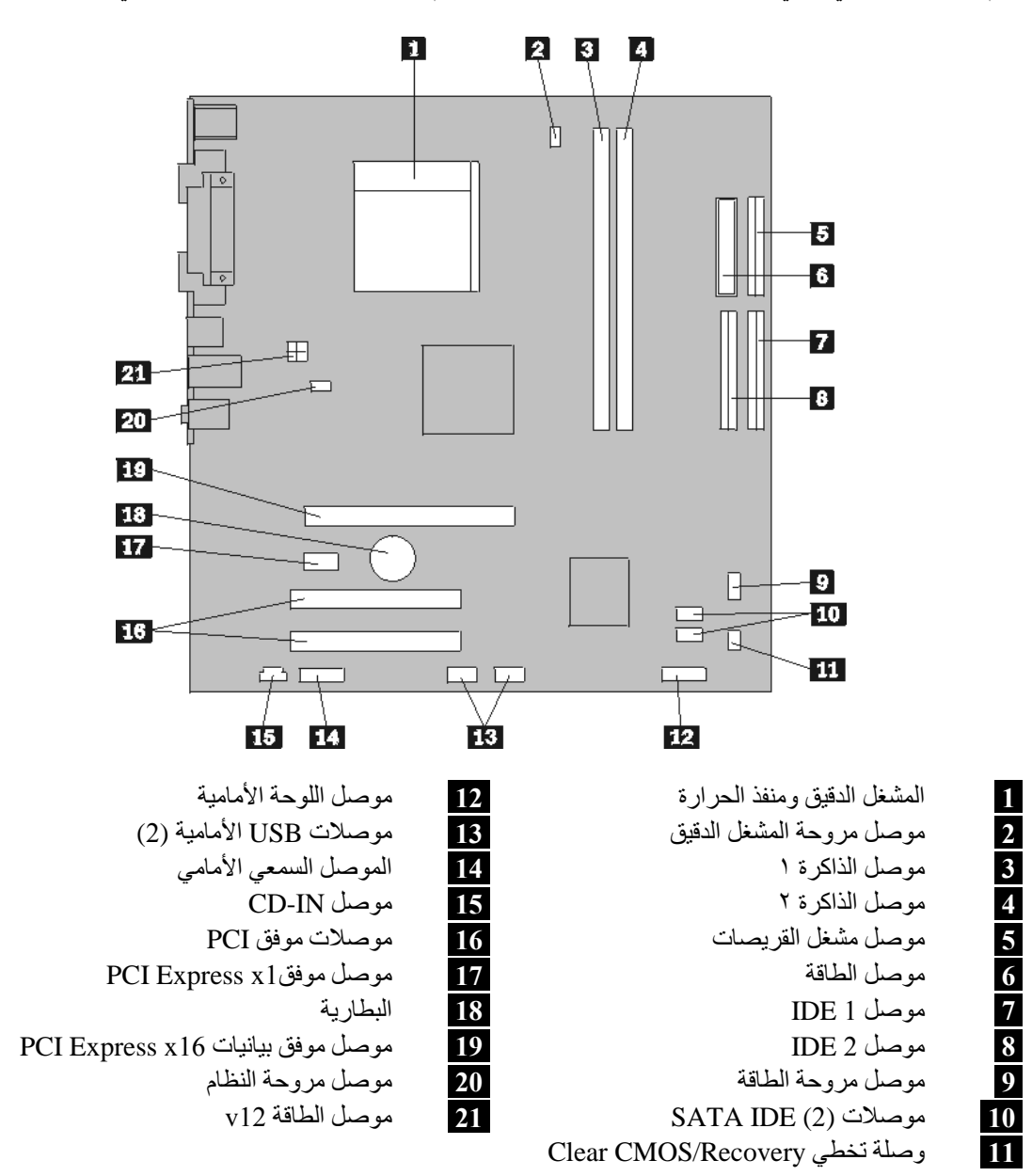

يقوم الشكل التوضيحي التالي بعرض أماكن الأجزاء على لوحة النظام وذلك لبعض موديلات الحاسب الألي.

# تركبب الذاكرة

يكون للحاسب الآلي الخاص بك موصلين يمكن من خلالهم تركيب (DIMMs) الذي يتيح ذاكرة نظام بحجم ٤,٠ جيجابايت بحد أقصى.

عند تركيب وحدات الذاكرة، يتم اتباع القواعد التالية:

- 240-pin Double Data Rate 2 Synchronous Dynamic Random Access ،1.8V استخدام ذاكرة 1.8V • .(DDR2 SDRAM)
- استخدم أي مجموعة من الأحجام ٢٥٦ ميجابايت أو ٥١٢ ميجابايت أو ١,٠ جيجابايت أو ٢,٠ جيجابايت بحد أقصى • ۰ ۸٫۰ جیجایایت

ملاحظة: يمكن استخدام DDR2 SDRAM DIMMs فقط.

لتركيب وحدة ذاكرة:

- النظام'

  - ٣. قم باز الله أي أجزاء قد تعوق محاولات الوصول الى موصلات الذاكرة.
     ٤. قم بتحديد مكان موصلات الذاكرة. ارجع الى "تعريف الأجزاء على لوحة النظام".
    - قم بفتح مسامير التثبيت.

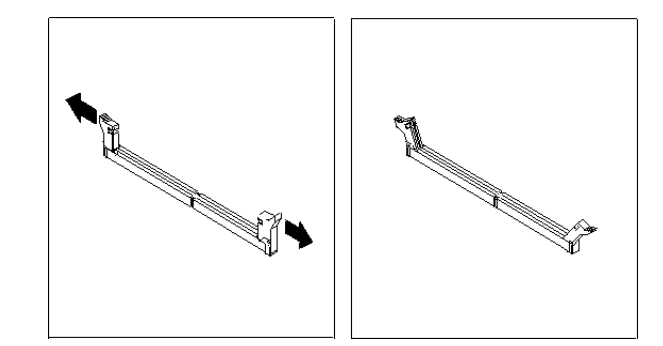

7. ضع وحدة الذاكرة على موصل الذاكرة. تأكد من محاذاة الثقب 1 الموجود على وحدة الذاكرة مع مفتاح الموصل 2 الموجل وحدة الذاكرة لأسفل في الموجل حتى يتم اغلاق مسامير التثبيت.

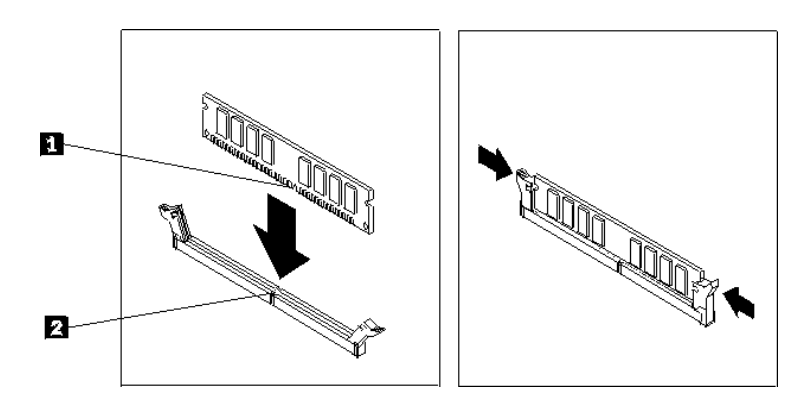

ما يجب القيام به بعد ذلك:

- للتعامل مع اختيار آخر، اذهب الى الجزء المناسب.
- لاكمال عملية التركيب، اذهب الى "استبدال الغطاء وتوصيل الكابلات".

# تركيب موفقات PCI

يقدم هذا الجزء معلومات وتعليمات توضح طريقة تركيب وازالة موفقات PCI. يحتوي الحاسب الخاص بك على أربعة من موصَّلات التوسيع. يوجد موصَّلان لموفقات PCI، أحدهما هو موصل موفق PCI Express x1 (بعض الطر آزات)، والأخر هو موصل موفق بيانيات PCI Express x16 (بعض الطر از ات).

لتركيب موفق PCI:

- ١. قم بازالة غطاء الحاسب. ارجع الى "ازالة الغطاء".
   ٢. قم بفتح قفل الموفق وازالة غطاء الموصل لموصل الاتساع المناسب.

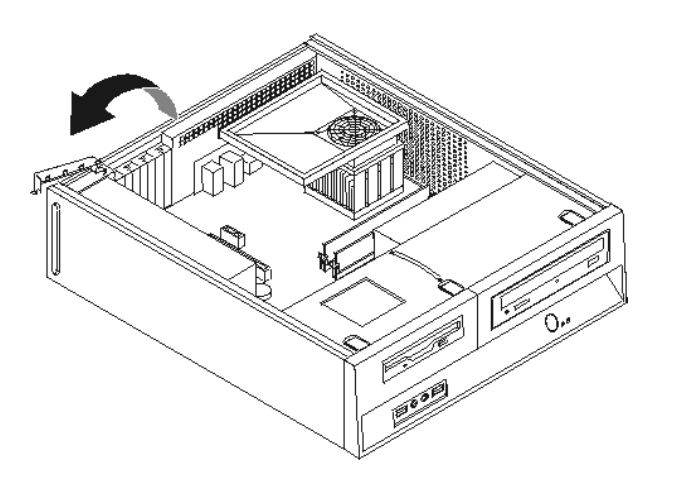

- ۳. قم باز الة الموفق من الحاوية الحامية الخاصة به.
- ٤ قم بتركيب الموفق في الموصل المناسب في لوحة النظام.

م. قم باغلاق قفل الموفق لتأمين الموفق.

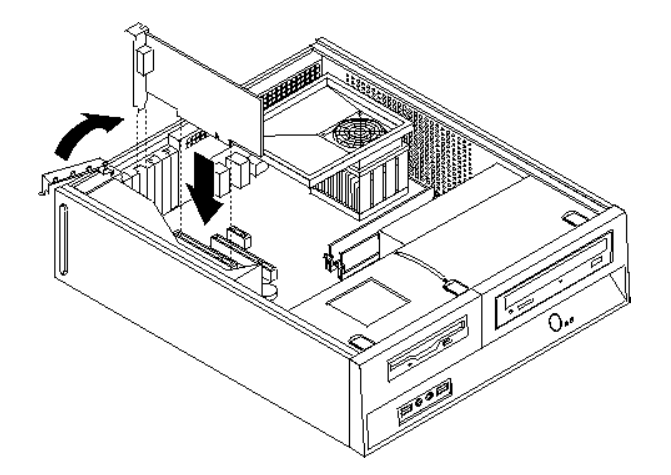

#### ما يجب القيام به بعد ذلك:

- للتعامل مع اختيار آخر، اذهب الى الجزء المناسب.
- لاكمال عملية التركيب، اذهب الى "استبدال الغطاء وتوصيل الكابلات".

# تركيب المشغلات الداخلية

يتيح هذا الجزء معلومات عن طريقة تركيب وازالة المشغلات الداخلية.

تعد المشغلات الداخلية عبارة عن أجهزة يستخدمها الحاسب الخاص بك لقراءة وتخزين البيانات. يمكنك اضافة مشغلات للحاسب الخاص بك لزيادة سعة التخزين ولاتاحة الامكانيات للحاسب بحيث يمكنه قراءة أنواع الوسائط الأخرى. ومن المشغلات المختلفة المتاحة للحاسب الخاص بك ما يلى:

- ٠
- مشغل القرص الثابت ATA على التوالي مشغل القرص الثابت ATA على التوازي المشغلات الضوئية، مثل مشغلات CD أو DVD •
  - مشغلات الوسائط التي يمكن از التها •

ملاحظة: يتم أيضا الاشارة الى هذه المشغلات باعتبار ها مشغلات (IDE).

يتم تركيب المشغلات الداخلية في *خانات*. يتم، في هذا الكتاب، الاشارة الى الخانات بالخانة ١ والخانة ٢ و هكذا.

عند تركيب مشغل داخلي، يجب ملاحظة ما هو نوع وحجم المشغل الذي يمكنك تركيبه في كل خانة. أيضا، يجب أن يتم توصيل كابلات المشغلات الداخلية بطريقة صحيحة بالمشغل الذي تم تركيبه

### محددات المشغل

يتم اتاحة المشغلات التالية التي يتم تركيبها بجهة التصنيع بالحاسب الخاص بك:

- المشغل الضوئي في الخانة ١ (بعض الطرازات) مشغل تشغيل قرص ثابت بحجم ٣,٥ بوصة في الخانة ٢ مشغل قريص بحجم ٣,٥ بوصة في الخانة ٣ (بعض الطرازات)

تحتوى أية خانة لم يتم تركيب أي مشغل بها على حائل ثابت ولوحة خانات تم تركيبها.

يعرض الشكل التالي أماكن الخانات الخاصة بالمشغلات.

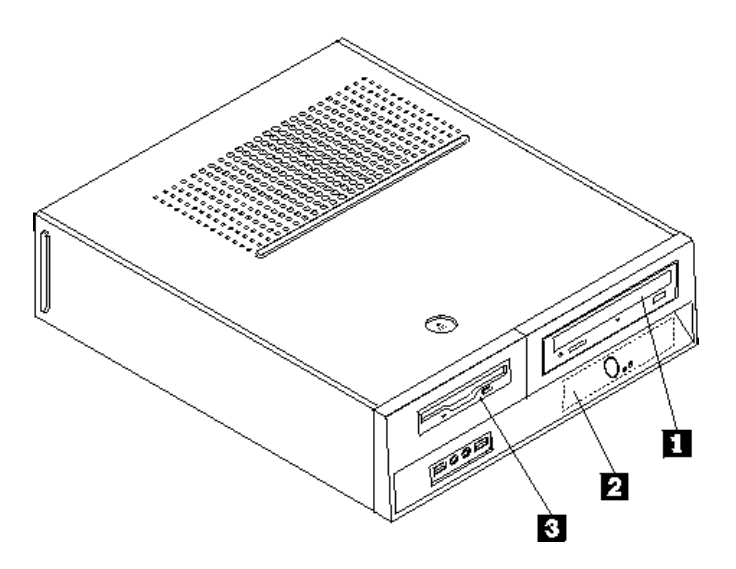

يوضح الكشف التالي أنواع وأحجام المشغلات التي يمكنك تركيبها في كل خانة:

1 الخانة ١ - الحد الأقصى للارتفاع: ٤٣,٠ مم (١,٧ بوصة)

2 الخانة ٢ - الحد الأقصى للارتفاع: ٢٦,١ مم (١,٠ بوصة) 3 الخانة ٣ - الحد الأقصى من الارتفاع: ١٢,٧ ملليمتر (٠,٥) بوصة)

المشغلات الضوئية، مثل مشغل CD أو DVD (تم تركيبها مسبقا في بعض الطر ازات) مشغل قرص ثابت ۳,۰ -بوصة (يتطلب Universal Adapter Bracket، من ٥,٢٥ الى ٣,٥ بوصة) \* مشغل قرص ثابت ٥,٢٥-بوصة مشغل قرص ثابت ٣,٥ -بوصة (تم تركيبه مسبقا) مشغل قريصات ٢,٥-بوصة (يتم تركيبه مسبقا في بعض الطرازات)

\*يمكنك الحصول على Universal Adapter Bracket، ٥,٢٥ الى ٥,٣ بوصة، من موزع الحاسبات المحلي أو بالاتصال بمركز دعم العميل.

### تركيب مشغل في الخانة ١

لتركيب مشغل ضوئي أو مشغل قرص ثابت اضافي في الخانة ١، قم بعمل ما يلي:

- ١. قم بازالة غطاء الحاسب. ارجع الى "ازالة الغطاء".
- ٢ استخدام لوحة النظام ارجع الى "الوصول الى مكونات لوحة النظام".
- ٣ اذا كنت تقوم بتركيب مشغل بوسط يمكن الاتصال به، مثل مشغل ضوئية، قم باز الة اللوحة البلاستيكية في الواجهة الأمامية من خلال الضغط على العلامات البلاستيكية التي تحمي اللوحة بداخل الواجهة الأمامية.
  - ٤. قم بازالة الواقي المعدني من خانة المشغل.
  - م. بالنسبة للمشغل بحجم ٥,٢٥ بوصة، قم بتركيب السناد الحاجز بجانب المشغل.
  - ملاحظة: اذا كنت تقوم بتركيب مشغل قرص ثابت بحجم ٣,٥ بوصة يجب أن تستخدم Universal Adapter من ٢,٥ الى ٣,٥ بوصة. يمكنك الحصول عليه من خلال موزع الحاسب المحلي أو من Bracket خلال الاتصال بمركز دعم العملاء.

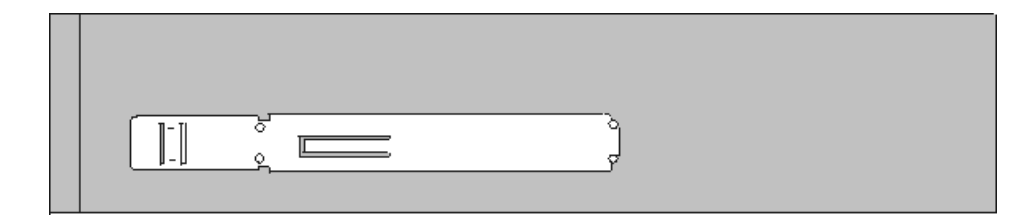

- قم بتركيب المشغل في خانة قرص التشغيل حتى يوضع في مكانه الصحيح .
- ملاحظة: أثناء تركيب Universal Adapter Bracket، واذا لم تكن أداة التثبيت متاحة، قم بتركيب المسامير. بحيث تحمي الموفق وتقوم بتثبيته داخل خانة المشغل.

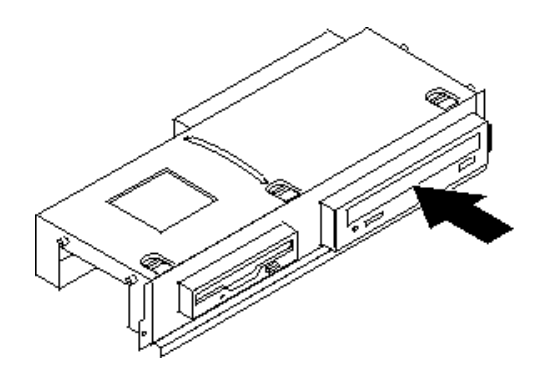

٧. قم بمحاذاة مجموعة خانة المشغل مع الفتحتين والقضبان على جانبي الهيكل وقم بتوصيل كابل المشغل الجديد بلوحة النظام. ارجع الى "توصيل مشغلات".

#### توصيل مشغلات

تختلف خطوات توصيل مشغل باختلاف نوع المشغل الذي تم توصيله. اتبع أي من الاجراءات التالية لتوصيل المشغل الخاص بك.

### توصيل مشغل ضوئي أو مشغل قرص ثابت ATA على التوازي

- حدد مكان كابل الاشارة الذي له موصلين والذي يتم اتاحته مع الحاسب أو مع المشغل الجديد.
- ٢. حدد مكان موصل IDE 1 على لوحة النظام. أرجعُ الى "تعرّيف الأجزاء علَّى لوحة النظام".
- ٣. قم بتوصيل أحد طرفي كابل الآشارة بالمشغل والطرف الأخر بموصل IDE 1 على لوحة النظام.
  - ٤. حُدد مكان موصل التشّغيل المكون من أربعة أسلاك اضافية تسمى P4 ثم توصيله بالمشغل.

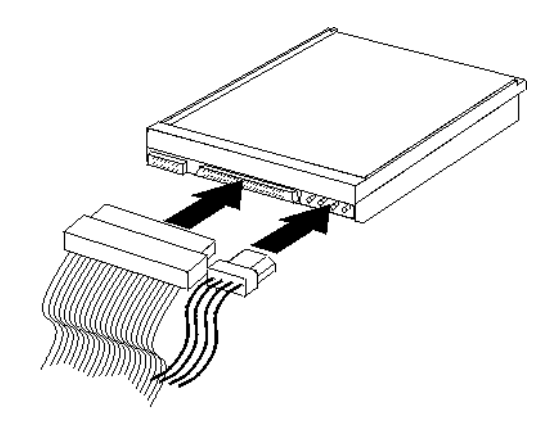

### توصيل مشغل قرص ثابت ATA اضافي على التوالي

يمكن توصيل مشغل القرص الثابت على التوالي لأي موصل SATA متاح.

- حدد مكان كابل الاشارة الذي يتم اتاحته مع المشغل الجديد.
- ٢. حدد مكان موصل SATA المتاح على لوحة النظام. ارجع الى "تعريف الأجزاء على لوحة النظام".
- ٣. قم بتوصيل أحدى نهايات كابل الأشارة بالمشغل والنهاية الأخرى بموصل SATA الموجود على لوحة النظام.
  - ٤. حدد مكان أحد موصلات الطاقة المكونة من خمس أسلاك الاضافية وتوصيله بالمشغل.

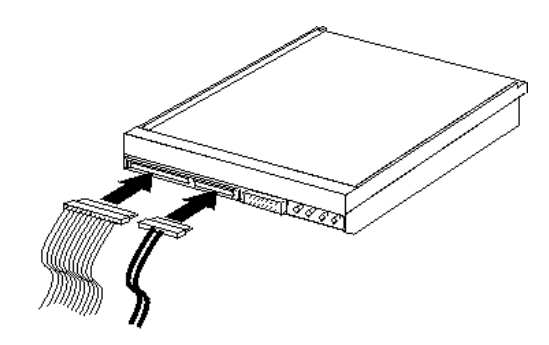

ما يجب القيام به بعد ذلك:

- للتعامل مع اختيار آخر، اذهب الى الجزء المناسب.
- لاكمال عملية التركيب، اذهب الى "استبدال الغطاء وتوصيل الكابلات".

### تركيب مشغل القريص في خانة ٣

لتركيب مشغل القريص في خانة ٣، قم بتنفيذ ما يلي:

- ١. قم بازالة غطاء الحاسب. ارجع الى "ازالة الغطاء".
- ٢. استخدام لوحة النظام. ارجع الي "الوصول الي مكونات لوحة النظام".
- ٣. قم باز الله الحائل المعدني من خانة مشغل القريص باستخدام مفك له نصل مستوى بحيث يمكن فكه بر فق.
- ٤. قم باز الة اللوحة البلاستيكية الموجودة في الواجهة الأمامية من خلال الضغط على المشابك البلاستيكية التي تحمي اللوحة الموجودة بداخل الواجهة الأمامية.
  - م بتركيب السناد الحاجز على جانب مشغل القريصات.

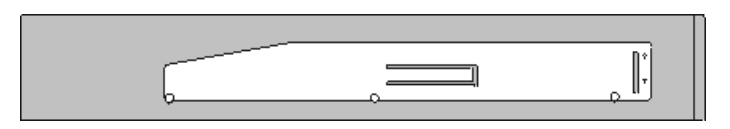

٢. قم بتركيب مشغل القريصات بالخانة من الأمام حتى يثبت في موضعه الصحيح.

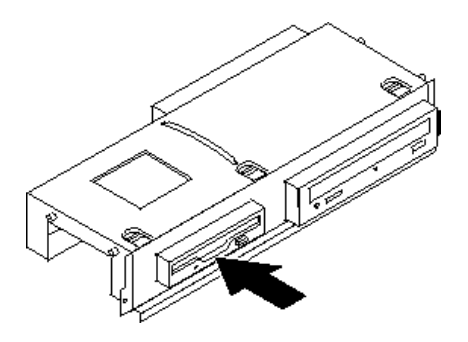

٢. قم بمحاذاة مجموعة خانة المشغل مع الفتحتين والقضبان على جانبي الهيكل وقم بتوصيل الكابل المسطح بالمشغل الجديد.

ما يجب القيام به بعد ذلك:

- للتعامل مع اختيار آخر، اذهب إلى الجزء المناسب.
- لاكمال عملية التركيب، اذهب الى "استبدال الغطاء وتوصيل الكابلات".

# تركيب خصائص الأمان

للمساعدة في منع سرقة الأجهزة ومنع الاتصال غير المرخص به للحاسب الخاص بك، توجد عدة اختيارات متاحة لقفل الأمان. ستساعدك الأجزاء التالية في تعريف وتركيب أنواع الأقفال المختلفة التي يمكن أن تكون متاحة للحاسب الخاص بك. بالاضافة للاقفال الفعلية، يمكن منع الاستخدام غير المصرح به للحاسب الخاص بك بواسطة اقفال البرامج الذي يقوم باقفال لوحة المفاتيح حتى يتم ادخال كلمة سرية صحيحة.

تأكد من عدم تداخل أية أسلاك أمان تقوم بتركيبها مع أسلاك الحاسب الأخرى.

#### قفل كابل متكامل

يمكنك، باستخدام قفل الكابل المتكامل (الذي يتم الاشارة اليه في بعض الأحيان بقفل Kensington Lock)، حماية الحاسب الخاص بك بمكتب أو منصدة أو أي شيء غير ثابت بصفة دائمة. يتم ربط قفل الكابل بخانة الأمان الموجودة بمؤخرة الحاسب ويتم تشغيله بمفتاح. يقوم قفل الكابل أيضا باقفال المفاتيح المستخدمة لفتح غطاء الحاسب. و هو مثل نوع القفل المستخدم مع بعض الحاسبات المتنقلة. يمكنك طلب كابل حماية أخر مباشرة من Lenovo. اذهب الى موقع /www.lenovo.com/support المتاح على شبكة ويب ثم ابحث عن Kensington Lock.

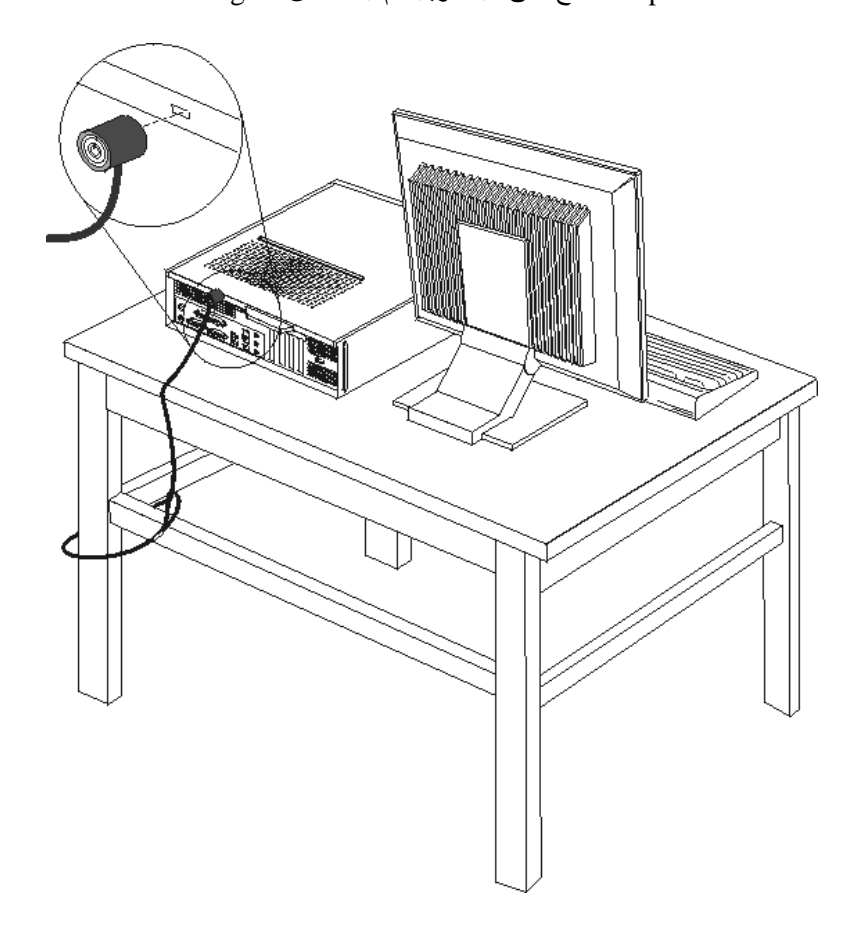

### قفل اللوحة

يتم تجهيز الحاسب الخاص بك بحلقة قفل لوحة حيث لا يمكن از الة الغطاء اذا تم تركيب قفل اللوحة.

#### حماية كلمة السرية

لمنع الاستخدام غير المرخص به للحاسب الخاص بك، يمكنك استخدام برنامج Setup Utility لتحديد كلمة السرية. عند تشغيل الحاسب الخاص بك سيطلب منك ادخال كلمة السرية لالغاء اقفال لوحة المفاتيح للاستخدام العادي.

ما يجب القيام به بعد ذلك:

- للتعامل مع اختيار آخر، اذهب الى الجزء المناسب.
- لاكمال عملية التركيب، اذهب الى "استبدال الغطاء وتوصيل الكابلات".

# تغيير البطارية

يحتوي الحاسب الخاص بك على نوع ذاكرة خاص يقوم بحفظ التاريخ والوقت ومحددات الخصائص الضمنية، مثل تخصيص (توصيف) المنفذ المتوازي. تظل البطارية محتفظة بهذه المعلومات حتى عند ايقاف تشغيل الحاسب.

عادة، لا تتطلب البطارية اجراء أية عمليات شحن أو صيانة خلال عمر ها؛ لكن، لا توجد بطارية تدوم الى الأبد. اذا حدث تلف بالبطارية، سيتم عندئذ فقد معلومات التاريخ والوقت والتوصيف (متضمنة كلمات السرية). سيتم عرض رسالة خطأ عند تشغيل الحاسب. ارجع الى "ملاحظات عن بطارية الليثيوم" للحصول على مزيد من المعلومات عن استبدال والتخلص من البطارية.

لتغيير البطارية:

- قم بايقاف تشغيل الحاسب الآلى ونزع السلك من المخارج الكهربائية ومن الحاسب الآلى.
  - ٢. قم بازالة غطاء الحاسب ارجع الى "ازالة الغطاء".
- ٣. قد تحتاج الى الوصول الى مكونات لوحة النظام. ارجع الى "الوصول الى مكونات لوحة النظام".
  - ٤. قم بتحديد مكان البطارية. ارجع الى "تعريف الأجزاء على لوحة النظام".
    - قم باز الة البطارية القديمة.

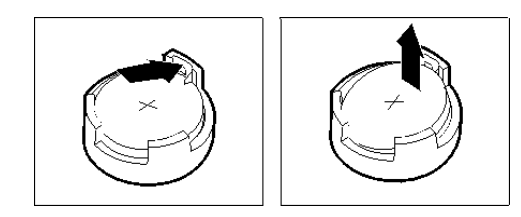

قم بتركيب البطارية الجديدة.

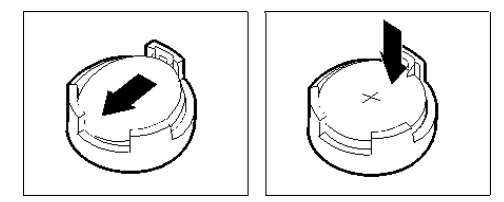

٧. أعد وضع غطاء الحاسب، وقم بتوصيل الكابلات. ارجع الى "استبدال الغطاء وتوصيل الكابلات".

**ملاحظة:** عند تشغيل الحاسب لأول مرة بعد استبدال البطارية، قد يتم عرض رسالة خطأ. ويعد ذلك طبيعيا بعد استبدال البطارية.

- ٨. قم بتشغيل الحاسب وكل الأجهزة المتصلة به.
- ٩. استخدم برنامج Setup Utility في تحديد التاريخ والوقت وكلمة السرية. ارجع الى "استخدام Setup Utility".

# ازالة كلمة سرية لا يمكن تذكرها أو تم فقدها (اخلاء CMOS)

ينطبق هذا الجزء على كلمات السرية التي لا يمكن تذكر ها أو تم فقدها. للحصول على مزيد من المعلومات عن كلمات السرية التي لا يمكن تذكر ها أو تم فقدها، ارجع لبرنامج ThinkVantage Productivity Center الموجود على نظام التشغيل.

لازالة كلمة سرية تم نسيانها :

- قم بايقاف تشغيل الحاسب وكل الأجهزة المتصلة به.
- ٢. قم بازالة غطاء الحاسب ارجع الى "ازالة الغطاء".
- . حدد مكان Clear CMOS/Recovery Jumper الموجود على لوحة النظام. ارجع الى "تعريف الأجزاء على لوحة النظام". لوحة النظام".
- ٤. قم بنقل المقبس من الموضع المعتاد (أطراف التوصيل ١ و ٢) لموضع التوصيف أو الصيانة (أطراف التوصيل ٢ و٣).
  - قم باستبدال غطاء الحاسب وتوصيل سلك الكهرباء. ارجع الى "اعادة وضع الغطاء وتوصيل الكابلات".
- ٢. قم باعادة بدء الحاسب، أتركه لمدة عشر ثواني تقريبا. قم بايقاف تشغيل الحاسب من خلال الضغط على مفتاح التشغيل لمدة خمس ثواني تقريبا. سيتم ايقاف تشغيل الحاسب.

- ٧. قم بتكر ار الخطوات من ٢ الى ٤.
- ٨. قم بنقل وصلة التخطي مرة ثانية للموضع القياسي (أطراف التوصيل ١ و٢).
- ٩. قم باستبدال غطاء الحاسب وتوصيل سلك الكهرباء. ارجع الى "اعادة وضع الغطاء وتوصيل الكابلات".

# اعادة وضع الغطاء وتوصيل الكابلات

بعد التعامل مع الاختيارات، يجب أن تقوم بتركيب أي أجزاء تم از التها ثم أعد وضع غطاء الحاسب واعادة توصيل الكابلات، بما في ذلك خطوط التليفون وأسلاك الكهرباء. ووفقا للاختيار الذي تم تركيبه، قد تحتاج تأكيد المعلومات المعدلة في برنامج Setup Utility.

لاعادة وضع غطاء الحاسب وتوصيل الكابلات للحاسب الخاص بك:

- ١. تأكد من أن كل المكونات تم اعادة تجميعها بطريقة صحيحة وأنه لم يتم ترك أي أدوات أو مسامير داخل الحاسب الخاص بك.
  - ٢. أعد تغيير مكان أي كابلات قد تعوق استبدال غطاء الحاسب الآلي.

هام

اضبط مكان كل كابلات مغذي الطاقة لتجنب تداخلها مع مجموعة خانة المشغل. احفظ الكابلات بعيدة عن مفصلات وجوانب هيكل الحاسب.

- ٣. يجب محاذاة مجموعة خانة المشغل مع القضبان الموجودة على جانبي الهيكل، أعد توصيل كابلات المشغل على لوحة النظام ثم اسحب مجموعة خانة المشغل تجاه الجزء الخلفي من الهيكل حتى تتأكد من تثبيتها في مكانها.
  - ٤. أعد تركيب الواجهة الأمامية اذا كان قد تم از التها.
  - م. ضع غطاء الحاسب الآلي على الهيكل بحيث تصبح أدلة القضبان الموجودة على جانبي الغطاء محاذية مع قضبان هيكل الجهاز ثم ادفع الغطاء في اتجاه مكان الاغلاق حتى يثبت في مكانه. اذا كان للحاسب الآلي الخاص بك مسامير تقوم بحماية الغطاء، قم عندئذ بتركيبها.

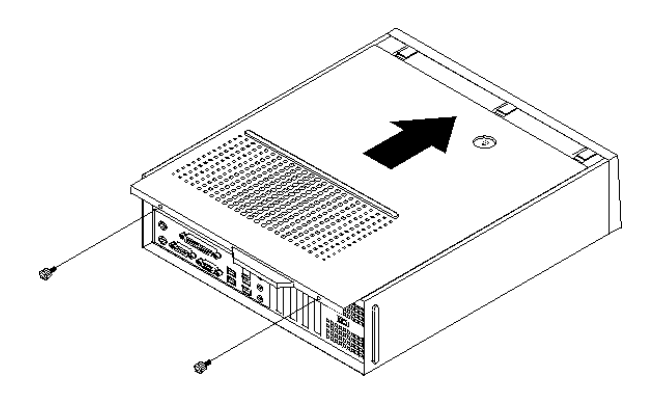

- ٢. قم بتركيب أي أجهزة أمان، مثل قفل الغطاء، وذلك اذا تطلب الأمر ذلك.
- ٧. أعد توصيل ألكابلات الخارجية وكابلات الكهرباء للحاسب. ارجع الى "تحديد مكان الموصلات على خلفية الحاسب".
  - ۸. لتعديل المواصفات، ارجع الى "استخدام Setup Utility".

# الفصل الرابع. استعادة برنامج

توجد العديد من الطرق التي يمكن الاختيار من بينها عند محاولة استعادة برنامج في حالة حدوث مشكلة في برنامج أو الجهاز المتعلق به. تختلف بعض الأساليب باختلاف نوع نظام التشغيل الذي تستخدمه.

سيساعدك هذا الفصل في التكيف مع حلول المعالجة التي تتيحها Lenovo: كما أنه يشرح لك كيفية وتحديد الوقت الذي يمكنك من خلاله استخدام أساليب الاستعادة التالية:

- تكوين واستخدام أقراص Product Recovery
  - تنفيذ النسخ الاحتياطية وعمليات الاستعادة
- Rescue and Recovery
  - تكوين واستخدام وسائط الانقاذ
  - Recovery Repair تكوين واستخدام قريص
    - استرجاع أو تركيب وحدات تشغيل الجهاز
      - تحديد جهاز انقاذ في تسلسل بدء التشغيل
        - حل مشكلات الاسترداد

ارجع الى نظام مساعدة Access Help المتاح من خلال الحاسب للتعرف على مزيد من المعلومات عن برنامج الانقاذ والاستعادة المتاح بواسطة Lenovo. لمزيد من المعلومات عن كيفية الوصول الى نظام المساعدة المتاح من خلال الحاسب، ارجع الى "Access Help".

# تكوين واستخدام أقراص Product Recovery

اذا كان الحاسب الخاص بك مجهز بوحدة تشغيل CD أو DVD لها امكانيات التسجيل، يمكنك تكوين مجموعة من أقراص Product Recovery التي تتيح لك امكانية استعادة محتويات القرص الثابت بنفس الحالة التي كان عليها الحاسب عند استلامه من المصنع. وتفيد أقر اص Product Recovery عند تحويل الحاسب الى منطقة أخرى، أو بيع الحاسب أو اعادة تصنيع الحاسب أو كحل آخر وضع الحاسب في حالة تشغيل بعد فشل كل طرق المعالجة الأخرى. وكأسلوب وقائي، يعد في غاية الأهمية أن تقوم بتكوين مجموعة من أقر اص Product Recovery في أسرع وقت ممكن.

ملاحظة: تختلف عمليات الاستعادة التي يمكنك تنفيذها باستخدام أقراص Product Recovery باختلاف أنظمة التشغيل التي تم تكوينها. ويتبح لك ترخيص Microsoft Windows امكانية تكوين مجموعة واحدة فقط من أقراص Product Recovery، ولذلك فيعد من المهم أن تقوم بتخزين الأقراص في مكان آمن بعد الانتهاء من اعدادهم.

#### لتكوين أقراص تشغيل Product Recovery، قم بتنفيذ ما يلي:

- Mindows، اضغط زر الفأرة عند الاختيار Start ثم All Programs ثم All Programs ثم ThinkVantage ثم ThinkVantage ثم الاختيار الاختيار الاختيار .
  - ٢. في جزء أقراص الاستعادة (Recovery Discs)، حدد Create a set of Recovery Discs now.
    - ٣. اتبع التعليمات التي تظهر على الشاشة.

يقوم الكشف التالي بشرح كيفية استخدام أقراص Product Recovery على أنظمة التشغيل المختلفة:

- Windows XP : استخدم أقراص Product Recovery لاستعادة الحاسب الخاص بك لمحتويات المصنع الأصلية، قم بتنفيذ عملية استعادة محددات المصنع الأصلية، أو قم بتنفيذ عمليات الانقاذ أو الاستعادة الأخرى مثل انقاذ الملفات المتفردة.
  - Windows Vista : استخدم أقراص Product Recovery لاستعادة الحاسب الخاص بك لمحتويات المصنع الأصلية فقط.

عند استخدام أقر اص Product Recovery على Windows XP بيتم اتاحة اختيار لك لدخول مساحة عمل Rescue and Product Recovery بالاضافة الى الاختيار من مجموعة متنوعة من عمليات الاستعادة عند استخدام أقر اص Product Recovery على Windows Vista، سيطلب عندئذ منك ادخال أقر اص Product Recovery الخاصة بك ويتم ارشادك من خلال العملية الخاصة باستعادة محتويات المصنع الأصلية فقط.

### لاستخدام أقراص Product Recovery على Windows XP، قم بما يلي:

**انتباه:** عند استعادة محتويات المصنع من أقراص Product Recovery، سيتم حذف كل الملفات الموجودة حاليا على القرص الثابت واستبدالهم بالمحتويات الأصلية الخاصة بالمصنع. أثناء تنفيذ عملية الاستعادة، سيتم منحك فرصه لحفظ واحد أو أكثر من الملفات الموجودة حاليا على القرص الثابت الخاص بك على وسط تخزين آخر قبل از الة أي بيانات.

- قم باخال أقر اص بدء تشغيل Rescue and Recovery في وحدة تشغيل CD أو DVD الخاصة بك.
  - ٢. أعد بدء الحاسب الخاص بك.
  - ۳. بعد فترة قصيرة، سيتم فتح مساحة عمل Rescue and Recovery.

ملاحظة: اذا فشلت عملية فتح مساحة عمل Rescue and Recovery، فقد لا يتم بدء تشغيل الجهاز (وحدة تشغيل أو DVD أ DD أبطريقة صحيحة في تسلسل بدء BIOS الخاص بك. لمزيد من المعلومات، ارجع الى "تحديد جهاز انقاذ في تسلسل بدء التشغيل".

- ٤. اذا قمت باعداد كلمة سرية أساسية، قم عندئذ بادخالها بمجرد طلبها.
- م. في قائمة Rescue and Recovery، اضغط Restore your System.
- ٢. اتبع التعليمات الموجودة على الشاشة. ثم أدخل قرص Product Recovery المناسب عند طلب ذلك.

ملاحظة: بعد اعادة القرص الثابت لحالته التي كان عليها عند استلامه من المصنع، فقد يكون ضروريا اعادة تركيب بعض البرامج أو المشغلات. لمزيد من التفاصيل، ارجع الى "استخدام مساحة عمل Rescue and Recovery".

#### لاستخدام أقراص Product Recovery على Windows Vista، قم بما يلي:

ا**نتباه:** عند استعادة محتويات المصنع من أقراص تشغيل Product Recovery، سيتم عندئذ حذف كل الملفات الموجودة حاليا على القرص الثابت وسيحل محلها المحتويات الأصلية التي تم الحصول عليها من المصنع.

- ۱. أدخل قرص Start Recovery في مشغل CD أو DVD.
  - ٢. أعد بدء الحاسب الخاص بك.
- ٣. اتبع التعليمات الموجودة على الشاشة. أدخل قرص Product Recovery المناسب عند طلب ذلك.

ملاحظة: بعد اعادة القرص الثابت لحالته التي كان عليها عند استلامه من المصنع، فقد تحتاج الى اعادة تركيب بعض البر امج أو المشغلات. لمزيد من التفاصيل، ارجع الى "استخدام مساحة عمل Rescue and Recovery".

# تنفيذ النسخ الاحتياطية وعمليات الاستعادة

يتيح لك برنامج Rescue and Recovery امكانية عمل نسخة احتياطية من محتويات القرص الثابت الخاص بك بالكامل، ويتضمن ذلك نظام التشغيل وملفات البيانات وبرامج التطبيقات والمحددات الشخصية. يمكنك الاشارة الى ما اذا كان برنامج الانقاذ والاستعادة يقوم بتخزين النسخ الاحتياطية أم لا:

- في المساحة المحمية من القرص الثابت الخاص بك
- في القرص الثابت الثاني المركب على الحاسب الخاص بك
  - في القرص الثابت الخارجي USB المتصل
    - في قرص شبكة الاتصالات

 في مشغلات CD أو DVD القابلة للتسجيل (تعتبر وحدة تشغيل CD أو DVD القابلة للتسجيل مطلوبة لهذا الاختيار)

بعد الانتهاء من عمل نسخة احتياطية من القرص الثابت الخاص بك، يمكنك، عندئذ، استعادة محتويات القرص الثابت بالكامل أو استعادة ملف محدد فقط أو استعادة نظام تشغيل Windows والتطبيقات فقط.

لتكوين نسخة احتياطية باستخدام برنامج Rescue and Recovery، قم بتنفيذ ما يلي:

- Mindows، افتح قائمة Start ثم حدد All Programs ثم اضغط على ThinkVantage ثم اضغط على ThinkVantage ثم
   الاختيار Rescue and Recovery. سيتم فتح برنامج Rescue and Recovery.
- تحديد اختيارات Rescue and Recovery الرئيسية، اضغط على Backup your hard drive لتحديد اختيارات عملية النسخة الاحتياطية.
  - ۳. اتبع التعليمات الموجودة على الشاشة.

لتنفيذ عملية استعادة باستخدام برنامج Rescue and Recovery، قم بتنفيذ ما يلي:

- 1. من نظام تشغيل Windows، افتح قائمة Start ثم All Programs، ثم اضغط على ThinkVantage ثم الاختيار Windows.
  - Rescue and Recovery الرئيسية، اضغط على شارة Rescue and Recovery . من نافذة Backup.
    - ۳. اتبع التعليمات الموجودة على الشاشة.

للحصول على معلومات عن تنفيذ عملية الاستعادة من مساحة عمل Rescue and Recovery، ارجع الى "استخدام مساحة عمل Rescue and Recovery".

# استخدام مساحة عمل Rescue and Recovery

توجد مساحة عمل Rescue and Recovery في منطقة محمية مختفية من القرص الثابت الخاصة بك تعمل على حدى بعيدا عن نظام تشغيل Windows. و هذا يسمح لك بتنفيذ عملية معالجة حتى اذا كان لا يمكن بدء نظام التشغيل Windows. يمكنك تنفيذ عمليات المعالجة التالية من مساحة عمل Rescue and Recovery:

- انقاذ ملفات من القرص الثابت الخاص بك أو من نسخة احتياطية: تسمح لك مساحة عمل Rescue and انقاذ ملفات من القرص الثابت الخاص بك ونقلهم الى قرص شبكة الاتصالات أو أي وحدة تشغيل ورحدة تشغيل قريصات أو قرص ثابت بوصلة USB. يكون هذا الحل متاحا حتى اذا لم تقم بعمل نسخة احتياطية للملفات الخاصة وريصات أو أي وحدة تشغيل مناحا متاحا ورصات أو قرص ثابت بوصلة Rescue يكون هذا الحل متاحا حتى اذا لم تقم بعمل نسخة احتياطية للملفات الخاصة بك ونقلهم الى قرص شبكة الاتصالات أو أي وحدة تشغيل قريصات أو قرص ثابت بوصلة Rescue يكون هذا الحل متاحا حتى اذا لم تقم بعمل نسخة احتياطية للملفات الخاصة بك أو اذا تم عمل تغيير ات منذ آخر عملية أخذ نسخة احتياطية. يمكنك أيضا انقاذ ملفات مفردة من نسخة Rescue يك أو اذا تم عمل تغيير ات منذ آخر عملية أخذ نسخة احتياطية. يمكنك أيضا انقاذ ملفات مفردة من نسخة Rescue التوص ثابت المحلي الخاص بك أو جهاز USB أو قرص شبكة التوص شبكة التوص التابت المحلي الخاص بك أو جهاز USB أو قرص شبكة التوص شبكة التوص الثابت المحلي الخاص بك أو اذا تم عمل تغيير ات منذ آخر عملية أخذ نسخة احتياطية.
- استرداد القرص الصلب من نسخة Rescue and Recovery احتياطية: ما أن تقوم بعمل نسخة احتياطية باستخدام برنامج Rescue and Recovery، حتى يصبح بامكانك أداء عمليات الاسترداد من مساحة عمل Rescue and Recovery، حتى لو لم تكن تستطيع بدء نظام تشغيل Windows.
- اعادة القرص الثابت الخاص بك الى المحتويات الواردة من المصنع: تسمح لك مساحة عمل Rescue and الأصلية التي Recovery باستعادة المحتويات الكاملة الخاصة بالقرص الثابت الخاص بك واعادتهم الى نفس الحالة الأصلية التي كانوا عليها عند ورودهام من المصنع. اذا كانت لديك أقسام متعددة على القرص الثابت الخاص بك، فسيكون لديك كانوا عليها عند ورودهام من المصنع. اذا كانت لديك أقسام متعددة على القرص الثابت الخاص بك، فسيكون لديك اختيار باعادة المحتويات الواردة من المصنع. اذا كانت لديك أقسام متعددة على القرص الثابت الخاص بك، فسيكون لديك اختيار باعادة المحتويات الواردة من المصنع على القرص : 2 ويتم ترك الأقسام الأخرى كما هي. وبما أن مساحة على القرص بن الأسلية الخيار باعادة المحتويات الواردة من المصنع على القرص : 2 ويتم ترك الأقسام الأخرى كما هي. وبما أن مساحة عمل على القرص : 2 ويتم ترك الأقسام الأخرى كما هي. وبما أن مساحة على القرص : 2 ويتم ترك الأقسام الأخرى كما هي. وبما أن مساحة على القرص : 2 ويتم ترك الأقسام الأخرى كما هي. وبما أن مساحة على القرص : 2 ويتم ترك الأقسام الأخرى كما هي. وبما أن مساحة على القرص : 2 ويتم ترك الأقسام الأخرى كما هي. وبما أن مساحة على القرص : 2 ويتم ترك الأقسام الأخرى كما هي. وبما أن مساحة على القرص : 2 ويتم ترك الأقسام ويت الأرى الما يتعادة محتويات جهة على القرص : 2 ويتم ترك الأقسام تشغيل Windows، يمكنك استعادة محتويات جهة التصنيع حتى وان لم تتمكن من بدء نظام تشغيل Windows.

ا**نتباه:** اذا قمت باستعادة القرص الثابت من النسخة الاحتياطية من Rescue and Recovery أو باعادة القرص الثابت الى محتويات جهة التصنيع، فسيتم حذف كل الملفات الموجودة على القرص الثابت الأولى (عادة ما يكون C) أثناء عملية الاستعادة.

ويمكنك، ان أمكن، عمل نسخ من الملفات المهمة. اذا لم تتمكن من بدء نظام تشغيل Windows، يمكنك استخدام خاصية Rescue Files في مساحة عمل Rescovery لنسخ الملفات من القرص الثابت الخاص بك الى أوساط تخزين أخرى.

#### لبدء مساحة عمل Rescue and Recovery، قم بتنفيذ ما يلي:

- قم بايقاف تشغيل الحاسب الخاص بك.
  - ٢. أعد بدء الحاسب الخاص بك.
- ٣. اضغط مع التكرار ثم أترك مفتاح F11.
- ٤. عند سماعك صوت صغير أو مشاهدتك لشاشة الدخول في النظام، توقف عندئذ عن الضغط على مفتاح F11.
- م. اذا كان قد تم تحديد كلمة سرية لـRescue and Recovery، أَدْخل كلمة السرية الخاصة بك عند طلب ذلك. سيتم فتح مساحة عمل Rescue and Recovery بعد فترة قصيرة.

ملاحظة: اذا لم يتم فتح مساحة عمل Rescue and Recovery، ارجع الى "حل مشكلات الاسترداد".

- ٦ ِ قم بتنفيذ واحد مما يلي :
- لانقاذ ملفات من القرص الثابت الخاص بك أو من النسخة الاحتياطية، اضغط على Rescue Files؛ ثم
   اتبع التعليمات الموضحة على الشاشة.
- و لاستعادة القرص الثابت الخاص بك من النسخة الاحتياطية الى Rescue and Recovery أو لاستعادة القرص الثابت الخاص بك الى المحتويات الواردة من جهة التصنيع، اضغط Restore your system؟ ثم اتبع التعليمات الموضحة على الشاشة.
- للتعرف على مزيد من المعلومات عن خصائص مساحة عمل Rescue and Recovery، اضغط على
   Help.

#### ملاحظات:

- ١. بعد اعادة القرص الثابت الى المحتويات الأصلية للمصنع، فقد تحتاج الى ضرورة اعادة تركيب بعض البر امج أو المشغلات لبعض الأجهزة. ارجع الى "استرجاع أو تركيب وحدات تشغيل الجهاز ".
- ٢. يتم، لبعض الحاسبات، تركيب Microsoft Office أو Microsoft Works عليها مسبقا. إذا كنت تريد استعادة أو اعادة تركيب تطبيقات Microsoft Office أو Microsoft Works، يجب أن تقوم باستخدام Microsoft Office أو CD أو Microsoft Office . يتم تزويد هذه الأقراص مع الحاسبات التي يتم تركيب Microsoft Office أو Microsoft Works CD مسبقا عليها.

## تكوين واستخدام وسائط الانقاذ

تتبح لك وسائط الانقاذ، مثل قرص مدمج أو مشغل قرص ثابت USB، امكانية الاسترجاع من حالات الفشل التي تمنعك من الوصول الى مساحة عمل Rescue and Recovery على القرص الثابت الخاص بك.

**ملاحظة:** تختلف عمليات الاستعادة التي يمكنك تنفيذها باستخدام وسط الانقاذ باختلاف نظام التشغيل المستخدم. يمكن بدء قرص الانقاذ من أي نوع من وحدات تشغيل CD أو DVD. يتضمن أيضا وسط الانقاذ البرنامج التشخيصي -PC Octor، الذي يتيح لك تشغيل التشخيصات من وسط الانقاذ.

#### لتكوين وسط الانقاذ، قم بما يلي:

- ThinkVantage من على نظام تشغيل Windows وحدد All Programs ثم اضغط على Start ، ثم Create Recovery Media.
- ٢. في مساحة **وسائط الانقاذ**، حدد نوع وسط الانقاذ المطلوب تكوينه. يمكنك تكوين وسط انقاذ باستخدام CD أو وحدة تشغيل USB الثابتة أو وحدة التشغيل القرص الثابت الثانية.

- ۳. اضغط OK.
- ٤ اتبع التعليمات التي تظهر على الشاشة.

يوضح الكشف التالى كيفية استخدام وسط الانقاذ على أنظمة التشغيل المختلفة:

- Windows XP : استخدم وسط الانقاذ لاعادة الحاسب الخاص بك للمحتويات التي كان عليها وقت وروده من المصنع، قم بتنفيذ عملية استعادة المحتويات الأصلية أو قم بتنفيذ عمليات الانقاذ أو الاستعادة الأخرى مثل انقاذ الملفات المتفر دة
- Windows Vista: استخدم وسط الانقاذ لتنفيذ كل عمليات الاستعادة فيما عدا القدرة على استعادة محتويات المصنع الأصلبة

#### لاستخدام وسط الانقاذ، قم بما يلى:

- اذا كان وسط الانقاذ الخاص بك موجود على CD أو DVD، أدخل قرص الانقاذ ثم أعد بدء الحاسب الآلي مرة أخرى.
- اذا كان وسط الانقاذ الخاص بك موجود على قرص USB الثابت، قم بتوصيل قرص USB الثابت الخاص بك بأحد • موصلات USB على الحاسب الخاص بك، ثم أعد تشغيل الحاسب الخاص بك.
  - اذا كنت تستخدم وحدة تشغيل ثابتة داخلية ثانية، قم بتحديد تسلسل البدء ليبدأ من وحدة التشغيل هذه.

عند بدء وسط الانقاذ، سيتم فتح مساحة عمل Rescue and Recovery. يتم اتاحة مساعدة عن كل من الخصائص من خلال مساحة العمل Rescue and Recovery. اذا فشلت عملية بدء وسط الانقاذ، فقد يكون ذلك نتيجة عدم تحديد جهاز الانقاذ الخاص بك (وحدة تشغيل CD أو DVD أو بهاز USB) بطريقة صحيحة في تسلسل بدء BIOS الخاص بك. لمزيد من المعلومات، أرجع الى "تحديد جهاز انقاذ في تسلسل بدء التشغيل".

# تكوين واستخدام قريص Recovery Repair

اذا لم تتمكن من الوصول الى مساحة عمل Rescue and Recovery أو بيئة تشغيل Windows، يمكنك استخدام قريص Recovery Repair لاصلاح مساحة عمل Rescue and Recovery أو اصلاح ملف يلزم لادخال بيئة تشغيل Windows. من الهام تكوين قريص Recovery Repair في أقرب وقت ممكن ثم الاحتفاظ به في مكان آمن.

### لتكوين قريص Recovery Repair ، قم بتنفيذ ما يلى:

- بدء الحاسب الخاص بك ونظام التشغيل.
- ٢. باستخدام برنامج تصفح الانترنت، بمكنك الذهاب الى عنوان الانترنت التالي:

http://www.lenovo.com/think/support/site.wss/document.do?Indocid=MIGR-54483

- أدخل قريص في مشغل قريصات A. سيتم محو أي معلومات أو بيانات موجودة على القريص وسوف يتم تنسيق ۳. القربص بالطربقة الملائمة
  - ٤. اضغط مرتين باستخدام الفأرة عند اسم الملف المناسب. سيتم تكوين القريص.
    - م. قم باز الة القريص وتسميته قريص Recovery Repair.

### ام قريص Recovery Repair، قم بتنفيذ ما يلي:

- ١. قم باغلاق نظام التشغيل وايقاف الحاسب الألي.
   ٢. ضع قريص Repair في وحدة تشغيل القريصات A.
  - ٣. قم بتشغيل الحاسب واتبع التعليمات الموجودة على الشاشة.

ملاحظة: اذا انتهت عملية الاصلاح بدون أي أخطاء، ستتمكن من الوصول الى مساحة عمل Rescue and Recovery بتكرار الضغط على ثم ترك مفتاح F11 أثناء قيامك باعادة بدء الحاسب الخاص بك. عند سماعك صوت صفير أو مشاهدتك لشاشة الدخول في النظام، توقف عن الضغط على F11. ستتمكن كذلك من الوصول الى بيئة تشغيل Windows بعد انتهاء عملية الاصلاح.

اذا تم عرض رسالة خطأ أثناء عملية الاصلاح تشير الى أنه لا يمكن اتمام عملية الاصلاح، فقد تكون لديك مشكلة في القسم الذي يحتوي على مساحة عمل Rescue and Recovery. يمكنك عندئذ استخدام وسط الانقاذ للوصول الى مساحة عمل Rescue and Recovery. للحصول على معلومات عن كيفية تكوين واستخدام وسط الاسترجاع، ارجع الى "تكوين واستخدام وسائط الانقاذ".

### استعادة أو تركيب مشغلات الجهاز

لكي تتمكن من استعادة أو تركيب برامج مشغلات الأجهزة، يجب تركيب نظام التشغيل الخاص بك على الحاسب الخاص بك. تأكد من توافر القريص الخاص بالمطبو عات الفنية والبرامج للجهاز.

توجد وحدات تشغيل الأجهزة الخاصة بالأجهزة التي تم تركيبها في المصنع على القرص الثابت للحاسب الألي (عادة ما تكون وحدة التشغيل C) في حافظة SWTOOLS\drivers. وتوجد مشغلات الأجهزة الأخرى على وسط التخزين الخاص بالبر امج المرفقة مع الأجهزة كل على حدى.

تكون أحدث المشغلات التي تم تركيبها من المصنع متاحة على موقع /http://www.lenovo.com/support من خلال شبكة الانترنت.

### لاعادة تركيب وحدة تشغيل خاصة بجهاز تم تركيبه بواسطة المصنع، قم بما يلي:

- قم ببدء الحاسب الخاص بك ونظام التشغيل.
- ٢. يمكنك استخدام Windows Explorer أو My Computer لعرض تسلسل الأدلة على القرص الثابت الخاص بك.
  - ۳. قم بفتح الدليل C:\SWTOOLS.
  - ٤. قم بفتح حافظة DRIVERS يوجد بداخل حافظة DRIVERS عدة حافظات فرعية يتم تسميتها وفقا للأجهزة المتعددة التي تم تركيبها على الحاسب الخاص بك (على سبيل المثال، AUDIO أو VIDEO).
    - قم بفتح الحافظة الفرعية المناسبة.
    - آتبع أحد الأساليب التالية لاعادة تركيب وحدة تشغيل الجهاز:
  - في ألدليل الفرعي للجهاز، ابحث عن الملف README.TXT أو أي ملف آخر له اللاحقة TXT.. قد يتم تسمية هذا الملف باسم نظام التشغيل، على سبيل المثال WIN98.TXT. يحتوي ملف النص على معلومات عن كيفية اعادة تركيب وحدة تشغيل الجهاز.
- O اذا كانت الحافظة الفرعية للجهاز تحتوي على ملف له اللاحقة INF، يمكنك استخدام برنامج Add New . يمكنك استخدام برنامج Windows Control Panel (الموجود في Windows Control Panel) لاعادة تركيب وحدة تشغيل الجهاز . لا يمكن اعادة تركيب كل مشغلات الأجهزة باستخدام هذا البرنامج. في برنامج Add New Hardware ، عند ملف اعادة تركيب مشغل الجهاز الذي تريد تركيبه، اضغط على Have Disk وBrowse . ثم حدد ملف وحدة تشغيل الجهاز الدي المعاد الذي تريد تركيب من المعاد المعاد . ثم معاد من المعاد المعاد المعاد . ثم حدد ملف وحدة تشغيل الحيان المعاد المعاد الذي تريد تركيب معاد المعاد الذي تركيب المعاد الذي تركيب معاد المعاد الم
- م في الحافظة الفرعية للأجهزة، ابحث عن الملف SETUP.EXE. اضغط مرتين عند SETUP.EXE ثم اتبع التعليمات الموضحة على الشائشة.

# تحديد جهاز انقاذ في تسلسل بدء التشغيل

قبل بدء برنامج Rescue and Recovery من CD أو DVD أو وحدة تشغيل قرص ثابت USB أو أي جهاز خارجي، يجب أن تقوم أو لا بتغيير تسلسل البدء في Setup Utility.

لمشاهدة أو تغيير تسلسل بدء التشغيل، قم بما يلي:

- والحاسب مغلق، كرر الضغط على ثم ترك مفتاح F1 أثناء بدء تشغيل الحاسب.
  - ٢. عند ظهور شاشة البدء أو عند سماع سلسلة من الصفارات، أترك مفتاح F1.
- ٣. اذا ظهرت رسالة حث لمطالبتك بكلمة السرية، أدخل كلمة السرية الحالية الخاصة بك.
- ٤. من قائمة Setup Utility الرئيسية، استخدم مفتاح السهم الأيمن لتحديد Startup.
  - ٥. قم بترتيب تسلسل بدء التشغيل بالطريقة التي تفي باحتياجاتك.
  - ۲. اضغط على Esc مرتين للذهاب الى قائمة الخروج Setup Utility.
- ٢. استخدم مفتاح السهم لأسفل لتحديد Save and exit the Setup Utility، ثم اضغط Enter.
  - . عندما تظهر نافذة Setup Confirmation، اضغط على Enter.
    - ۹. سيتم اعادة بدء تشغيل الحاسب.
- **ملاحظة:** اذا كنت تستخدم أي جهاز خارجي، يجب أن تقوم أولا بايقاف تشغيل الحاسب الآلي وذلك قبل توصيل الجهاز الخارجي.

لمزيد من المعلومات عن Setup Utility، ارجع الي "استخدام Setup Utility".

### حل مشكلات الاسترداد

اذا لم تتمكن من الاتصال بمساحة عمل Rescue and Recovery أو بيئة تشغيل Windows، يمكنك :

- استخدام وسط الانقاذ الخاص بك (سواء كان CD أو DVD أو قرص ثابت USB) لبدء مساحة عمل Rescue and Recovery. ارجع الى "تكوين واستخدام وسائط الانقاذ" للتعرف على التفاصيل.
  - يمكنك استخدام قريص Recovery Repair لاصلاح مساحة عمل Rescue and Recovery أو اصلاح ملف يلزم مطلوب استخدامه للدخول في وسط تشغيل Windows. ارجع الى "تكوين واستخدام قريص Recovery
- استخدم مجموعة من اقراص Product Recovery اذا كنت تريد اعادة القرص الثابت الى المحتويات الأصلية التي كان عليها عند وروده من جهة التصنيع. ارجع الى "تكوين واستخدام أقراص Product Recovery".

يعد ضروريا نكوين مجموعة من أقراص Recovery Repair ووسط الانقاذ ومجموعة من أقراص Product Recovery بأسرع ما يمكن وحفظها في مكان آمن احتياطيا.

اذا كان لا يمكنك الوصول الى مساحة عمل الانقاذ و الاستعادة أو وسط تشغيل Windows من خلال وسط الانقاذ أو مجموعة من أقراص Product Recovery CDs، فقد لا يكون لديك جهاز انقاذ أو وحدة تشغيل أقراص مدمجة CD أو وحدة تشغيل DVD أو وحدة تشغيل قرص ثابت USB تم تعريفها باعتبارها جهاز يتم بدئه في تسلسل بدء BIOS. لمزيد من المعلومات، ارجع الى "تحديد جهاز انقاذ في تسلسل بدء التشغيل".

# الفصل الخامس. استخدام Setup Utility

يتم تخزين برنامج Setup Utility في EEPROM (ذاكرة للقراءة فقط يمكن برمجتها ومحوها الكترونيا) بالحاسب الخاص بك. يتم استخدام برنامج Setup Utility لمشاهدة وتغيير محددات توصيف الحاسب، بصرف النظر عن نظام التشغيل الذي تقوم باستخدامه. لكن، يمكن أن تقوم محددات نظام التشغيل باستبدال أية محددات مشابهة في برنامج Setup Utility.

# بدء برنامج Setup Utility

لبدء برنامج Setup Utility، قم بما يلي:

- اذا كان قد تم بالفعل تشغيل الحاسب الخاص بك عند بدء هذا الاجراء، قم باغلاق نظام التشغيل و ايقاف تشغيل الحاسب.
  - ٢. اضغط على F1 مع تركه بصورة مكررة أثناء تشغيل الحاسب الخاص بك.

ملاحظات:

- ت. اذا كنت تقوم باستخدام لوحة المفاتيح USB ولم يتم عرض برنامج Setup Utility باستخدام هذه الطريقة، كرر الضغط على ورفع اصبعك من على المفتاح F1 وذلك خلاف طريقة الاستمرار في الضغط عليه عند تشغيل الحاسب .
- ث. اذا تم تحديد كلمة سرية المستخدم أو كلمة سرية موجه النظام، لن يتم عرض قائمة برنامج Setup Utility
   حتى تقوم بادخال كلمة السرية الخاصة بك. ارجع الى استخدام كلمات السرية للحصول على مزيد من المعلومات.

قد يتم بدء Setup Utility بصورة آلية عندما يكتشف POST از الة أجهزة أو تركيب أجهزة جديدة في الحاسب الخاص بك قد يتم بدء Setup Utility بصورة آلية عندما يكتشف POST از الة أجهزة أو تركيب أجهزة جديدة في الحاسب الخاص بك.

### مشاهدة وتغيير المحددات

تعرض قائمة برنامج Setup Utility البنود التي تقوم بتعريف الموضوعات الخاصة بتوصيف النظام.

عند التعامل مع قائمة برنامج Setup Utility، يجب أن تقوم باستخدام لوحة المفاتيح. سيتم عرض المفاتيح التي يتم استخدامها لتنفيذ المهام المختلفة أسفل كل شاشة.

## استخدام كلمات السرية

من خلال استخدام برنامج Setup Utility، يمكنك تحديد كلمات سرية لمنع الأشخاص غير المرخص لهم من الوصول للبيانات و والحاسب الخاص بك. يتم اتاحة أنواع كلمات السرية التالية:

- كلمة سرية المستخدم
- كلمة سرية موجه النظام

لا يجب تحديد أية كلمات سرية لاستخدام الحاسب الخاص بك. لكن، اذا قمت بتحديد أية كلمات سرية، قم بقراءة الأجزاء التالية.

#### الاعتبارات الخاصة بكلمة السرية

قد تتكون كلمة السرية من مجموعة حروف تصل الى اثنى عشر حرفا بحد أقصى (a-z و • - ٩) ورموز لأسباب تتعلق بالأمان، يكون من المفضل استخدام كلمة سرية مركبة بحيث لا يمكن حلها بسهولة. يمكن اتباع القواعد التالية لتكوين كلمات سرية لا يسهل حلها:

- أن تحتوي على ثمانية حروف على الأقل
- أن تحتوي على حرف أبجدي واحد وحرف رقمي واحد ورمز واحد على الأقل
  - أن تحتوي على أحد الرموز التالية على الأقل [] '; ' / . . ;
    - يمكنك أيضا استخدام المسافة
- لا تلتزم كلمات سرية برنامج Setup Utility ومشغل القرص الثابت بحالة الحروف
  - يجب ألا تكون عبارة عن اسم ألمستخدم
  - أن لا تكون عبارة عن كلمة معتادة أو أسم معتاد
  - يجب أن تكون مختلفة تماما عن كلمة السرية السابقة

#### كلمة سرية المستخدم

عند تحديد كلمة سرية المستخدم، سيطلب من المستخدم ادخال كلمة سرية صحيحة في كل مرة يتم فيها تشغيل الحاسب الآلي. لا يمكن استخدام الحاسب حتى يتم ادخال كلمة سرية صحيحة من لوحة المفاتيح.

#### كلمة سرية موجه النظام

سيؤدي تحديد كلمة سرية موجه النظام الى منع الأشخاص غير المرخص لهم من تغيير محددات التوصيف اذا كنت مسئو لا عن الاحتفاظ بالمحددات الخاصة بعدة حاسبات، يجب أن تقوم بتحديد كلمة سرية موجه النظام.

بعد قيامك بتحديد كلمة سرية موجه النظام، سيتم عرض مجال كلمة السرية في كل مرة تقوم فيها بمحاولة الوصول لبرنامج Setup Utility.

اذا تم تحديد كل من كلمة سرية المستخدم وكلمة سرية موجه النظام، يمكنك ادخال أي منها. لكن، لتغيير محددات التوصيف، يجب أن تقوم باستخدام كلمة سرية موجه النظام.

## تحديد وتغيير وحذف كلمة السرية

لتحديد أو تغيير أو حذف كلمة السرية، قم بما يلي:

ملاحظة: يمكن أن تكون كلمة السرية عبارة عن أي مجموعة حروف حتى ١٢ (A- Z و a-z و ٥-٩). لمزيد من المعلومات، ارجع الى "الاعتبارات الخاصة بكلمة السرية".

- ۱. بدء برنامج Setup Utility (ارجع الى "استخدام Setup Utility").
  - ۲. من قائمة برنامج Setup Utility، حدد السرية.
- ٣. اختر تحديد كلمات السرية. قم بقراءة المعلومات المعروضة بالجانب الأيمن من الشاشة.

# Security Profile by Device استخدام

يتم استخدام Security Profile by Device لاتاحة أو الغاء اتاحة خاصية وصول المستخدم الي الأجهزة التالية:

| عند تحديد القيمة Disable لهذه الخاصية، سيتم الغاء اتاحة كل الأجهزة المتصلة بوحدة | وحدة تحكم IDE                 |
|----------------------------------------------------------------------------------|-------------------------------|
| تحكم IDE (مثل مشغلات القرص الثابت أو مشغل القرص المدمج) ولن يتم عرضها في         |                               |
| مواصفات النظام.                                                                  |                               |
| عند تحديد القيمة Disable لهذه الخاصية، لن يمكن الوصول الى مشغل الأقراص.          | <b>Diskette Drive Access</b>  |
| عند تحديد القيمة Enable لهذه الخاصية، سيتم التعامل مع كل الأقراص على أنها محمية  | <b>Diskette Write Protect</b> |
| ضد الكتابة. يمكنك القراءة من القريص، لكن لا يمكنك الكتابة عليه                   |                               |

- ابدأ برنامج Setup Utility (ارجع الى "بدء برنامج Setup Utility"). ۱.
  - من قائمة برنامج Setup Utility، حدد السرية. ۲
    - ۳. حدد Security Profile by Device.
  - ٤ حدد الأجهزة والمحددات المطلوبة ثم اضغط Enter.
- ٥. ارجع الى قائمة برنامج Setup Utility وحدد Exit ثم Save Settings أو Save Setup Utility Utility

ملاحظة: اذا لم تريد حفظ المحددات، حدد Exit the Setup Utility without saving.

# تحديد حهاز يدع التشغيل

اذا لم يقم الحاسب الخاص بك ببدء التشغيل (التحميل الأولى) من جهاز مثل القرص المدمج أو القريص أو القرص الثابت كما هو متوقع، اتبع أي من الاجر إءات التالية لتحديد جهاز بدء التشغيل.

#### تحديد حهاز يدع تشغيل مؤقت

اتبع هذا الاجراء لبدء التشغيل من أي جهاز تحميل أولى.

ملاحظة: لا تعد كل الأقراص المدمجة والقريصات والأقراص الثابتة أقراص يمكن البدء بها (يمكن تحميلها أولا).

- ١. قم بايقاف تشغيل الحاسب الخاص بك.
   ٢. اضغط على المفتاح F12 ثم قم بتشغيل الحاسب. عند ظهور Startup Device Menu ، قم بترك المفتاح F12.

ملاحظة: اذا كنت تقوم باستخدام لوحة المفاتيح USB ولم يتم عرض Startup Device Menu باستخدام هذه الطريقة، كرر الضغط على ورفع اصبعك من على المفتاح F12 وذلك خلاف طريقة الاستمرار في الضغط علبه عند تشغبل الحاسب

٣. حدد جهاز بدء التشغيل المطلوب من Startup Device Menu ثم اضغط Enter للبدء.

**ملاحظة:** لن يؤدي تحديد جهاز بدء التشغيل من Startup Device Menu الى تغيير تسلسل بدء التشغيل بصفة دائمة.

#### تغيير تسلسل جهاز بدء التشغيل

لمشاهدة أو تغيير تسلسل جهاز بدء التشغيل الذي تم توصيفه بصفة دائمة، قم بما يلي:

- ۱. بدء برنامج Setup Utility (ارجع الى "بدء برنامج Setup Utility").
  - ۲. حدد Startup.
- حدد Startup Sequence. ارجع الى المعلومات المعروضة بالجانب الأيمن من الشاشة. ۳.
- حدد أجهزة Automatic Startup Sequence وPrimary Startup Sequence و ٤. .Sequence
- ٥. حدد Exit من قائمة Setup Utility ثم Save Settings أو Save Setup Utility.

اذا كان قد تم تغيير هذه المحددات وكنت تريد العودة الى المحددات المفترضة، حدد Load Default Settings في قائمة Exit.

### المحددات المتقدمة

في بعض طر از ات الحاسب الآلي، تتضمن المحددات المتقدمة محددات لاتاحة/الغاء اتاحة HyperThreading. تعمل هذه الخاصية مع أنظمة تشغيل HyperThreading مثل Microsoft Windows XP فقط. سيتم اتاحة المحددات المفترضة الى HyperThreading. لكن، اذا قمت بتحديد Set Defaults وكنت تستخدم نظام تشغيل خلاف Windows XP، فقد ينخفض عندئذ مستوى أداء الحاسب الخاص بك. لذلك، يجب أن تقوم دائما بتحديد القيمة Disabled لي HyperThreading ما لم تكن متأكدا من دعم نظام التشغيل الخاص بك لـHyperThreading.

# الخروج من برنامج Setup Utility

عند الانتهاء من مشاهدة أو تغيير المحددات، اضغط على Esc للعودة الى قائمة برنامج Setup Utility (قد يتطلب الأمر ضرورة الضغط على Esc عدة مرات). إذا أردت حفظ المحددات الجديدة، حدد Save Settings أو Save and exit the Setup Utility. خلاف ذلك، لن يتم حفظ التغييرات الخاصة بك.

# الفصل السادس. تعديل برامج النظام

يحتوي هذا الفصل على معلومات عن طرق تعديل POST/BIOS وكيفية الاسترجاع عند عدم النجاح في تعديل POST/BIOS.

# استخدام برامج النظام

تعد برامج النظام هي المستوى الأساسي للبرامج التي تم تحميلها على الحاسب الخاص بك. فهي تتضمن خاصية الاختبار الذاتي للتشغيل (POST) وكود النظام الأساسي للمدخلات/المخرجات (BIOS) وبرنامج Setup Utility. يعد POST عبارة عن مجموعة من الاختبارات والاجراءات التي يتم تنفيذها عند تشغيل الحاسب الخاص بك في كل مرة. ويعد BIOS هو مستوى البرامج التي تقوم بترجمة التعليمات من مستويات البرامج الأخرى الى اشارات الكترونية يمكن أن تتعرف عليها أجهزة الحاسب. يمكنك استخدام برنامج Utility مساهدة وتغيير المواصفات ولاعداد الحاسب الخاص بك

تحتوي لوحة نظام الحاسب الخاص بك على وحدة بر امج تسمى ذاكرة للقر اءة فقط يمكن بر مجتها ومحو ها الكترونيا (EEPROM، التي يشار اليها كذلك بالذاكرة غير المتلاشية). يمكنك أيضا تعديل POST و BIOS وبرنامج Setup Utility بسهولة من خلال بدء تشغيل الحاسب باستخدام قريص التعديل أو من خلال تشغيل برنامج تعديل خاص من نظام التشغيل الخاص بك.

قد تقوم Lenovo باجراء بعض التغييرات والتحسينات على POST/BIOS. عند اصدار التعديلات، فانها تكون متاحة باعتبار ها ملفات يمكن تحميلها من شبكة الانترنت من موقع شركة Lenovo التالي: http://www.lenovo.com. ستكون التعليمات التي توضح طرق استخدام تعديلاتPOST/BIOS متاحة في ملف txt. الذي يتم تضمينه مع ملفات التعديل. بالنسبة لمعظم الطرازات، يمكنك تحميل برنامج التعديل لتكوين قريص تعديل-برامج-النظام (تحديث) أو برنامج تعديل يمكن تشغيله من نظام التشغيل.

**ملاحظة:** يمكنك تحميل نسخة من القرص المدمج الذي يقوم ببدء العمل ذاتيا (والذي يسمى أيضا نسخة iso.) من البر نامج التشخيصي من الموقع http://www.lenovo.com وذلك لدعم الأنظمة بدون مشغل للقريصات.

# تعديل (تحديث) BIOS من قريص

لتعديل (تحديث) BIOS من قريص، قم بما يلي:

- أدخل قريص تعديل (تحديث) بر امج النظام في مشغل القريصات. تتوافر تعديلات بر امج النظام في الموقع على شبكة الانترنت.
- ٢. قم بايقاف تشغيل الحاسب. اذا كان الحاسب محل تشغيل بالفعل، يجب أن تقوم بايقاف تشغيله ثم تشغيله مرة أخرى. ستبدأ عملية التعديل.
  - ۳. اتبع التعليمات الموجودة على الشاشة لاتمام عملية التعديل.

# الفصل السابع. التشخيص وعلاج أوجه الخلل

يصف هذا الفصل بعض البرامج الأساسية الخاصة بتشخيص وعلاج الأخطاء. اذا لم يرد وصف مشكلة الحاسب الخاص بك التي تواجهك هنا، ارجع الى "الحصول على المعلومات والمساعدة والخدمة" لمزيد من المعلومات عن مصادر معلومات تصحيح الأخطاء.

# تصحيح الأخطاء الأساسية

الجدول التالي يقدم معلومات لمساعدتك في علاج مشكلة الحاسب الخاص بك.

| التصرف                                                                                                    | العرض                           |
|----------------------------------------------------------------------------------------------------|---------------------------------|
| تحقق من أن:                                                                                                    | لا يبدأ الحاسب في العمل عندما   |
|                                                                                                    | تضغط زر التشغيل.                |
| <ul> <li>مقبس سلك الكهرباء متصل بخافية الحاسب ومن أن منفذ الكهرباء يعمل.</li> </ul>                                                                     |                                 |
| <ul> <li>إذا كان بحاسبك محول طاقة ثانوي في خلفية الحاسب، تحقق من أنه في وضع</li> </ul>                                                                  |                                 |
| التشغيل.                                                                                                    |                                 |
| <ul> <li>مؤسّر الكهرباء في مقدمة الحاسب يعمل.</li> </ul>                                                                                                |                                 |
| <ul> <li>تحديد جهد النيار بصورة صحيحة لبلدك.</li> </ul>                                                                                                 |                                 |
|                                                                                                    |                                 |
| ادا لم تتمكن من حل المسكلة، فعليك بصيالة الحاسب. از جع الى معلومات الصمان                                                                               |                                 |
| والسلامة المعصمة مع الكاملة الكامن بك للركارع على تسك باركام موالك الكلمة -<br>والدعد                                                                   |                                 |
| ريسي.<br>تحقق من أن:                                                                                                    | الشاشة خلابة                    |
|                                                                                                    | المعالمة حالب -                 |
| <ul> <li>كابل الشاشة متصل باحكام بخلفية الشاشة وخلفية الحاسب.</li> </ul>                                                                                |                                 |
| <ul> <li>مقبس سلك كهرباء الشاشة متصل بالشاشة ومن أن منفذ الكهرباء يعمل.</li> </ul>                                                                      |                                 |
| <ul> <li>الشاشة في وضع التشغيل وقد تم ضبط مفاتيح التحكم بدرجات الاضاءة والتباين</li> </ul>                                                              |                                 |
| بطريقة صحيحة.                                                                                                    |                                 |
| <ul> <li>كابل اشارة الشاشة متصل باحكام بالشاشة وبموصل الشاشة في الحاسب.</li> </ul>                                                                      |                                 |
| and intervention of the second second second second second second second second second second second second sec                                         |                                 |
| ملاحظه: إذا كان بحاسبك موصلان للشاشة، عليك بالتحقق من أن الشاشة الخاصة بك<br>تبايته المسلم المسببة المحاصة عليه من الاختباط المسلمان المسالمة الخاصة بك |                                 |
| متصلة بالموصل الموجود في موصل AGP الاحتياري وليس الموصل الموجود في<br>المنه ما أغاف من أو مة النظار إمن درمن المعام مات بن مدرما المواس الآليا المام .  |                                 |
| الجزع الحلقي من توجه النظام. تمريد من المعلومات، توصيل الحاسب الالي الحاص<br>داد                                                                        |                                 |
| ·                                                                                                    |                                 |
| اذا لم تتمكن من حل المشكلة، فعلبك بصبانة الحاسب. ار جع الى معلو مات الضمان                                                                              |                                 |
| والسلامة المضمنة مع الحاسب الخاص بك للاطلاع على كشف بأرقام هواتف الخدمة                                                                                 |                                 |
| والدعم.                                                                                                    |                                 |
| تحقق من أن:                                                                                                    | لوحة المفاتيح لا تعمل الحاسب لا |
|                                                                                                    | يستجيب للوحة المفاتيح.          |
| <ul> <li>الحاسب في وضع التشغيل.</li> </ul>                                                                                                    |                                 |
| <ul> <li>الشاشة في وضع التشغيل وقد تم ضبط مفاتيح التحكم بدرجات الاضاءة والتباين</li> </ul>                                                              |                                 |
| بطريفة صحيحة.                                                                                                    |                                 |
| <ul> <li>لوحة المقاليح منصلة باحتام بموصل لوحة المعاليح في الحاسب.</li> </ul>                                                                           |                                 |
| • محلم وجود ايد معانين منتقد.                                                                                                    |                                 |
| إذا لم تتمكن من حل المشكلة، فعليك يصيانة الحاسب إرجع إلى معلو مات الضمان                                                                                |                                 |
| والسلامة المضمنة مع الحاسب الخاص بك للاطلاع على كشف بأرقام هواتف الخدمة                                                                                 |                                 |

| التصرف                                                                                                    | العرض                                                     |
|----------------------------------------------------------------------------------------------------|-----------------------------------------------------------|
| والدعم.                                                                                                    |                                                           |
| تحقق من أن:                                                                                                    | لوحة مفاتيح USB المطورة                                   |
| • الحاسب في وضع التشغنان                                                                                                   | الأداء لا تعمل.                                           |
| <ul> <li>أن لوحة المفاتيح متصلي .</li> <li>أن لوحة المفاتيح متصلة بموصل USB الموجود على الجزء الأمامي أو الخلفي</li> </ul> |                                                           |
| من الحاسب الألي.                                                                                                    |                                                           |
| <ul> <li>عدم و جود ایه مفانیح معلقه.</li> </ul>                                                                            |                                                           |
| اذا لم تتمكن من حل المشكلة، فعليك بصيانة الحاسب. ارجع الى معلومات الضمان                                                   |                                                           |
| والسلامة المضمنة مع الحاسب الخاص بك للاطلاع على كشف بأرقام هواتف الخدمة                                                    |                                                           |
| والدعم.                                                                                                    |                                                           |
| تحقق من ان:                                                                                                    | الفارة لا تعمل لا يقوم الحاسب<br>الآلي بالاستجابة للفأرة. |
| <ul> <li>الحاسب في وضع التشغيل.</li> </ul>                                                                                 |                                                           |
| <ul> <li>الفأرة متصلة باحكام بموصل الفأرة في الحاسب.</li> </ul>                                                            |                                                           |
| <ul> <li>الفأرة نظيفة. ارجع الى "تنظيف الفأرة" لمزيد من المعلومات.</li> </ul>                                              |                                                           |
| اذا لم تتمكن من حل المشكلة، فعليك بصبيانة الحاسب. ارجع الى معلومات الضمان                                                  |                                                           |
| والسلامة المضمنة مع الحاسب الخاص بك للاطلاع على كَشف بأرقام هواتف الخدمة                                                   |                                                           |
| والدعم.                                                                                                    |                                                           |
| تحقق من أن:                                                                                                    | نظام التشغيل لا يبدأ.                                     |
| <ul> <li>لا يوجد قريص في مشغل القريصات.</li> </ul>                                                                         |                                                           |
| تساسل بده التشغيل بشمل وحدة التشغيل الموجود بوانظ لو التشغيل عادة، يكون                                                    |                                                           |
| نظام التشغيل موجودا على القرص الصلب لمزيد من المعلومات، از جع الي                                                          |                                                           |
| "تحديد جهاز بدء التشغيل".                                                                                                  |                                                           |
| اذا لم تتمكن من حل المشكلة، فعليك يصيانة الحاسب ارجع الى معلومات الضمان                                                    |                                                           |
| والسلامة المضمنة مع الحاسب الخاص بك للاطلاع على كشف بأرقام هواتف الخدمة                                                    |                                                           |
| والدعم.                                                                                                    |                                                           |
| تحقق من عدم وجود أي مفاتيح ملتصقة.                                                                                         | يصدر الحاسب اشارة صوتية                                   |
|                                                                                                    | مرات متعدده قبل بدء تصام                                  |
| ادا لم تتمكن من حل المسجعة، فعليك بصيانة الحاسب ارجع الى معلومات الصمان                                                    | اللللنغين.                                                |
| والشلافة المصمات مع الكاسب الكامن بك تاريكار على عليك جاريام من ك السبب                                                    |                                                           |
|                                                                                                    |                                                           |

# البرامج التشخيصية

يتم استخدام البر امج التشخيصية في اختبار مكونات الحاسب الألي الخاص بك والابلاغ عن المحددات التي يتم التحكم فيها بو اسطة نظام التشغيل والتي يمكن أن تسبب عطلا بالأجهزة. يوجد بر نامجان تشخيصيان يتم تركيبهما مسبقا على الحاسب الخاص بك لمساعدتك في تشخيص المشكلات:

- PC-Doctor for Windows (یستخدم عند تشخیص المشکلات اثناء تشغیل نظام تشغیل Windows)
   PC-Doctor for Windows بالنسبة لـ PC-Doctor بالنسبة لـ Windows PE) بالنسبة لـ PC-Doctor (المستخدم عند رفض نظام تشغيل Windows الخاص بك البدء)

#### ملاحظات:

- ب. يمكنك تحميل أحدث نسخة من البرامج التشخيصية PC-Doctor for Windows و PC-Doctor for DOS من (http://www.lenovo.com/support/ أدخل نوع الآلة الخاص بك في المجال Use Quick Path ثم اضغط زر الفأرة عند الاختيار Go للبحث عن الملفات التي يمكن تحميلها والخاصة بالحاسب الآلي الخاص بك.
- ٢. اذا تعذر عليك عزل وحل المشكلة بنفسك بعدما تقوم بتشغيل PC-Doctor for Windows و طبقا للجهاز الخاص بك والموديل، PC-Doctor for DOS أو PC-Doctor for Windows PE، قم بحفظ و طباعة ملفات السجلات التي تم تكوينها بو اسطة البرنامجين التشخيصيين. ستحتاج الى ملفات السجل عندما تتحدث الى أحد ممثلي الدعم الفني لشركة Lenovo. (ملف السجل الذي يتم تكوينه بو اسطة PC-Doctor for Windows يتم حفظه بصورة آلية في

### **PC-Doctor for Windows**

يعد PC-Doctor for Windows عبارة عن برنامج تشخيصي يعمل من خلال نظام تشغيل Windows. يتيح لك برنامج PC-Doctor for Windows التشخيصي امكانية مشاهدة الأعراض والحلول التي تتعلق بمشكلات الحاسب، والوصول الى مركز تصحيح الأخطاء التابع لشركة Lenovo وتعديل وحدات تشغيل النظام، ومراجعة معلومات النظام.

لتشغيل PC-Doctor for Windows، افتح قائمة Start من نظام تشغيل Windows، وقم بتحديد All Programs، ثم قم بتحديد PC-Doctor for Windows، واضغط على PC-Doctor for Windows. اتبع التعليمات الموجودة على الشاشة. لمزيد من المعلومات عن تشغيل البرنامج التشخيصي، ارجع الى نظام مساعدة PC-Doctor for Windows.

اذا كنت لا تزال تشك في وجود مشكلة بعد تشغيل PC-Doctor for Windows بنجاح، قم بتشغيل PC-Doctor for DOS أو PC-Doctor for Windows PE لمساعدتك في تشخيص مشكلة الحاسب الخاص بك.

## **PC-Doctor for DOS**

طبقا لنوع الجهاز الخاص بك والموديل، اما أن يكون لديك PC-Doctor for DOS أو PC-Doctor for Windows PE على حاسب Lenovo الخاص بك. يعد برنامج PC-Doctor for DOS عبارة عن جزء من مساحة عمل Rescue and على حاسب Nescue and الخاص بك. يعد برنامج Windows for DOS عبارة عن جزء من مساحة عمل Rescue and على حاسب Necover for DOS الخاص بك. يعد برنامج Windows for DOS عبارة عن جزء من مساحة عمل Rescue and على حدى بعيدا عن نظام تشغيل Windows الستخدم PC-Doctor for DOS، الذا تعذر عليك بدء نظام المتخدم Rescue for DOS ويعمل على حدى بعيدا عن نظام تشغيل Windows ويعمل على حدى بعيدا عن نظام تشغيل PC-Doctor for DOS أو اذا فشل Windows for في عزل مشكلة محتملة. يمكنك تشغيل indows for Doctor for Doctor for Doctor for DOC من نسخة القرص المدمج التشخيصي أو قريصات تشخيصية تقوم بتكوينها. كذلك، يمكنك تشغيل PC-Doctor for Doctor for DOC من مساحة عمل Rescue and Recovery.

ملاحظة: يعد ضروريا تكوين نسخة تشخيصية من قرص مدمج أو قريصات تشخيصية وذلك في حالة تعذر عليك تشغيل -PC من مساحة عمل Rescue and Recovery.

### تكوين صورة قرص مدمج تشخيصية

لتكوين نسخة تشخيصية من قرص مدمج، قم بتحميل نسخة القرص المدمج القابلة للتحميل بحيث تعمل تلقائيا (تسمى نسخة iso.) للبرنامج التشخيصي من على الموقع /http://www.lenovo.com/support. بعد تحميل النسخة، يمكنك تكوين قرص مدمج باستخدام أي برنامج يستخدم في عمل نسخ من الأقراص المدمجة.

اذا لم يكن بالحاسب الخاص بك مشغل أقراص به امكانية عمل نسخ من الأقراص المدمجة أو اذا لم تكن تمتلك خاصية الاتصال بشبكة الانترنت، ارجع الى "تكوين قريصات تشخيصية".
### تكوين قريصات تشخيصية

لتكوين قريصات تشخيصية، قم بتحميل برنامج PC-Doctor for DOS التشخيصي من على // PC-boctor for DOS التشخيصي من على // http://www.lenovo.com/support

اذا لم يكن لديك امكانية الاتصال بشبكة الانترنت، قم بتكوين القريصات التشخيصية من خلال اتباع الاجراء التالي:

ملاحظة: ستحتاج الى مشغل قريصات بالحاسب الخاص بك أو مشغل قريصات USB بحيث يمكنك تنفيذ هذا الاجراء:

- قم باغلاق نظام التشغيل وايقاف الحاسب.
- ۲. اذا كنت تستخدم مشغل قريصات USB، قم بتوصيله بالحاسب.
- ٣. كرر الضغط على ثم أترك مفتاح F11 أثناء تشغيل الحاسب الخاص بك.
- ٤. عند سماعك صوت صفير أو مشاهدتك لشاشة الدخول في النظام، توقف عندئذ عن الضغط على مفتاح F11. سيتم عندئذ فتح مساحة عمل Rescue and Recovery.

ملاحظة: بالنسبة لبعض الطرازات، اضغط على مفتاح Esc للدخول في مساحة عمل Rescue and Recovery.

- ٥. من مساحة عمل Rescue and Recovery، حدد الاختيار Create Diagnostic Disks.
  - ٦. اتبع التعليمات الموجودة على الشاشة.
- ٧. عند الطلب، أدخل قرص خالي تم تنسيقه في مشغل القريصات ثم اتبع التعليمات التي تظهر على الشاشة.
  - ٨. عند اتمام العملية، قم بازالة القريص واضغط Quit.
- ٩. أدخل قريص أخر خالي تم تنسيقه في مشغل القريصات واستمر في اتباع التعليمات الظاهرة على الشاشة.
  - عند اتمام العملية، قم باز الله القريص واضغط Quit.

### تشغيل البرامج التشخيصية من قرص مدمج أو قريصات

لتشغيل البرامج التشخيصية من نسخة تشخيصية لقرص مدمج أو القريصات التشخيصية التي قمت بتكوينها، اتبع الاجراء التالي:

- دمن ایقاف تشغیل الحاسب.
- ٢. اذا كنت تقوم بتشغيل البر امج التشخيصية من قريصات باستخدام مشغل قريصات USB، قم بتوصيل جهاز USB.
  - ٣. أدخل القرص المدمج في المشغل الضوئي أو أول قريص تشخيصي في مشغل القريصات.
    - ٤ قم باعادة بدء الحاسب.

**ملاحظة:** اذا لم يبدأ البرنامج التشخيصي، فقد لا يكون قد تم تحديد المشغل الضوئي أو مشغل القريصات على أنه الجهاز المطلوب البدء به. ارجع الى "تحديد جهاز بدء التشغيل" للحصول على تعليمات عن كيفية تغيير جهاز بدء التشغيل.

عند فتح البرنامج التشخيصي، اتبع التعليمات الظاهرة على الشاشة.

**ملاحظة:** اذا كنت تقوم بتشغيل البر امج التشخيصية من قريص، عند الطلب، أخرج القريص الأول وأدخل القريص الثاني.

- ٦. عند انتهاء البرنامج، قم بازالة القرص المدمج أو القريص من المشغل.
- ٧. حدد الاختبار التشخيصي الذي تريد تشغيله. اضغط على مفتاح F1 لمزيد من المساعدة.

#### تشغيل البرامج التشخيصية من مساحة عمل Rescue and Recovery

في حالة عدم قيامك بتكوين نسخة تشخيصية من قرص مدمج أو قريصات تشخيصية، يمكنك، عندئذ، تشغيل برنامج -PC Doctor for DOS التشخيصي من مساحة عمل Rescue and Recovery. لتشغيل البرامج التشخيصية من مساحة عمل Rescue and Recovery، اتبع الاجراء التالي:

- قم باغلاق نظام التشغيل وايقاف الحاسب.
- ٢. كرر الضغط على ثم أترك مفتاح F11 أثناء تشغيل الحاسب الخاص بك.
- ٣. عند سماعك صوت صفير أو مشاهدتك لشاشة الدخول في النظام، توقف عن الضغط على مفتاح F11. سيتم عندئذ فتح مساحة عمل Rescue and Recovery.

ملاحظة: بالنسبة لبعض الطر از ات، اضغط على مفتاح Esc للدخول في مساحة عمل Rescue and Recovery.

- ٤. من مساحة عمل Rescue and Recovery، حدد 2
  - اتبع التعليمات الموجودة على الشاشة. سيتم اعادة بدء الحاسب الخاص بك.
- ٦. عند اعادة بدء الحاسب الآلي، يتم، آليا، فتح البرنامج التشخيصي. حدد الاختبار التشخيصي الذي ترغب في تشغيله. اضغط على مفتاح F1 لمزيد من المساعدة.

## **PC-Doctor for Windows PE**

طبقا لنوع الجهاز الخاص بك والموديل، اما أن يكون لديك PC-Doctor for DOS أو PC-Doctor for Windows PE على حاسب Lenovo الخاص بك. يعد برنامج PC-Doctor for Windows PE عبارة عن جزء من مساحة عمل الانقاذ والاستعادة. استخدم PC-Doctor for Windows PE اذا تعذر عليك بدء نظام تشغيل Windows أو اذا فشل -PC Doctor for Windows في عزل مشكلة محتملة.

#### تشغيل البرامج التشخيصية من مساحة عملRescue and Recovery

يمكنك تشغيل البرنامج التشخيصي PC-Doctor for Windows PE من مساحة عمل Rescue and Recovery. لتشغيل البر امج التشخيصية من مساحة عمل Rescue and Recovery، اتبع الاجراء التالي:

- ١. قم باغلاق نظام التشغيل وايقاف الحاسب .
- ٢. كرر الضغط على ثم أترك مفتاح F11 أثناء تشغيل الحاسب الخاص بك.
- . عند سماعك صوت صفير أو مشاهدتك لشاشة الدخول في النظام، توقف عندئذ عن الضغط على مفتاح F11. سيتم عندئذ فتح مساحة عمل Rescue and Recovery.
  - ٤. من مساحة عمل Rescue and Recovery، قم بتحديد Diagnose Hardware.
- يتم، آليا، فتح البرنامج التشخيصي. حدد الاختبار التشخيصي الذي ترغب في تشعيله. اضغط على مفتاح F1 لمزيد من المساعدة.
  - ٦. اتبع التعليمات الموجودة على الشاشة.
- ملاحظة: يتضمن وسط الانقاذ PC-Doctor for Windows PE. لمزيد من المعلومات عن وسط الانقاذ، ارجع الى "تكوين واستخدام وسائط الانقاذ".

## تنظيف الفأرة

يقدم هذا الجزء تعليمات عن كيفية تنظيف الفأرة. سيختلف الاجراء باختلاف الفأرة التي تمتلكها سواء كانت ضوئية أو غير ضوئية.

#### الفأرة الضوئية

تستخدم الفأرة الضوئية كل من (LED) Light-Emitting Diode وجهاز استشعار ضوئي لتحريك المؤشر. اذا لم يتحرك المؤشر على الشاشة بسهولة مع الفأرة الضوئية، فقد يكون ضروريا أن يتم عندئذ تنظيف الفأرة. اتبع الاجراء التالي لتنظيف الفأرة الضوئية:

- قم بايقاف تشغيل الحاسب الخاص بك.
  - ٢ قم بفصل كابل الفأرة عن الحاسب.
- ۳. اقلب الفأرة على ظهر ها لفحص العدسة.
- في حالة وجود تلطيخ بالعدسة، قم بتنظيف المنطقة برفق بممسحة قطنية مرشحة.
- ب. في حالة وجود بعض البقايا في العدسة، قم بنفخ البقايا برفق بعيدا عن المنطقة.
- ٤. قم بفحص السطح الذي تستخدم الفارة عليه. اذا كان لديك نموذج أو صورة معقدة جدا أسفل الفارة قد يكون من الصعب أن يقوم (Digital Signal Processor (DSP) بتحديد التغييرات في موضع الفارة.
  - أعد توصيل كابل الفارة بالحاسب.
    - ٦. أعد تشغيل الحاسب الخاص بك.

#### الفأرة غير الضوئية

تستخدم الفأرة غير الضوئية كرة في تحريك المؤشر . اذا لم يتحرك المؤشر على الشاشة بسهولة مع الفأرة، يجب أن تقوم بتنظيف الفأرة. اتبع الاجراء التالي لتنظيف الفأرة غير الضوئية: **ملاحظة:** قد تختلف الصورة التوضيحية التالية اختلافا بسيطا عن الفأرة الخاصة بك.

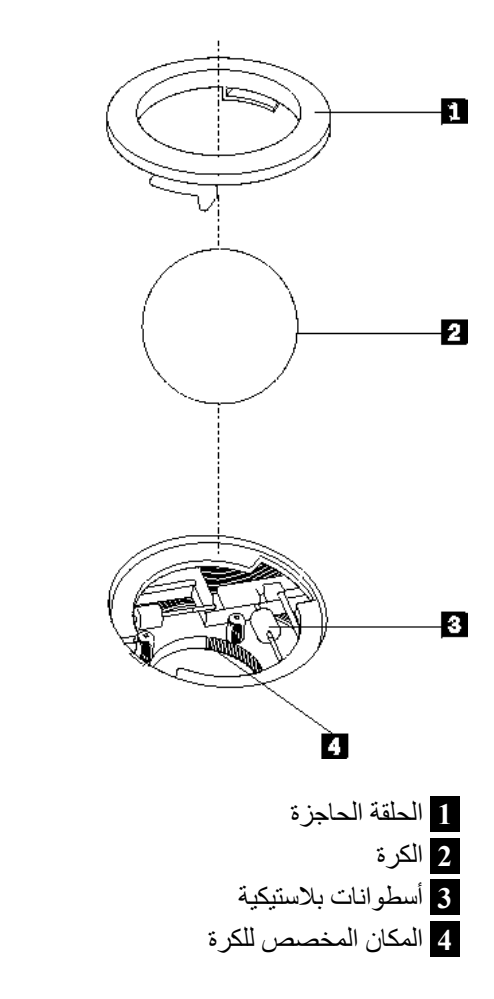

لتنظيف فأرة ذات كرة، اتبع التعليمات الواردة أدناه:

- قم بايقاف تشغيل الحاسب الخاص بك.
  - ۲. قم بفصل كابل الفأرة عن الحاسب.
- ٣. اقلب الفأرة على ظهر ها. قم بلف الحلقة الحاجزة 1 الى مكان الفتح لاز الة الكرة.
- ٤. ضع يدك على الحلقة الحاجزة والكرة 2، ثم قم بتلف الفارة، والجانب الأيمن لأعلي، بحيث تسقط الحلقة الحاجزة والكرة في يدك.
  - قم بغسل ألكرة في ماء صابوني دافئ ثم تجفيفها بقطعة قماش نظيفة.
    - ٦. قم بالنفخ في موضع حجز الكرة 4 لاز الة أي غبار ونسيج كتاني.
- ٧. يجب التأكد من عدم تراكم أتربة على الأسطو أنات البلاستيكية 3 التي توجد داخل المكان المخصص للكرة. عادة ما تظهر هذه الأتربة المتراكمة كشريط في منتصف الأسطو انات.
- ٨. في حالة وجود أتربة على الأسطوانات، قم بتنظيفها بقطعة قطن تم نقعها في كحول الأيز وبر وبيل (للتلميع والتنظيف). قم بلف الأسطوانات باصبعك والاستمر ار في مسحها حتى يتم از الة الأتربة. تأكد من أن هذه الأسطوانات ماز الت موجودة في قنواتها بعد القيام بتنظيفها.
  - ٩ قم باز الة أية ألياف تتبقى نتيجة استخدام قطعة القماش.
  - ١٠. أعد الكرة والحلقة الحاجزة في مكانها. أدر الحلقة الحاجزة الي وضع الاقفال.
    - أعد توصيل كابل الفأرة بالحاسب.
    - ١٢. أعد تشغيل الحاسب الخاص بك.

## الفصل الثامن. الحصول على المعلومات والمساعدة والخدمة

اذا كنت تريد الحصول على المساعدة أو الخدمة أو الدعم الفني أو كنت تريد فقط مزيد من المعلومات عن المنتجات التي يتم تصنيعها من قبل شركة Lenovo، ستجد مجموعة كبيرة من المصادر متاحة من شركة Lenovo لمساعدتك.

## مصادر المعلومات

يعرض هذا الجزء معلومات عن كيفية الوصول للمصادر التي تتعلق باحتياجاتك من حيث استخدام الحاسب.

#### حافظة الكتب المتاحة من خلال الحاسب

تتيح حافظة الكتب المتاحة من خلال الحاسب مجموعة من المطبوعات التي تساعدك في اعداد الحاسب الخاص بك. حافظة الكتب المتاحة من خلال الحاسب يكون قد تم تركيبها مسبقا على الحاسب الخاص بك ولا تتطلب ضرورة اتصالك بالانترنت لمشاهدة المطبوعات. بالاضافة ال*ى دليل المستخدم* الذي تقرأه، يتوافر *دليل تغيير الأجهزة* كذلك في حافظة الكتب المتاحة من خلال الحاسب.

يقدم *دليل تغيير الأجهزة* تعليمات مفصلة عن طرق لتغيير الوحدات التي يمكن استبدالها بواسطة المستخدم (CRUs) في الحاسب الخاص بك. تعد CRUs عبارة عن أجزاء يمكن تحديثها في الحاسب أو استبدالها بواسطة العميل.

لمشاهدة أحد المطبوعات، افتح قائمة البدء Start ثم حدد All Programs ثم قم باختيار Online Books، واضغط Online Books. اضغط مرتين عند المطبوعات المناسبة للحاسب الخاص بك. تكون تلك المطبوعات متاحة أيضا على موقع Lenovo المتاح على شبكة الانترنت على http://www.lenovo.com.

#### ملاحظات:

- ١. يكون لتلك المطبوعات النسق (PDF) Portable Document Format، والذي يتطلب ضرورة تركيب برنامج Adobe Acrobat Reader. اذا لم يتم تركيب Adobe Acrobat Reader على الحاسب الخاص بك، ستظهر رسالة عند محاولة مشاهدة ملف PDF وسيتم ارشادك خلال عملية تركيب Adobe Acrobat Reader.
  - ٢. تكون المنشورات التي تم تركيبها من قبل على الحاسب الخاص بك متاحة بلغات أخرى على موقع الدعم لشركة http://www.lenovo.com/support على /http://www.lenovo.com/support.
- ٢. اذا كنت ترغب في تركيب نسخة لغة أخرى من Adobe Acrobat Reader تختلف عن ما هو متاح على الحاسب، اذهب الى موقع Adobe المتاح على شبكة ويب على Adobe.com وقم بتحميل النسخة التي ترغب في استخدامها.

## **ThinkVantage Productivity Center**

يتيح لك برنامج ThinkVantage Productivity Center مجموعة من مصادر المعلومات والأدوات التي تم تصميمها خصيصا لتسهيل العمل على الحاسب وجعله أكثر أمانا أثناء محاولة تقليل التكاليف وزيادة الانتاجية. يساعدك برنامج ThinkVantage Productivity Center في اعداد وتفهم وتحسين مستوى أداء الحاسب الخاص بك.

يتيح برنامج ThinkVantage Productivity Center معلومات عن الحاسب الخاص بك وسهولة الاتصال بتقنيات مختلفة، مثل:

- برنامج Rescue and Recovery
  - Productivity Center
- Client Security Solutions
  - Factory Recovery
    - و تحديثات النظام

الخدمة والدعم

ملاحظة: تقنيات ThinkVantage Technologies متاحة فقط على حاسبات Lenovo مختارة.

للاتصال ببرنامج ThinkVantage Productivity Center، افتح قائمة Start ثم حدد All Programs، ثم قم باختيار. ThinkVantage، واضغط على Productivity Center.

### **Access Help**

يتيح نظام المساعدة Access Help المتاح على الشاشة معلومات عن بدء التشغيل وطرق تنفيذ المهام الأساسية وتعديل المحددات للتفصيلات الشخصية الخاصة بك بالاضافة الى حماية البيانات والتكبير والتحديث وتحديد المشكلات.

لفتح Access Help، افتح قائمة Start، ثم حدد All Programs، ثم قم باختيار ThinkVantage، واضغط Access لفتح Help. Help. بعد فتح Access Help، استخدم الجزء اليسار من الشاشة لتحديد اختيار من الجدولة Contents أو Index أو استخدم الجدولة Search للبحث عن كلمة أو عبارة معينة.

#### السلامة والضمان

تحتوي معلومات السلامة والضمان المتضمنة مع الحاسب الآلي الخاص بك على معلومات عن السلامة والضمان والاشعار ات والوحدات التي يمكن استبدالها بواسطة العميل (CRUs). لمزيد من المعلومات عن CRUs، ارجع الى "الخدمة والتحديثات".

#### www.lenovo.com

يتيح موقع Lenovo المتاح على شبكة الانترنت (www.lenovo.com) مدى واسع من المعلومات والخدمات بحيث تساعدك في شراء وتحديث وصيانة الحاسب الخاص بك. يمكنك التوصل لأحدث المعلومات الخاصة بالحاسب من خلال موقع Lenovo على شبكة الانترنت. يمكنك من خلال الموقع www.lenovo.com المتاح على شبكة ويب:

- التجول لشراء الحاسبات الشخصية والنقالة والشاشات ووحدات الارسال والتحديثات والكماليات الخاصة بالحاسب الخاص بك، بالاضافة الى بعض العروض الخاصة.
- شراء خدمات اضافية، مثل دعم الأجهزة وأنظمة التشغيل وبرامج التطبيق ومواصفات ومحددات شبكة الاتصالات، و عمليات التركيب العادية.
  - شراء التحديثات وخدمات اصلاح الأجهزة.
  - تحميل أحدث وحدات التشغيل للجهاز وتحديثات البر امج لموديل الحاسب الخاص بك.
    - استخدام الكتيبات والأدلة الخاصة بمنتجات الحاسب الآلي.
      - الاطلاع على بيان Lenovo للضمانات المحدودة.
  - الاطلاع على معلومات عن تحديد المشكلات والدعم الخاصة بموديل الحاسب ومنتجات الدعم الأخرى.
    - ايجاد رقم هاتف خدمة أو دعم للبلد الخاصة بك أو المنطقة.
      - ايجاد مانح خدمة في المنطقة القريبة منك.

#### المساعدة والخدمة

اذا كنت بحاجة للحصول على مساعدة وخدمة للحاسب الخاص بك، ستجد مجموعة متنوعة من المصادر المتوافرة لمساعدتك.

استخدام المطبوعات الفنية والبرامج التشخيصية

يمكنك حل العديد من مشاكل الحاسب بدون الحصول على مساعدة أو دعم خارجي. اذا واجهتك مشكلة في الحاسب الخاص بك، ارجع الى "تصحيح الأخطاء الأساسية". للاطلاع على معلومات حول المصادر الاضافية التي تساعدك في حل المشكلة الموجودة بالحاسب، ارجع الى "مصادر المعلومات". اذا توقعت حدوث مشكلة في البرامج، ارجع الى المطبو عات الفنية، والتي تتضمن ملفات README والمساعدة المتاحة من خلال الانترنت، التي يتم الحصول عليها مع نظام التشغيل أو برنامج التطبيق.

يتم، مع غالبية الحاسبات الآلية، ارفاق مجموعة من البرامج التشخيصية التي يمكنك استخدامها لمساعدتك في تحديد مشاكل الجهاز للاطلاع على التعليمات الخاصة باستخدام البرامج التشخيصية، ارجع الى "البرامج التشخيصية".

قد يتم اخطارك، من خلال معلومات تصحيح الأخطاء أو البرامج التشخيصية، بضرورة وجود مشغلات أجهزة اضافية أو تم تعديلها أو برامج أخرى. تقوم Lenovo بصيانة الصفحات الموجودة على الانترنت بحيث يمكنك الحصول على أحدث معلومات فنية وتحميل أحدث التعديلات ومشغلات الأجهزة. لاستخدام هذه الصفحات، اذهب الى الموقع /http://www.lenovo.com/support ثم اتبع التعليمات.

#### طلب الخدمة

اذا كنت قد حاولت تصحيح المشكلة بنفسك وكنت لا تزال في حاجة للحصول على المساعدة، أثناء فترة الضمان يمكنك الحصول على مساعدة ومعلومات من خلال التليفون من مركز دعم العملاء. ستكون الخدمات التالية متاحة أثناء فترة الضمان:

- تحديد المشكلة يوجد موظفين مدربين لمساعدتك في تحديد ما اذا كانت هناك أي مشاكل في الأجهزة ثم تحديد التصرف المطلوب اتخاذه لتصحيح المشكلة.
- اصلاح الجهاز اذا كان السبب في هذه المشكلة هو الجهاز الذي لا يزال يخضع لفترة الضمان، يكون عندئذ فنيي الخدمة المدربين متاحين بحيث يمكنهم توفير مستوى الخدمة الذي يمكن تطبيقه.
- ادارة التغييرات الهندسية في بعض الأوقات، قد يتطلب اجراء بعض التغييرات بعد شراء المنتج ستقوم شركة Lenovo أو الموزع المعتمد لها، باتاحة تلك التغييرات الهندسية المحددة والتي يمكن تطبيقها على الجهاز الخاص بك.

**ملاحظة:** لن تكون البنود التالية مشمولة:

- استبدال أو استخدام الأجزاء التي لم يتم تصنيعها من أجل أو من قبل شركة Lenovo أو أجزاء Lenovo التي لا يسري عليها الضمان
  - تمييز مصادر مشكلات البرامج
  - توصيف BIOS كجزء من تركيب أو تعديل
  - اجراء عمليات تغيير أو تعديل أو تطوير وحدات تشغيل الأجهزة
    - تركيب وصيانة أنظمة تشغيل شبكات الاتصالات (NOS)
      - تركيب وصيانة برامج التطبيقات

ارجع الى معلومات السلامة والضمان المتضمنة مع الحاسب الخاص بك للاطلاع على شرح كامل يتعلق بشروط الضمان. تأكد من الاحتفاظ باثبات الشراء (فاتورة الشراء) للحصول على خدمة الضمان.

للاطلاع على كشف بأرقام هواتف الخدمة والدعم للبلد أو المنطقة، اذهب الى /http://www.lenovo.com/support و واضغط على Support Phone List أو ارجع الى معلومات السلامة والضمان المتضمنة مع الحاسب.

ملاحظة: يمكن تغيير أرقام التليفونات بدون أي اشعار سابق. اذا لم يكن الرقم الخاص ببلدك أو المنطقة واردا في الكشف، عليك بالاتصال بموزع مبيعات Lenovo أو ممثل تسويق Lenovo.

اذا كان ذلك متاحا، يجب التواجد بالقرب من الحاسب عندما تقوم بالاتصال واعداد المعلومات التالية:

- نوع وطراز الآلة
- الرقم المسلسل الخاص بمنتجات الجهاز
  - وصف للمشكلة
  - نص أي رسائل خطأ

معلومات توصيف الأجهزة والبرامج

#### استخدام خدمات أخرى

في حالة سفرك مصطحبا الحاسب الخاص بك أو في حالة استخدامه في بلد يتم فيه بيع نفس نوع آلة Desktop أو Notebook، فقد يكون الحاسب الخاص بك مؤ هلا للحصول على خدمة الضمان الدولية، التي تتيح لك امكانية الحصول على خدمات الضمان خلال فترة الضمان. سيتم عندئذ تقديم الخدمة من قبل موردي الخدمة المصرح لهم القيام بخدمة الضمان.

تختلف طرق و اجراءات الخدمة وفقا لكل بلد، ولن تكون بعض الخدمات متاحة في كل البلاد. يتم تقديم خدمة الضمان الدولية وفقا لطريقة الخدمة المتعارف عليها والمقدمة في تلك البلد (مثل تقديم الخدمة في مركز الخدمة أو خدمة النقل أو الخدمة في الموقع). قد لا تستطيع مراكز الخدمة في بلاد معينة صيانة كل الطرازات الخاصة بنوع جهاز معين. في حين أنه في بعض البلاد الأخرى قد يتم تطبيق تكاليف وقيود على وقت الخدمة.

لمعرفة ما اذا كان الحاسب الآلي الخاص بك يخضع لخدمات الضمان الدولية أم لا ولمشاهدة كشف بالدول التي يتم توفير تلك الخدمات فيها، اذهب الى الموقع /http://www.lenovo.com/support، ثم حدد الاختيار Warranty واتبع التعليمات التي ستظهر على الشاشة.

للحصول على المساعدة الفنية فيما يخص التركيب، أو الأسئلة التي تخص مجموعة الخدمات المقدمة لمنتج Microsoft Windows الذي يتم تركيبه مسبقا، ارجع الى موقع خدمات دعم منتجات Microsoft على شبكة الانترنت على العنوان التالي /http://support.microsoft.com/directory، أو يمكنك الاتصال بمركز دعم العملاء. قد تفرض بعض الرسوم.

#### شراء خدمات اضافية

يمكنك، خلال وبعد فترة الضمان، شراء خدمات اضافية، مثل دعم الأجهزة وأنظمة التشغيل والبرامج التطبيقية وتوصيف واعداد شبكة الاتصالات، بالاضافة الى الحصول على خدمات اصلاح الأجهزة أو تطوير ها؛ وتنفيذ عمليات التركيب وذلك وفقا لمتطلبات المستخدم قد يختلف تواجد الخدمة واسم الخدمة وفقا للبلد أو الاقليم لمزيد من المعلومات عن هذه الخدمات، اذهب الى موقع شركة Lenovo على شبكة الانترنت على العنوان التالي التالي http://www.lenovo.com.

## الملحق أ. أوامر المودم اليدوية

يعرض الجزء التالي الأوامر الخاصة ببرمجة المودم الخاص بك يدويا.

يقوم المودم بالموافقة على الأوامر عندما يكون له النمط Command Mode. ويصبح للمودم الخاص بك النمط Command Mode أثناء قيامك بالاتصال برقم أو أثناء محاولة تركيب وصلة. يمكن ارسال الأوامر الى المودم الخاص بك من خلال أي حاسب شخصي يقوم بتشغيل بر امج الاتصال أو أي أجهزة طرفية أخرى.

يجب أن تبدأ كل الأوامر التي يتم ارسالها الى المودم بالأمر AT وتنتهي بالأمر ENTER. يمكن ادخال كل الأوامر اما باستخدام حروف علوية أو سفلية وليس باستخدام الاثنين معا. لتسهيل عملية قراءة سطر الأمر، يمكن ادخال مسافات بين الأوامر. اذا قمت بحذف معامل من أحد الأوامر التي تتطلب وجود معامل، يكون ذلك مثل تحديد معامل له القيمة 0.

مثال:

### ATH [ENTER]

## أوامر AT الأساسية

في الكشوف التالية، يتم طباعة كل المحددات المفترضة بخط نص **عريض**.

| الوظيفة                                                 |    | الأمر |
|---------------------------------------------------------|----|-------|
| الرد على الاستدعاء الوارد يدويا.                        |    | Α     |
| تكرار أخر أمر تم تنفيذه الا يجب أن يسبق /A بالأمر AT أو |    | A/    |
| يتبع بالأمر ENTER.                                      |    |       |
| * <b>·# ·A-D ·0 - 9</b>                                 |    | D_    |
| أخر رقم تم اعادة الاتصال به                             | L  |       |
| اتصال بالنبضات                                          | Р  |       |
| ملحوظة: الاتصال بالنبضات غير مدعم بالنسبة لاستراليا     |    |       |
| ونيوزيلندا والنرويج وجنوب أفريقيا.                      |    |       |
| اتصال بنغمة اللمس                                       | Т  |       |
| انتظار نغمة الاتصال الثاني                              | W  |       |
| توقف                                                    | ,  |       |
| الانتظار لمدة خمس ثواني من السكون                       | @  |       |
| اشارات ضوئية متقطعة                                     | !  |       |
| العودة الى نمط Command Mode بعد الاتصال                 | ;  |       |
| الاتصال بأحد الأرقام الأربعة للتليفونات (n=0-3) التي تم |    | DS=n  |
| تخزينها في الذاكرة الغير متلاشية للمودم.                |    |       |
| لم يتم تكرار الأوامر                                    | E0 | E_    |
| سيتم تكرار الأوامر                                      | E1 |       |
| حروف الخروج - التحويل من نمط Data Mode الى نمط          |    | +++   |
| (T.I.E.S أمر) Command Mode                              |    |       |
| عدم استخدام المودم مع وضع السماعة (مقاطعة)              | H0 | H_    |
| استخدام المودم مع رفع السماعة (مشغول)                   | H1 |       |
| ملحوظة: الأمر H1 غير مدعم بالنسبة لايطاليا              |    |       |

| الوظيفة                                                  |    | الأمر |
|----------------------------------------------------------|----|-------|
| عرض كود تعريف المنتج                                     | IO | I_    |
| اجراء اختبار checksum الى ROM الخاص بجهة التصنيع         | I1 |       |
| اختبار الذاكرة الداخلي                                   | I2 |       |
| كود البرامج الثابتة                                      | 13 |       |
| کود تم حفظه                                              | I4 |       |
| صوت سماعة منخفض                                          | LO | L_    |
| صوت سماعة منخفض                                          | L1 |       |
| صوت سماعة متوسط                                          | L2 |       |
| صوت سماعة عالي                                           | L3 |       |
| ايقاف تشغيل السماعة الداخلية                             | M0 | M_    |
| تشغيل السماعة الداخلية حتى يتم اكتشاف وحدة النقل         | M1 |       |
| تشغيل السماعة الداخلية دائما                             | M2 |       |
| تشغيل السماعة الداخلية حتى يتم اكتشاف وحدة النقل وايقاف  | M3 |       |
| تشغيلها أثناء الاتصال                                    |    |       |
| يتم تضمينه للتوافق فقط، ولن يكون له أي تأثير             |    | N_    |
| العودة الى نمط Data Mode                                 | O0 | 0_    |
| العودة الى نمط البيانات وبدء توجيه الموازن               | 01 |       |
| تحديد الاتصال بالنبضات كاختيار مفترض                     |    | Р     |
| ارسال المودم للاستجابات                                  | Q0 | Q_    |
| قراءة و عرض القيمة في السجل r.                           |    | Sr?   |
| تحديد السجل r بالقيمة (n = 0-255.                        |    | Sr=n  |
| تحديد الاتصال بالنغمة كاختيار مفترض                      |    | Т     |
| استجابات رقمية                                           | V0 | V_    |
| استجابات كلامية                                          | V1 |       |
| تسجیل سر عة DTE فقط                                      | W0 | W     |
| تسجيل سرعة الخط وبروتوكول تصحيح الخطأ وسرعة DTE.         | W1 |       |
| تسجيل سر عة DCE فقط                                      | W2 |       |
| استجابات Hayes Smartmodem 300 المتوافقة/اتصال            | X0 | X_    |
| سريع.                                                    |    |       |
| مثل X0 بالاضافة الى كل استجابات/CONNECT اتصال            | X1 |       |
|                                                          |    |       |
| مثل [X] بالإضافة إلى الكشاف تعمه الانصال                 | X2 |       |
| متل [X بالأضافة الى اكتشاف انشغال الخط/اتصال سريع        | X3 |       |
| ا <b>كتشاف شارة</b> كل الاستجابات ونغمة الاتصال والمشغول | X4 |       |
| ارجاع واسترجاع ملف المواصفات الفعال ()                   | Z0 | Z_    |
| ارجاع واسترجاع ملف المواصفات الفعال 1                    | Z1 |       |

# أوامر AT الممتدة

| الوظيفة                                                       |             | الأمر |
|---------------------------------------------------------------|-------------|-------|
| Force Carrier Detect Signal High (ON)                         | &C0         | &C_   |
| تشغيل القرص المدمج عند وجود وحدة النقل عن بعد                 | &C1         |       |
| تجاهل المودم لاشارة DTR                                       | &D0         | &D_   |
| عودة المودم الي نمط Command Mode بعد تبديل DTR                | &D1         |       |
| عودة المودم الى نمط Command Mode بعد تبديل DTR                | &D2         |       |
| ارجاع المودم بعد تبديل DTR                                    | &D3         |       |
| استرجاع التوصيف المفترض لجهة التصنيع                          | &F          | &F_   |
| الغاء اتاحة نغمة السرية                                       | &G0         | &G_   |
| الغاء اتاحة نغمة السرية                                       | &G1         |       |
| 1800 Hz انغمة سرية                                            | &G2         |       |
| الغاء اتاحة التحكم في التدفق                                  | &K0         | &K_   |
| اتاحة التحكم في تدفق أجهزة RTS/CTS                            | &K3         |       |
| اتاحة التحكم في تدفق بر امج XON/XOFF                          | &K4         |       |
| اتاحة التحكم في تدفق XON/XOFF المعرف                          | &K5         |       |
| اتاحة التحكم في تدفق كل من RTS/CTS و XON/XOFF                 | &K6         |       |
| عملية غير متزامنة                                             | &M0         | &M_   |
| محددات الولايات المتحدة الخاصة بنسبة الاستخدام مع رفع         | &P0         | &P_   |
| السماعة الى عدم الاستخدام مع وضع السماعة                      |             |       |
| نسبة الاستخدام الى عدم الاستخدام بالنسبة للملكة المتحدة وهونج | &P1         |       |
| دویج<br>۴ دیات ۲۵ مای در ۲۰ در ۲۰۱۰ دقت                       | 0 D2        |       |
|                                                               | &P2         |       |
| منل محددات ۲۲ لکن عند ۱۰ نبصیه لکل دقیقه                      | &P3         | 0.0   |
| محنجز                                                         | &R0         | &R_   |
| يتم تشعيل CTS لكل منظلبات التحكم في التدفق                    | &RI         |       |
| Force DSR Signal High (ON)                                    | &\$0        | &S_   |
| ايفاف تشعيل DSR بتمط Command Mode وتشغيله بتمط                | &\$1        |       |
| حارى إنهاء الاختيار                                           | &T0         | & T   |
| جري هه ، <u>بر</u><br>احراء اختيار Loophack تناظري محل        | &T1         | u1    |
| اجراء اختبار Loopback قم محلي                                 | &T3         |       |
| اتاحة طلب اختبار Loopback فقرعان بعد به اسطة المه دم          | &T3         |       |
| عن بعد                                                        | <b>W1</b> 7 |       |
| رفض طلب اختبار Loopback رقمي عن بعد                           | &T5         |       |
| اجراء اختبار Loopback رقمی عن بعد                             | &Тб         |       |
| اجراء اختبار Loopback رقمي عن بعد واختبار ذاتي                | &T7         |       |
| اجراء اختبار Loopback تناظري محلي واختبار ذاتي                | &Т8         |       |
| عرض ملفات المواصفات الفعالة والتي تم تخزينها                  | &V0         | &V    |
| عرض احصائيات الاتصال الأخير                                   | &V1         |       |
| تخزين ملف المواصفات الفعال كملف مواصفات بالقيمة .             | &W0         | &W_   |

| الوظيفة                                                                                                    |     | الأمر         |
|----------------------------------------------------------------------------------------------------|-----|---------------|
| تخزين ملف المواصفات الفعال كملف مواصفات بالقيمة ١                                                                                                    | &W1 |               |
| الغاء اتاحة التوجيه الآلي                                                                                                    | %E0 | %E_           |
| اتاحة التوجيه الآلي                                                                                                    | %E1 |               |
| عرض محددات تعديل الاشارة الحالية                                                                                                    |     | +MS?          |
| عرض كشف باختيارات تعديل الاشارة المدعمة                                                                                                    |     | +MS=?         |
| اختيار تعديل الأشارة حيث: a=0، 1، 2، 3، 9، 10، 11، 12،                                                                                                    |     | +MS=a,b,c,e,f |
| 300-56000= <b>d</b> 300-56000= <b>c</b> 0-1= <b>b</b> 69 64 56                                                                                                    |     |               |
| 0-1=f:0-1=e. القيمة المفترضة لـ12 ، f ،e ،d ،c ،b ،A العقيمة المفترضة الم                                                                                                    |     |               |
| 1، 300، 56000، 0، 0. يقوم المعامل "a" بتحديد بروتوكول                                                                                                    |     |               |
| النغمة المطلوب حيث: V.22bis=2 ،V.22=0، V.22bis=2،                                                                                                    |     |               |
| •V.34=11 •V.32bis=10 •V.32=9 •V.23=3                                                                                                    |     |               |
| •V.90,K56Flex,V.3456=K 56Flex=12                                                                                                    |     |               |
| Bell 212=69 ،Bell 103=64 ،V.90,V.34                                                                                                    |     |               |
| المعامل "b" يتحديد عمليات النمط الآلي حيث· 0= الغاء اتاحة                                                                                                    |     |               |
| النمط الألي، ١= اتَّاحة النَّمط الألي مع V 8/V 32 Annex A                                                                                                    |     |               |
| يقوم المعامل "c" يتحديد الحد الأدني لمعدل بيانات الاتصال                                                                                                    |     |               |
| روب»- وروب») بقود المعامل "d" بتحديد الحد الأقصير                                                                                                    |     |               |
| $\int \frac{\partial u}{\partial t} = \frac{\partial u}{\partial t} + \frac{\partial u}{\partial t} = \frac{\partial u}{\partial t} + \frac{\partial u}{\partial t} + \frac{\partial u}{\partial t} $ |     |               |
| $\frac{1}{1-\Lambda} = \frac{1}{1-\Lambda} = \frac{1}$                                                                                                    |     |               |
| $I = A^{-1} A^{-1} A^{$                                                                                                    |     |               |
|                                                                                                    |     |               |
| ا=الاحتساف متاح)                                                                                                    |     |               |

## أوامر MNP/V.42/V.42bis/V.44

| الوظيفة                                     |     | الأمر      |
|---------------------------------------------|-----|------------|
| الغاء اتاحة ضغط بيانات MNP Class 5 وV.42bis | %C0 | %C_        |
| اتاحة ضغط بيانات MNP Class 5 فقط            | %C1 |            |
| اتاحة ضغط بيانات V.42bis فقط                | %C2 |            |
| اتاحة ضغط بيانات MNP Class 5 وV.42bis       | %C3 |            |
| وصلة بيانات مباشرة فقط (مثل N1\)            | &Q0 | &Q_        |
| وصلة بيانات V.42 مع اختيارات التراجع        | &Q5 |            |
| وصلة بيانات عادية فقط (مثل N0\)             | &Q6 |            |
| الغاء اتاحة V.44                            |     | +DS44=0, 0 |
| اتاحة V.44                                  |     | +DS44=3, 0 |
| القيم الحالية                               |     | +DS44?     |
| كشف القيم المدعمة                           |     | +DS44=?    |

# آوامر Fax Class 1

| +FAE=n    | ر د آلي للبيانات/الفاکس             |
|-----------|-------------------------------------|
| +FCLASS=n | فئة الخدمة                          |
| +FRH=n    | استقبال البيانات باستخدام اطار HDLC |
| +FRM=n    | استقبال البيانات                    |
| +FRS=n    | استلام صيامت                        |
| +FTH=n    | نقل البيانات باستخدام اطار HDLC     |
| +FTM=n    | نقل البيانات                        |
| +FTS=n    | ايقاف عملية النقل والانتظار         |

# أوامر Fax Class 2

| +FCLASS=n | فئة الخدمات.                                  |
|-----------|-----------------------------------------------|
| +FAA=n    | ر د معدل.                                     |
| +FAXERR   | قيمة خطأ الفاكس.                              |
| +FBOR     | ترتيب البت الخاص ببيانات المرحلة C.           |
| +FBUF?    | حجم الذاكرة الوسيطة (للقراءة فقط).            |
| +FCFR     | بيان تأكيد الاستلام                           |
| +FCLASS=  | فئة الخدمة.                                   |
| +FCON     | نسخ الرد الخاص بالاتصال.                      |
| +FCIG     | تحديد كود تعريف الوحدة المقترعة.              |
| +FCIG:    | تسجيل كود تعريف الوحدة المقترعة.              |
| +FCR      | امكانية الاستقبال.                            |
| +FCR=     | امكانية الاستقبال.                            |
| +FCSI:    | تسجيل كود تعريف الوحدة التي تم استدعائها.     |
| +FDCC=    | معاملات امکانیات DCE.                         |
| +FDCS:    | تسجيل الجلسة الحالية.                         |
| +FDCS=    | نتائج الجلسة الحالية.                         |
| +FDIS:    | تسجيل الامكانيات عند بعد.                     |
| +FDIS=    | معاملات الجلسات الحالية.                      |
| +FDR      | بدء أو استمرار المرحلة C في استقبال البيانات. |
| +FDT=     | نقل البيانات.                                 |
| +FDTC:    | تسجيل امكانيات الوحدة المقترعة.               |
| +FET:     | ارسال رد رسالة الصفحة.                        |
| +FET=N    | نقل فواصل الصفحة.                             |
| +FHNG     | انهاء الاتصال وفقا للحالة                     |
| +FK       | انتهاء الجلسة.                                |
| +FLID=    | مجموعة حروف الكود المحلي.                     |
| +FLPL     | الوثيقة الخاصبة بالاقتراع.                    |
| +FMDL?    | تعريف الطراز.                                 |
| +FMFR?    | تعريف جهة التصنيع.                            |

| +FPHCTO | انتهاء وقت المرحة C.      |
|---------|---------------------------|
| +FPOLL  | الأشارة الى طلب الاقتراع. |
| +FPTS:  | حالة نقل الصفحة.          |
| +FPTS=  | حالة نقل الصفحة.          |
| +FREV?  | تعريف المراجعة.           |
| +FSPT   | اتاحة الاقتراع.           |
| +FTSI:  | تسجيل کود وحدة النقل.     |
|         |                           |

## أوامر الصوت

| اختيار معدل نقل الاشارات الثنائية          | #BDR  |
|--------------------------------------------|-------|
| اتاحة اكتشاف كود تعريف المتصل وتسجيل النسق | #CID  |
| تحديد بيانات أو فاكس أو صوت/مواد صوتية     | #CLS  |
| تعريف الطراز                               | #MDL? |
| تعريف جهة التصنيع                          | #MFR? |
| تعريف مستوى المراجعة.                      | #REV? |
| مستوى نقل مخرجات الصوت                     | #TL   |
| التخزين الوسيط للاستعلام                   | #VBQ? |
| البت بكل عينة (ADPCM أو ADPC)              | #VBS  |
| محدد وقت نغمة الصفير                       | #VBT  |
| تعريف طريقة الضغط                          | #VCI? |
| اختيار الخط التليفوني                      | #VLS  |
| اتصال مرة أخرى، انتهاء وقت المؤقت          | #VRA  |
| اتصال مرة أخرى، لم ينتهي وقت المؤقت        | #VRN  |
| نمط استقبال الصوت                          | #VRX  |
| رنة الحذف الصامت                           | #VSDB |
| محددات تناقص التخزين الوسيط                | #VSK  |
| فترة اكتشاف الصمت                          | #VSP  |
| اختيار معدل العينات                        | #VSR  |
| رنة الحذف الصامت                           | #VSS  |
| امكانية تسجيل نغمة DTMF                    | #VTD  |
| اتاحة استبدال علامة التوقيت                | #VTM  |
| تكوين اشارات النغمة                        | #VTS  |
| نمط ارسال الصوت                            | #VTX  |

### ملحوظة للمستخدمين في سويسرا: \_

اذا لم يتم ايقاف تشغيل Taxsignal لخط تليفون Swisscom الخاص بك، قد يحدث عطل في المودم. يمكن أن يتم تصحيح العطل باستخدام مرشح بالمحددات التالية:

> Telekom PTT SCR-BE Taximpulssperrfilter-12kHz PTT Art. 444.112.7 Bakom 93.0291.Z.N

## الملحق ب. ملاحظات

قد لا تتيح شركة Lenovo المنتجات أو الخدمات أو الخصائص الموضحة في هذه الوثيقة في كل البلاد. استشر ممثل خدمة Lenovo المحلي للحصول على معلومات عن المنتجات والخدمات المتاحة حاليا في المنطقة الخاصة بك. كما أن الاشارة الى منتجات أو برامج أو خدمات Lenovo لا يعني أنه لابد من استخدام منتجات أو برامج أو خدمات Lenovo. يمكن استخدام أي منتج أو برنامج أو خدمة معادلة وظيفيا بشرط ألا تتعارض مع أي حق من حقوق الملكية الفكرية الخاصة بخرى. ناحية أخرى، يكون المستخدم مسئولا عن تقييم والتحقق من عمليات تشغيل أي منتج أو برنامج أو خدمة أخرى.

قد يكون لدى شركة Lenovo براءات اختراع لتطبيقات مسجلة أو لم يتم تسجيلها بعد تغطي الموضوع الخاص بهذه الوثيقة. لا يمنحك اقتناء هذه الوثيقة أي ترخيص لتلك التطبيقات. يمكنك ارسال أي استفسار عن التراخيص كتابة الى:

> Lenovo (United States), Inc. 500 Park Offices Drive, Hwy. 54 Research Triangle Park, NC 27709 U.S.A. Attention: Lenovo Director of Licensing

تقوم LENOVO GROUP LTD بتقديم هذه الوثيقة "كما هي" بدون أي ضمانات من أي نوع، صريحة أو ضمنية، متضمنة ولكن غير قاصرة على، الضمانات الموضحة الخاصة بعدم الانتهاك أو القابلية للشراء للملائمة لغرض معين. لا تسمح بعض السلطات القضائية بالتنازل الصريح أو الضمني عن حقوق الضمان في بعض المعاملات، لذلك، قد لا ينطبق هذا البيان عليك.

قد تتضمن هذه المعلومات أخطاء فنية أو مطبعية. يتم اجراء تغييرات دوريا على المعلومات المتضمنة هنا، وستظهر هذه التغييرات في الطبعات الجديدة من هذا الكتاب يمكن أن تقوم شركة Lenovo باجراء تحسينات و/أو تعديلات على المنتجات و/أو البرامج الموضحة في هذا الكتاب في أي وقت بدون سابق انذار.

المنتجات الموضحة في هذه الوثيقة لا يقصد استخدامها في تطبيقات الاعداد أو تطبيقات الدعم الأخرى حيث يمكن أن ينتج عن قصور الأداء تعرض الأشخاص للاصابة أو الموت. لا تقوم المعلومات المتضمنة في هذه الوثيقة بالتأثير على أو تغيير ضمانات أو محددات منتج Lenovo. لا يعد أي شيء في هذه الوثيقة ترخيص صريح أو ضمني أو تعويض تحت حقوق الملكية الفكرية لشركة Lenovo أو الطرف الثالث. كل المعلومات المتضمنة في هذه الوثيقة تم الحصول عليها في بيئات تشغيل معينة ويتم عرضها كتوضيح. قد تختلف النتائج التي يتم الحصول عليها في بيئات التشغيل الأخرى.

قد تستخدم شركة Lenovo أو تقوم بتوزيع أي معلومات يقوم المستخدم باتاحتها بأي طريقة تراها مناسبة بدون الالتزام بأي تعهد للمستخدم.

تعتبر أي اشارة في هذا الكتاب لمواقع خلاف مواقع شركة Lenovo للعلم فقط، ولا تشير بأي حال من الأحوال لدعم هذه المواقع. لا تعتبر المواد التي توجد في هذه المواقع جزء من المواد الخاصة بمنتج Lenovo هذا، ويتم استخدام هذه المواقع على مسئوليتك الخاصة.

تم الحصول على بيانات الأداء المحددة هنا في بيئة تشغيل يتم التحكم فيها. لذلك، قد تختلف النتائج التي يتم الحصول عليها في بيئات التشغيل الأخرى. قد تكون بعض القياسات تمت بأنظمة تحت التطوير ولا يوجد أي ضمان أن هذه القياسات ستكون مماثلة في الأنظمة المتاحة بصفة عامة. بالاضافة لذلك، قد يتم تقدير بعض القياسات من خلال الاستنتاجات. قد تختلف النتائج الفعلية. يجب على مستخدمي هذه الوثيقة التأكد من البيانات المناسبة لبيئة التشغيل الخاصة بهم.

### الملاحظات الخاصة بمخرجات التليفزيون

تنطبق الملاحظات التالية على الموديلات التي تحتوي على خاصية مخرجات التليفزيون التي يتم تركيبها بجهة التصنيع.

يقوم هذا المنتج بدمج تقنية حماية حقوق النشر التي تم حمايتها بواسطة المطالبات القضائية لبعض براءات اختراع الولايات المتحدة وحقوق الملكية الفكرية الأخرى المملوكة بواسطة شركة Macrovision Corporation ومالكي الحقوق الأخرى. يجب أن يكون استخدام تقنية حماية حقوق النشر هذه تم ترخيصه بواسطة المطالبات المتحدة محقوق الملكية المتحدم يتخدم المتحدام المنزلي واستخدامات المشاهدة المحدودة الأخرى الا اذا تم الترخيص بخلاف ذلك بواسطة محمومات المتحدم من المتحدم يتما غير مسموح بفك التجميع أو عكس الترتيب.

## علامات تجارية

تعد المصطلحات التالية عبارة عن علامات تجارية لشركة Lenovo في الولايات المتحدة أو البلاد الأخرى أو كلاهما:

Lenovo Rescue and Recovery ThinkCentre ThinkVantage

تعد المصطلحات التالية عبارة عن علامات تجارية لشركة International Business Machines Corporation في الولايات المتحدة أو البلاد الأخرى أو كلاهما:

IBM Lotus Lotus Notes SmartSuite Wake on LAN

تعد Microsoft وWindows وWindows علامات تجارية لشركة Microsoft Corporation في الولايات ا المتحدة أو البلاد الأخرى أو كلاهما.

تعد Intel وCeleron و Pentium علامات تجارية لشركة Intel Corporation في الولايات المتحدة أو البلاد الأخرى أو كلاهما.

تعد Linux علامة تجارية لشركة Linus Torvalds في الولايات المتحدة أو البلاد الأخرى أو كلاهما.

قد تكون أسماء الشركات أو المنتجات أو الخدمات الأخرى عبارة عن علامات تجارية أو علامات خدمة لأخرين.

Part Number: 41X5649

Printed in USA

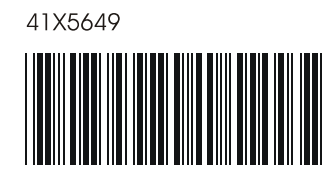